# 訊連科技 PowerDVD 19 <sub>PC 模式</sub> 使用手冊

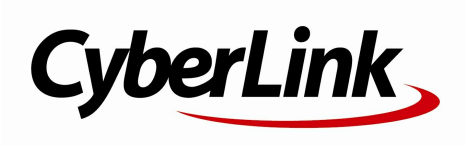

修訂日期:2019/11/22

## 版權暨免責聲明

訊連科技保留所有權利。

依據相關法令之規定,PowerDVD

係以「現狀」方式提供,不附任何明示或暗示保證,其中包括但不限於任何資 訊、服務,或任何 PowerDVD 提供或與其關聯產品之可售性或符合特定用途之保證。

使用者若開始使用本軟體,即表示同意訊連公司對於因使用本軟體或所附材料 所導致的任何直接或間接損失一概免責。

本合約所列相關條款以中華民國法令為準據。

#### PowerDVD

係一註冊商標·連同此間所提及供識別之用的公司名稱與產品名稱·皆分別專 屬於其擁有者。

Manufactured under license from Dolby Laboratories. Dolby, Dolby Audio, and the double-D symbol are trademarks of Dolby Laboratories. Confidential unpublished works. Copyright 1995-2015 Dolby Laboratories. All rights reserved.

Manufactured under license under U.S. Patent #' s: 5,451,942; 5,956,674; 5,974,380; 5,978,762; 6,226,616; 6,487,535; 7,003,467; 7,212,872 & other U.S. and worldwide patents issued & pending. DTS, DTS Digital Surround, ES, and Neo:6 are registered trademarks and the DTS logos, Symbol and DTS 96/24 are trademarks of DTS, Inc. (C) 1996-2007 DTS, Inc. All Rights Reserved.

Manufactured under license under U.S. Patent #' s: 5,451,942; 5,956,674; 5,974,380; 5,978,762; 6,226,616; 6,487,535 & other U.S. and worldwide patents issued & pending. DTS is a registered trademark and the DTS logos, Symbol, DTS-HD and DTS-HD Master Audio are trademarks of DTS, Inc. (c) 1996-2007 DTS, Inc. All Rights Reserved.

## 國際總部

| 地址 | 訊連科技股份有限公司<br>新北市新店區民權路 100 號 15 樓 |
|----|------------------------------------|
| 網站 | https://www.cyberlink.com          |
| 電話 | 886-2-8667-1298                    |
| 傳真 | 886-2-8667-1385                    |
|    |                                    |

Copyright (c) 2019 CyberLink Corporation. All rights reserved.

### 訊連科技 PowerDVD PC 模式說明檔

目錄

- 第1章: 1 簡介
  - 1 歡迎
  - 4 最低系統需求
- 第2章: 12 PowerDVD 媒體庫
  - 12 將媒體匯入媒體庫
  - 12 媒體庫概觀
- 第3章: 15 PowerDVD工作區
  - 15 媒體面板
  - 18 媒體視窗
  - 25 PowerDVD 模式
  - 26 PowerDVD 設定
  - 26 播放控制項
- 第4章: 27 在 PowerDVD 中播放媒體
  - 27 播放電影光碟
  - 30 播放電影檔與電視節目
  - 33 播放影片
  - 34 檢視相片
  - 36 播放音樂
  - 39 播放存放在訊連雲的媒體
  - 41 建立媒體播放清單
  - 43 播放影音網站上的影片

- 46 播放在裝置/家用媒體 (DLNA) 網路上分享的媒體
- 第5章: 51 PowerDVD VR 模式 (虛擬實境)
  - 51 設定並進入 VR 模式
  - 52 在 VR 模式中播放媒體
- 第6章: 53 在其他顯示器或裝置上播放媒體(播放至)
  - 54 播送媒體至串流裝置
  - 58 在延伸顯示器上播放媒體
  - 59 串流媒體至數位媒體轉譯器
- 第7章: 61 播放控制項
  - 61 電影光碟播放控制項
  - 66 影片播放控制項
  - 71 相片播放控制項
  - 74 音樂播放控制項
  - 78 播放速度調整功能
  - 79 其他 UI 控制按鈕
  - 84 媒體播放選單
  - 87 快速選單
  - 96 播放選單
  - 98 使用 PowerDVD Remote 控制播放
- 第8章: 99 播放功能
  - 99 TrueTheater 增強功能
  - 103 360 度媒體播放
  - 107 3D 播放

- 108 加入書籤
- 110 更多功能
- 112 拍攝相片快照
- 113 外部/嵌入式字幕
- 第9章: 115 使用訊連雲
  - 115 上傳媒體至訊連雲
  - 116 與訊連雲同步媒體
- 第10章: 118 分享、同步與傳輸媒體庫中的媒體
  - 118 在網路上分享媒體
  - 119 在社交網路上分享媒體
  - 121 將媒體同步至連接的裝置
  - 123 將電影檔傳輸至裝置
- 第11章: 124 PowerDVD 設定 播放程式設定
  - 124 一般設定
  - 128 影片、音訊、字幕設定
  - 139 藍光光碟設定
  - 141 訊連雲設定
  - 142 快速鍵/滑鼠滾輪設定
  - 143 電影資訊設定
  - 144 資訊
- 第12章: 145 PowerDVD 設定 偏好設定
  - 145 UI 自訂偏好設定
  - 149 媒體庫偏好設定

- 154 家用媒體 (DLNA) 偏好設定
- 156 3D 顯示器偏好設定
- 第13章: 158 PowerDVD 快速鍵
- 第14章: 162 授權和版權資訊
- 第15章: 168 技術支援
  - 168 聯繫技術支援部門之前
  - 169 訊連科技網站支援
  - 169 協助資源

### 第1章:

# 簡介

本章提供訊連科技 PowerDVD 程式的簡介,其中概述所有最新功能、提供的版本, 以及程式的最低系統需求。

**附註**:本文件資訊僅供參考用途。文件內容與對應程式得隨時變更,恕不另行 通知。

## 歡迎

歡迎使用訊連科技數位媒體工具系列。訊連科技 PowerDVD 是全球首屈一指的電影 光碟與數位媒體播放程式,提供豐富的控制按鈕,讓您在電腦上享受互動和個人化的 觀賞體驗。

第一次啟動程式時,您將看見歡迎使用訊連科技 PowerDVD 的對話方塊。在 [歡迎] 對話方塊中,按一下影片教學課程連結,即可觀看影片,瞭解訊連科技 PowerDVD 最新的功能。若要檢閱所有新功能的清單,請參閱 <u>PowerDVD 的新功能</u>。或按一下 下一步繼續。

附註:如果您先前已安裝訊連科技 PowerDVD,會詢問您是否要將個人設定匯 入新版本。選取是,我要從我先前的 PowerDVD 設定匯入我的個人設定值即 可匯入媒體庫、播放清單、偏好設定等。

購買訊連科技 PowerDVD 極致雲端版或極致藍光版的使用者,按一下**立即兌換訊連 雲**按鈕,即可取得一年免費的 30 GB 雲端儲存空間。準備就緒時,按一下**下一步**繼 續。

在下一個對話方塊中·將要求您加入訊連科技產品改善計畫。選取是·我要參加·協助 PowerDVD 改進。訊連科技將運用收集的資訊改進 PowerDVD 程式·並開發新功 能。

附註:您可以在 [一般] 設定中隨時變更選取的項目。如需詳細資訊,請參閱訊 連科技產品改善計畫。

按一下確認繼續並啟動訊連科技 PowerDVD。

## PC 模式或 TV 模式

從開始功能表或桌面上的訊連科技 PowerDVD 捷徑啟動程式時 · 會提示您選擇下列 其中一個模式:

- PC 模式:此模式可讓您在電腦上使用訊連科技 PowerDVD 體驗身歷其境的極 致影音特效,並包含您目前使用版本的所有可用功能。如需 PC 模式所有功能的 詳細資訊,請繼續閱讀此說明檔。
- TV 模式:此模式可協助您在自家中重建劇院體驗。如需此模式可用功能的詳細 資訊,請參閱 TV 模式中的說明檔。

附註:如果您想要所選的模式成為每次啟動訊連科技 PowerDVD 的預設模式,請選取記住我的選擇選項。選取後,啟動 PowerDVD 時不會提示您選擇 模式。如需切換模式的相關資訊,請參閱<u>切換至 TV 模式</u>。

## PowerDVD 的新功能

以下為訊連科技 PowerDVD 最新版本的部分新功能清單。

- 可播放解析度高達 7680×4320 的 8K 影片。
- 可檢視相片庫中的 GIF 動畫與 HEIF (.HEIC) 影像檔。
- 使用獨家的 TrueTheater 增強功能\*強化 4K 影片。
- 可支援最新的 VR 360 度影片格式,包括 3D 等角立方投影。
- 新增支援 360 度影片的 Spatial Audio · 以及 WebM 影片 (VP9 影片 + Vorbis 音訊) 檔的播放。
- 可先選取影片畫質,再釘選 YouTube 影片。
- 可在播放 Ultra HD 藍光時匯入外部字幕檔或是使用次要字幕。
- 可啟用自動變更 UI 背景圖案以及其他使用者體驗改善設定。

**附註**:\*如需可用於 4K 影片的 TrueTheater 增強功能詳細資訊,請參閱<u>無法使</u> <u>用 TrueTheater 的時機?</u>。

## PowerDVD 版本

訊連科技 PowerDVD 的可用功能完全根據您在電腦上安裝的版本而定。按一下左上角的訊連科技 PowerDVD 標誌 (或按下鍵盤上的 Ctrl+Shift+A),可判斷您的訊連科技 PowerDVD 的版號、版本和組建編號。

若要查看 PowerDVD 版本表格 · 請前往我們的網站: https://tw.cyberlink.com/products/powerdvd-ultra/compareversions\_zh\_TW.html

## ▼ PowerDVD 極致雲端版

PowerDVD 極致雲端版領先業界將桌上型電腦和行動裝置的全功能媒體播放與雲端服務相互整合。您隨時隨地可以透過任何裝置取用音樂、相片和影片。

透過 PowerDVD 極致雲端版訂閱,您會獲得:

- 獲獎肯定的訊連科技 PowerDVD 功能。
- 訊連雲的雲端儲存空間,可供隨處立即取用媒體。
- 保證最新版本訊連科技 PowerDVD 的更新。

PowerDVD 極致雲端版是取用您所有電影、影片、相片和音樂,並以最佳音質和 畫質播放的必備解決方案。

### 訊連雲

訊連雲\*是訊連科技提供的雲端儲存服務,可供使用者上傳影片、相片和音樂, 以便使用 Power Media Player 透過可攜式裝置隨處播放。訊連科技 PowerDVD 也可以和訊連雲上的媒體自動同步媒體庫中的媒體。如需詳細資訊,請參閱使用 訊連雲。

附註:\*此功能不適用於訊連科技 PowerDVD 19 的某些版本。訊連科技 PowerDVD 特定版本的使用者享有1年免費的訊連雲訂閱服務。

## 更新您的軟體

訊連科技會定期提供軟體升級和更新 (修補程式)。若有可用的軟體升級和增強功 能,訊連科技 PowerDVD 會自動顯示通知。

附註:您必須連上網際網路,才可使用此功能。

若要更新您的軟體,請按以下步驟進行:

- 1. 執行下列任一動作以開啟 [通知中心]:
  - 按一下 🚺 按鈕 (若有的話)。
  - 按下鍵盤上的 | 鍵。
  - 按一下 [關於] 或 [PowerDVD 設定] 視窗內的升級按鈕。
- 2. 按一下想要升級的功能,或想要更新的修補程式。
- 網頁瀏覽器視窗會隨即開啟,您可在此購買產品升級或下載最新的修補程 式更新。

## 最低系統需求

以下所列為建議的最低系統需求。訊連科技 PowerDVD 的系統需求會根據您要觀賞 的電影內容而有所不同。3D 技術需要加裝額外的硬體,才可觀賞 3D 電影內容。如 需 3D 硬體和顯示卡支援的詳細資訊,請參閱訊連科技 PowerDVD 網站上的〈硬體 支援〉區段。

訊連科技 PowerDVD 會針對可用的運算處理能力,選取適當的影像消除雜紋演算法,以達到最佳效能。訊連科技 PowerDVD 預設會關閉部分訊連科技 TrueTheater 技術,以持續支援 1.6 GHz 以下的處理器。使用 2.4 GHz 以上的處理器時,訊連科 技 PowerDVD 的進階音訊與視訊技術會有更優異的運作效能。

### 作業系統

### Ultra HD 藍光

• Microsoft Windows 10 (64 位元 · Fall Creators Update · 2017 年 10 月更新)。

### HDR 10 影片檔播放

Windows 10 (64 位元 · 2018 年 10 月更新) · 並在 [設定] > [系統] > [顯示] > [Windows HD Color 設定] 中開啟 [玩 HDR 遊戲和應用程式]。

### 8K 影片播放

• Microsoft Windows 10 (64 位元 · Fall Creators Update · 2017 年 10 月更新)。

### 用於影片解析度大於 Full HD 的 TrueTheater

• Microsoft Windows 10 (64 位元 · Fall Creators Update · 2017 年 10 月更新)。

### VR 模式

• Microsoft Windows 10/8.1/7 (已安裝 Service Pack 1)。

### 藍光光碟、DVD 以及 TrueTheater 3D 播放

• Microsoft Windows 10/8.1/7 (已安裝 Service Pack 1)。

### 處理器 (CPU)

### Ultra HD 藍光

• Intel 第 7 代 (Kaby Lake) Core i 處理器以上,以支援 Intel SGX (Intel Software Guard Extensions) 技術。

#### 8K影片播放

• 搭載 HD (UHD) Graphics 630 的 Intel 第7代 Core i7 (Kaby Lake)。

#### VR 模式

• Intel i5-4590、AMD FX 8350 同等規格。

#### 藍光光碟、DVD 以及 TrueTheater 3D 播放

- 藍光光碟播放: Intel Core 2 Duo E6750 (2.66GHz)、AMD Phenom 9450 (2.10GHz)。
- 藍光 3D 播放: Intel Core i5、AMD Phenom II X4。
- 用於藍光與 HD 影片的 TrueTheater HD\*\* 與 TrueTheater 3D\*\*: Intel Core i5 (四核心)、AMD Phenom II X6。
- DVD 播放: Pentium 4 (2.4 GHz)、Athlon 64 2800+ (1.8 GHz)、AMD Fusion E 系列/C 系列。

附註:\*\*自 2013 年 7 月發行的部分福斯影片將不支援 TrueTheater HD 或 TrueTheater 3D。

### 含硬體加速的 4K Ultra HD

• Intel 第 3 代 Core i5。

**附註**:訊連科技 PowerDVD 支援 H.264 / MP4 格式、高達 60 Mbps 位元率的 4K Ultra HD 影片。

### 用於影片解析度大於 Full HD 的 TrueTheater

• 搭載 HD (UHD) Graphics 630 的 Intel 第7代 Core i5 (Kaby Lake)。

## 顯示晶片 (GPU)

### 含硬體加速的 8K Ultra HD 影片

- NVIDIA GTX 10 系列;搭載 HD (UHD) Graphics 630 的 Intel 第7代 Core i7 (Kaby Lake)。
- 8K 影片輸出:支援 DisplayPort 1.4 或 HDMI 2.1 的 GPU 與 8K 螢幕。

**附註**:訊連科技 PowerDVD 支援 HEVC 8/10bits、VP9 8/10bits 格式 (視 GPU 能力而定)的 8K Ultra HD 影片 (解析度高達 7680 × 4320, 30 FPS)。

### Ultra HD 藍光

• 整合 Intel HD Graphics 630、Intel Iris<sup>™</sup> Graphics 640 的 Intel 第 7 代 (Kaby Lake) Core i 處理器。

附註:由 Intel 顯示卡驅動且支援 HDCP 2.2 的顯示器才支援 Ultra HD 藍光。 如果您的電腦包含兩個以上的顯示晶片,由 Intel 顯示卡驅動並連接的顯示器才 支援 Ultra HD 藍光。

### VR 模式

• NVIDIA GeForce GTX 970、AMD Radeon R9 290 同等規格。

#### HDR 10 影片播放

若要檢視 HDR10 影片的高動態範圍 (HDR) 效果,需要整合 Intel HD Graphics 630 或 Intel Iris Graphics 640 的 Intel 第7代 (Kaby Lake) Core i 處理器、
 AMD Radeon RX 400 系列; RX 500 系列; RX Vega 系列以及 NVIDIA GTX 950/960、1000 系列 (用於 HEVC HDR 10)、RTX 2000 系列、GTX 1080 Ti、
 GTX 1050、GTX 1050 Ti 或 GT 1030 (用於 VP9 HDR 10)。

### 含硬體加速的 4K Ultra HD 影片

- H.264/AVC:第3代Intel Core i5 (Ivy Bridge)。
- H.265/HEVC (8bits):第5代 Intel Core i5 (Broadwell)或 NVIDIA GTX 960。
- H.265/HEVC (10bits):第7代 Intel Core i5 (Kaby Lake)或 NVIDIA GTX 1060。

### 用於影片解析度大於 Full HD 的 TrueTheater

- Intel HD/UHD Graphics 630 或 Intel Iris Graphics 640 · 用於 4K 30 fps 影 片。
- NVIDIA GTX 1060 或 AMD RTX 580,用於 4K 60 fps 影片。

### 藍光光碟、DVD 以及 TrueTheater HD/3D 播放

Intel HD Graphics 
 ATI Radeon HD 5000
 NVIDIA GeForce 9500GT

附註: 強烈建議您將顯示卡驅動程式更新到最新版本。需有 3D 顯示裝置才可播放 TrueTheater 3D。

### 藍光 3D 播放

 Intel HD Graphic (Intel Core i5)、NVIDIA GeForce GTX 400 系列以及 GeForce GT 240/320/330/340、支援 UVD 3 的 AMD Radeon HD 6000 與 6000M 系列。

### **DVD** 播放

• 支援 DirectX 9.0 的 PCI Express 圖形加速卡。

### 主板 (主機板)

### Ultra HD 藍光

 需有支援 Intel SGX (Intel Software Guard Extensions) 技術的主板。Intel SGX 功能需要在 BIOS 設定中啟用,且已配置 128 MB 以上的記憶體空間。若要檢 視 Ultra HD 藍光電影的 HDR 10 效果,需有支援匯出 HDR 10 訊號的主板。

附註:若要輸出 Ultra HD 藍光電影到外部顯示器·主板上的內嵌連線通訊埠必 須支援 HDCP 2.2。若為膝上型電腦·請參閱其規格·以瞭解外部顯示器連線 (HDMI/DisplayPort) 是否支援 HDCP 2.2 輸出。

#### HDR 10 影片播放

• 若要觀賞 HDR 10 影片,需有支援匯出 HDR 10 訊號的主板。

### 記憶體

• 4 GB (建議使用 6 GB)。

### 硬碟空間

• 產品安裝需要 700 MB ·

### 顯示裝置

### Ultra HD 藍光

• 具備 HDMI 2.0a/DisplayPort 1.3 連線介面的顯示裝置,且必須支援 HDCP 2.2。

- 螢幕解析度: Ultra HD 解析度 (3840 x 2160)。
- 顯示器連線:HDMI 2.0a/DisplayPort 1.3 版本的傳輸線 (不具備任何轉接器/分離器/中繼器)。

附註:若要啟用 Ultra HD 藍光電影的「高動態範圍 (HDR)」功能·顯示裝置 必須支援 HDR 顯示功能·以及 10-bit 色彩深度的顯示能力 (具備 HDMI 2.0a/DisplayPort 1.4 連線介面)。如果您的顯示裝置不支援 HDR 功能· PowerDVD 會在 [標準動態範圍 (SDR)] 模式下播放 Ultra HD 藍光電影。

#### 藍光光碟、DVD 以及 TrueTheater 3D 播放

- 播放具 AACS 的藍光光碟和具 CPRM 的 DVD 光碟時 · PowerDVD 19 僅允許 輸出到使用 DVI、HDMI 以及 DisplayPort 接頭的顯示裝置 · 以便與複製保護 (HDCP) 相容。
- 播放其他 DVD 與藍光光碟時:HDCP 相容的顯示器·用於數位輸出。電視或電 腦螢幕·用於類比輸出。
- TrueTheater 3D 播放:需有 3D 顯示器和 3D 眼鏡。

#### 藍光 3D (含或不含硬體加速)

 需有 3D 顯示器和 3D 眼鏡 (3D Ready HDTV、HDMI 1.4-enabled TV、 Micro-polarizer LCD 或紅/藍互補影像眼鏡)。HDCP 相容的顯示器,用於數位 輸出。

### 視訊輸出

#### VR 模式

• HDMI 1.4 · DisplayPort 1.2 ·

### 光碟機

- Ultra HD 藍光播放:通過 Ultra HD 藍光播放認證的光碟機。
- 藍光光碟播放: BD-ROM/BD-RE 或 Super Multi Blu 多合一光碟機。

• DVD 與 TrueTheater 3D 播放:DVD-ROM、DVD+-R/RW、DVD-RAM 或 DVD Super Multi 多合一光碟機。

### 網路連線

• 初期啟動軟體程式與檔案格式、第一次播放 Ultra HD 藍光電影,以及使用線上 服務時需要。

### 第2章:

# PowerDVD 媒體庫

PowerDVD 媒體庫包含電腦硬碟中您所匯入的所有電影、電視節目和其他媒體檔。 您也可從中播放電影光碟,並存取網際網路最新的電影資訊。

為確保 PowerDVD 媒體庫涵蓋您所有的媒體·務必將訊連科技 PowerDVD 指向媒體 的位置·以便將媒體匯入。如需將電影、電視節目和其他媒體檔匯入媒體庫的相關資 訊,請參閱<u>將媒體匯入媒體庫</u>。

在媒體庫中,您可以整理、播放和分享電影、電視節目和媒體等。如需媒體庫本身以 及各頁標所含項目的詳細概觀,請參閱<u>媒體庫概觀</u>。

## 將媒體匯入媒體庫

第一次啟動訊連科技 PowerDVD 時,您可以到其中一個媒體庫視窗,然後按一下開始,程式會自動將電腦硬碟與連線的網路裝置中的電影、電視節目以及其他媒體檔匯入 PowerDVD 媒體庫。訊連科技 PowerDVD 預設會匯入 [下載] 資料夾與 [Windows Media 媒體櫃] 中的媒體檔。

如果您想為訊連科技 PowerDVD 指定要匯入媒體的特定資料夾,請改按一下**立即新** 增連結,以開啟媒體庫偏好設定</u>視窗。

媒體庫有電影、電視節目以及其他媒體檔後,即可輕鬆播放、使用 DLNA 網路與行 動裝置分享、串流到其他裝置等。如需 PowerDVD 媒體庫及其可用功能的詳細資 訊,請參閱<u>媒體庫概觀</u>。

附註:如果您未將媒體匯入 PowerDVD 媒體庫,仍可透過 PowerDVD 的我的 電腦頁標存取電腦硬碟中的媒體。

## **媒體庫概觀**

按一下**媒體庫**頁標,即可存取所有匯入媒體庫的媒體,並播放電影光碟。媒體庫包含四個主要區段:<u>電影/電視、影片、相片</u>以及<u>音樂</u>。

如需播放媒體庫媒體的詳細資訊,請參閱<u>在 PowerDVD 中播放媒體</u>的相關各節。

## 媒體庫中的電影/電視

按一下**電影/電視**頁標,可播放電影光碟、電影檔、電視節目,並存取訊連科技電影 資訊服務的最新電影資訊。[電影/電視] 頁標有四個區段:電影資訊、電影光碟、電 影庫與電視節目。

## ▼ 電影資訊

### ▼ 電影光碟

按一下 **(**) 可存取 [電影/電視] 頁標的電影光碟區段,您可以在此使用訊連 科技 PowerDVD 播放影音光碟。如需使用訊連科技 PowerDVD 播放光碟的相關 資訊,請參閱<u>播放電影光碟</u>。

### 電影庫

按一下 可開啟電影庫區段,並存取訊連科技 PowerDVD 中的所有電影 檔。電影檔是 DVD/藍光光碟\*資料夾、DVD/藍光光碟 ISO\* 檔,以及儲存在電 腦硬碟中的個別影片檔 (以 PVR 格式錄製的電影檔)。將這些匯入媒體庫的 [電影 庫] 區段後,即可檢視電影封面套圖、評分資訊等等。如需詳細資訊,請參閱瀏 覽電影庫中的電影。

附註:\*此功能不適用於訊連科技 PowerDVD 19 的某些版本。

如需使用訊連科技 PowerDVD 播放電影檔的詳細資訊,請參閱播放電影檔。

## ▼ 電視節目

您使用 PVR 格式錄製的電視節目影片檔可在 PowerDVD 媒體庫的 [電視節目] 區 段中找到。按一下 一一一 可存取、整理,並進行播放。如需詳細資訊,請參 閱<u>瀏覽電視節目</u>。

## 媒體庫中的影片

按一下**影片**頁標可播放媒體庫中的短片,這些影片是您可能不想要放在電影庫的家庭 影片和其他片段。如需詳細資訊,請參閱<u>瀏覽相片/影片資料來</u>。

如需使用訊連科技 PowerDVD 播放影片檔的詳細資訊,請參閱播放影片。

## 媒體庫中的相片

按一下相片頁標可檢視媒體庫中的所有相片。您可以透過幻燈片一次檢視一張相片, 甚至可以分享或列印。如需詳細資訊,請參閱<u>瀏覽相片/影片資料來</u>。

如需訊連科技 PowerDVD 所提供相片功能的詳細資訊,請參閱檢視相片。

## 媒體庫中的音樂

選取**音樂**可播放媒體庫中的音樂。您也可以檢視音樂收藏的專輯封面,並建立播放的 音樂播放清單。音樂庫中的音訊不一定只有音樂,可以是要使用訊連科技 PowerDVD 播放的任何支援音訊類型。如需詳細資訊,請參閱<u>瀏覽音樂</u>。

如需訊連科技 PowerDVD 所提供音樂播放功能的詳細資訊,請參閱播放音樂。

# <sub>第3章:</sub> PowerDVD 工作區

本章概述訊連科技 PowerDVD 程式工作區及其可用功能。

啟動程式時,其外觀會顯示如下:

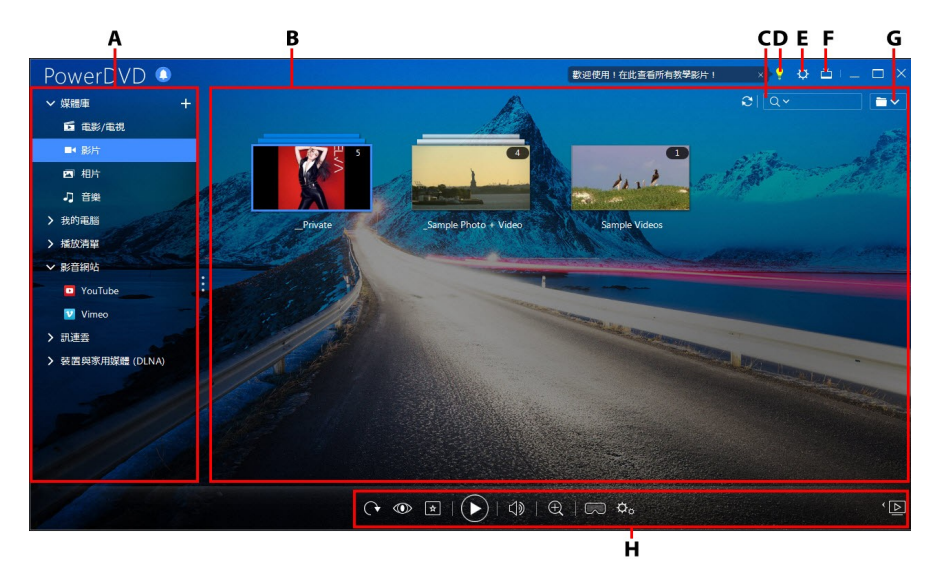

A - 媒體面板、B - 媒體視窗、C - 搜尋媒體、D - 存取 PowerDVD 學習中心與說明、E - 設 定 PowerDVD、F - 切換至 TV 模式、G - 媒體視窗檢視、H - 播放控制項

# 媒體面板

您可在媒體面板中播放電影光碟,並存取所有匯入訊連科技 PowerDVD 媒體庫的相 片、視訊片段、電影檔、電視節目與音樂。媒體面板也可讓您觀賞影音網站 (YouTube 與 Vimeo)、播放可攜式裝置與家用網路中媒體伺服器\*上的媒體、建立媒 體播放清單、存取訊連雲\*等等。

附註:\*此功能不適用於訊連科技 PowerDVD 19 的某些版本。

## 媒體庫

媒體面板的 [媒體庫] 頁標可供存取所有匯入媒體庫的媒體·並且可供播放電影光碟。 如需詳細資訊·請參閱 <u>PowerDVD 媒體庫</u>。

## 我的電腦

按一下我的電腦頁標,可檢視電腦硬碟與任何連接的 USB 裝置、網路磁碟機以及安裝的雲端儲存服務上的所有資料夾。此頁標會反映您按一下 Windows 檔案總管中的電腦時看見的內容,包含預設的 Windows 媒體櫃捷徑,讓您可存取並播放未匯入媒體庫的任何媒體。

**附註**:訊連科技 PowerDVD 支援 Dropbox、Google 雲端硬碟,以及 OneDrive 雲端儲存服務。請確認已安裝雲端儲存服務的傳統型應用程式,並 執行中、已同步,而且已在<u>偏好設定</u>中啟用。

### 從上次結束位置繼續播放不在媒體庫中的影片

當您透過我的電腦頁標播放影片檔,或是使用 Windows 右鍵功能表中的使用訊連科 技 PowerDVD 19 播放時,即可在下次啟動 PowerDVD 時從上次結束觀賞的位置開 始繼續播放。若要使用此功能,只要在訊連科技 PowerDVD 中將滑鼠移到影片縮圖 的上方即可。

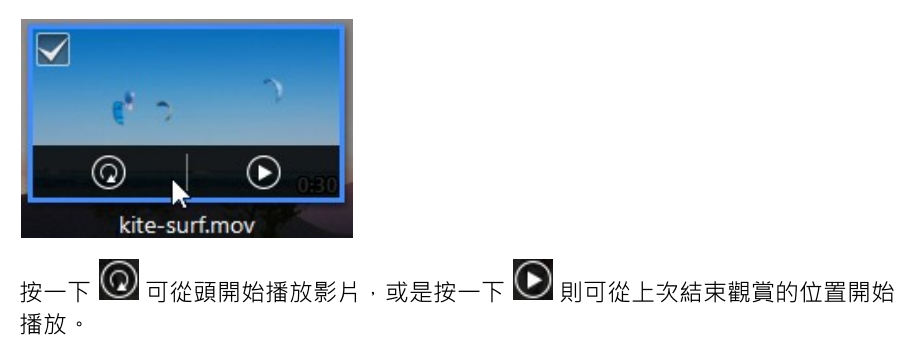

## 播放清單

在訊連科技 PowerDVD 的播放清單頁標中 · 您可以建立包含音樂 · 影片與相片的媒 體播放清單 · 如需詳細資訊 · 請參閱建立媒體播放清單 ·

## 影音網站

媒體面板的 [影音網站]\* 頁標可讓您觀賞 YouTube 和 Vimeo 上的影片,而無須離開 程式介面。

附註:\*此功能不適用於訊連科技 PowerDVD 19 的某些版本。

如需使用此功能的詳細資訊,請參閱播放影音網站上的影片。

### 訊連雲

按一下**訊連雲**\*頁標,可檢視存放在訊連科技提供之雲端服務中的媒體。您可以使用 訊連雲備份媒體,以便可隨處存取媒體,或透過執行訊連科技 Power Media Player 的可攜式裝置存取上傳的媒體。

附註:\*此功能不適用於訊連科技 PowerDVD 19 的某些版本。

訊連雲上的媒體可以串流或下載到您的電腦,進而使用訊連科技 PowerDVD 進行播放。如需此功能的詳細資訊,請參閱使用訊連雲。

## 裝置與家用媒體 (DLNA)

在訊連科技 PowerDVD [裝置與家用媒體 (DLNA)] 頁標上 · 您可以存取並播放連線到 家用 Wi-Fi 網路之任何裝置或 DLNA 媒體伺服器上的檔案。您也可以將媒體庫中的所 有媒體同步到透過 USB 纜線連接的 Android 裝置。

如需將網路上分享之媒體予以播放的詳細資訊,請參閱<u>播放在裝置/家用媒體 (DLNA)</u> <u>網路上分享的媒體</u>。如需同步媒體到連線的 Android 裝置的詳細資訊,請參閱<u>同步</u> 媒體至裝置。

## 媒體視窗

播放媒體時,您可以在訊連科技 PowerDVD 的媒體視窗中檢視所有媒體資料夾、檔 案與觀看內容。只要選取媒體面板中的一個頁標,即可在媒體視窗中顯示媒體檔案與 資料夾。

附註:在媒體視窗中瀏覽與檢視媒體時,訊連科技 PowerDVD 會記住您關閉 程式時的位置。下次啟動訊連科技 PowerDVD 時,會引領您回到上次檢視的 媒體,以便您使用。

## 瀏覽電影庫中的電影

瀏覽媒體庫中 [電影/電視] 頁標的 [電影庫] 區段列出的電影檔時,您可檢視電影封面 套圖與評分資訊等。若有需要,按一下視窗右上角的向下箭頭,即可按照 10 部最近 播放的電影或尚未觀賞的電影篩選電影。

附註:使用播放控制項上的縮放滑桿,可利用「即時縮放」功能來重新動態調整電影封面套圖到想要的大小。若您在電影庫中看不到最新的電影檔案,只要按一下 ☑ 即可更新。

當您瀏覽媒體庫時,請注意每個電影檔旁的圖示。圖示意義如下:

- 🖸 表示電影尚未觀賞。
- 🔲 表示電影看到一半,但仍未看完。
- 🔲 表示電影先前已觀賞過。

如果電影檔未顯示封面套圖,您可以在電影檔的資料夾中插入影像檔案 (JPG 或 PNG 格式),並且將它命名為 "folder" 即可作為封面套圖。您也可以在電影檔上按一下滑 鼠右鍵,然後選取設定封面套圖。在 [選取影像] 對話方塊中,瀏覽到電腦的硬碟,並 選取要作為封面套圖的影像。

附註:如果媒體庫中的電影檔出現封面套圖不正確的情況,只要以滑鼠右鍵按 一下電影檔,並選取**隱藏線上資訊**,即可移除封面套圖和相關的電影資訊。 以滑鼠右鍵按一下媒體視窗中的電影檔縮圖,然後選取找出磁碟上的位置,檢視檔案 在 Windows 檔案總管中所在的資料夾。如果要從媒體庫 (並從電腦的硬碟)移除電影 檔,直接以滑鼠右鍵按一下電影檔,然後選取從磁碟中刪除。

## 瀏覽電視節目

瀏覽媒體庫的 [電視節目] 區段中的內容時,您可檢視其封面套圖與評分資訊等。

**附註**:使用播放控制項上的縮放滑桿、可利用「即時縮放」來重新動態調整電 視節目封面套圖到想要的大小。若您在媒體庫中看不到最新的電視節目,只要 按一下 到即可更新。

訊連科技 PowerDVD 會依節目、季度與劇集自動整理電視節目,讓您方便瀏覽。若 您發現電視節目未正確顯示,您可能需要更新檔案與資料夾名稱。如需詳細資訊,請 參閱<u>整理電視節目</u>。

當您瀏覽媒體庫時,請注意每個電視節目旁的圖示。圖示意義如下:

- - 表示劇集尚未觀賞。
- 🔲 表示劇集看到一半,但仍未看完。
- - 表示劇集先前已觀賞過。

如果電視節目未顯示封面套圖,您可以在電視節目資料夾中插入影像檔案 (JPG 或 PNG 格式),並且將它命名為 "folder" 即可作為封面套圖。您也可以在電視節目上按 一下滑鼠右鍵,然後選取設定封面套圖。在 [選取影像] 對話方塊中,瀏覽到電腦的硬 碟,並選取要作為封面套圖的影像。

附註:如果媒體庫中的電視節目出現封面套圖不正確的情況,只要以滑鼠右鍵 按一下電視節目,並選取**隱藏線上資訊**,即可移除封面套圖和相關的電視節目 資訊。

以滑鼠右鍵按一下媒體視窗中的電視節目縮圖,然後選取找出磁碟上的位置,檢視檔案在 Windows 檔案總管中所在的資料夾。

## 瀏覽相片/影片資料夾

您可以使用三種檢視的其中一種,來瀏覽媒體庫中的相片和影片。若要變更檢視,只 要按一下視窗右上角的向下箭頭,並選取要使用的檢視即可。 附註:若您在媒體庫中看不到最新的相片與影片檔·只要按一下 SS 即可更新。

- 清單檢視:以清單顯示相片、影片以及資料夾,按一下清單標頭即可輕鬆排 序。
- 資料夾檢視:以縮圖顯示相片、影片以及資料夾,縮圖大小可調整。
- **行事曆檢視**:以行事曆顯示相片與影片。提供媒體的時間軸,只要按兩下日期,即可檢視在該日期拍攝的所有相片與影片。

附註:使用播放控制項的縮放滑桿或<u>手勢控制</u>,可變更行事曆檢視來顯示多個 月份,或是按一下視窗頂端的年來檢視不同年的媒體。按一下 ☑ 可顯示今天 建立的任何媒體。

在資料夾檢視中瀏覽相片和影片頁標上的媒體資料夾時·可將滑鼠移到資料夾縮圖的 上方以使用[快速檢視]·透過拖曳滑桿來預覽其中所有的媒體。

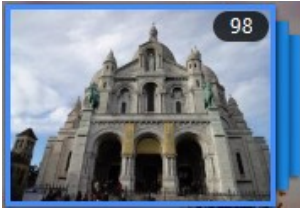

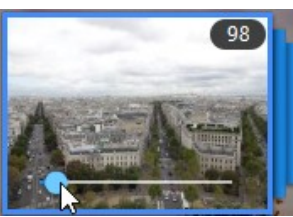

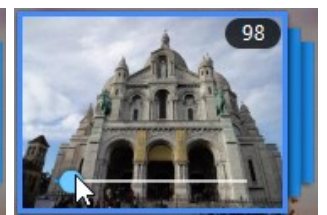

只要按兩下資料夾·即可檢視其中的相片與影片(按一下滑鼠右鍵則可顯示更多選項)。

附註:檢視單一相片時,按一下 💌 可檢視目前資料夾中所有相片的快速相片 縮圖。如果您想要將相片貼到訊連科技 PowerDVD 以外的其他程式,請在檢 視相片時按一下滑鼠右鍵,然後選取複製到剪貼簿。

若要播放影片,或是以幻燈片秀檢視資料夾中的相片,只要在媒體視窗中加以選取, 然後按一下播放按鈕即可。

附註:在瀏覽資料夾中的相片和影片時按一下滑鼠右鍵,然後選取設定為封 面,即可設定為該資料夾的縮圖封面影像。

以滑鼠右鍵按一下媒體視窗中的影片或相片縮圖,然後選取找出磁碟上的位置,以檢 視檔案在 Windows 檔案總管中所在的資料夾。如果您想要從媒體庫 (而非從電腦硬 碟)移除媒體檔,只要以滑鼠右鍵按一下媒體檔,並選取從媒體庫移除即可。如果您 想要從媒體庫移除媒體並從電腦硬碟刪除,請按一下從磁碟刪除。

附註:使用播放控制項上的縮放滑桿,即可利用「即時縮放」來重新動態調整 資料夾與媒體縮圖到想要的大小。

如需播放影片與相片幻燈片秀的詳細資訊,請參閱<u>在 PowerDVD 中播放媒體</u>。

### 瀏覽音樂

在**音樂**頁標上·訊連科技 PowerDVD 會自動對匯入媒體庫的所有音樂載入並顯示專 輯封面 (若有的話)。

附註:使用播放控制項上的縮放滑桿,可利用「即時縮放」功能來重新動態調整專輯封面套圖到想要的大小。若您在媒體庫中看不到最新的音樂檔案,只要按一下 到即可更新。

您也可以按一下 2 檢視錄製演出者的音樂·或按一下 2 檢視媒體庫中 個別的歌曲。按一下 1 個別 將返回專輯檢視。

以滑鼠右鍵按一下媒體視窗中的專輯、演出者或歌曲·然後選取找出磁碟上的位置, 檢視音樂檔案在 Windows 檔案總管中所在的資料夾。如果要從媒體庫 (而非從電腦 的硬碟)移除音樂,直接以滑鼠右鍵按一下音樂檔案,並選取從媒體庫移除。若要從 媒體庫中移除音樂並從電腦硬碟中刪除,請按一下從磁碟中刪除。

只要按兩下專輯,即可檢視專輯或演出者的歌曲(按一下滑鼠右鍵則可顯示更多選項)。若要播放歌曲,只要在媒體視窗中加以選取,然後按一下播放按鈕即可。如需 播放音樂檔案與其他音訊的詳細資訊,請參閱播放音樂。

### 編輯標籤

如果部分音樂未顯示封面套圖或顯示為「不明的演出者」,只要以滑鼠右鍵按一下音樂,然後選取**編輯標籤**,即可修正。

**附註**:選取多個音樂檔案,您可以同時為每首歌曲或為整張專輯編輯標籤。

在 [編輯標籤] 對話方塊中,您也可以視需要修改演出者、專輯以及類型欄位。對於封 面套圖,只要按一下專輯封面方塊,然後瀏覽並找到硬碟上的影像,即可將影像設為 專輯封面。按一下儲存即可將資訊更新到音樂庫中。

附註:編輯音樂標籤功能僅支援 AAC、MP3、FLAC 音訊檔。

## 從影片擷取音訊

您可以只擷取\*影片 (電影檔、電視節目、視訊片段) 中的音軌,並將其匯入媒體庫。 若要從影片擷取音訊,請按以下步驟進行:

附註:\*此功能不適用於訊連科技 PowerDVD 19 的某些版本。

- 在媒體庫中尋找影片。您可以從電影檔、電視節目以及個人視訊片段擷取音 訊。
- 2. 以滑鼠右鍵按一下您要從中擷取音訊的影片,然後選取**擷取音訊**。
- 在 [攝取音訊] 對話方塊中,輸入標題,或要建立的音訊檔名稱。您也可以視需 要修改演出者、專輯以及類型欄位。

附註:您也可以為擷取的音訊加入專輯封面,方法是按一下專輯封面方塊,然 後瀏覽並找到硬碟中的影像,即可設為專輯封面。

- 4. 按一下**其他設定**按鈕,可進行下列的擷取音訊設定:
  - **目的地目錄**:按一下變更按鈕並選取新的資料夾,可設定要存放所擷取音訊的 電腦資料夾。

附註:如果選取的資料夾不在媒體庫,訊連科技 PowerDVD 會自動為您將資 料夾與擷取的音訊加入媒體庫。

- 格式: 選取擷取音訊的偏好音訊檔格式。
- 位元率:設定擷取音訊檔的品質。

按一下確定關閉 [其他設定] 對話方塊。

5. 按一下**擷取**按鈕, 擷取音訊並匯入媒體庫。

附註:您一次可以從兩個以上的影片擷取音訊。只要在[擷取音訊]對話方塊中 按一下隱藏按鈕,然後重複上述步驟,或是選擇多個影片檔進行音訊擷取即 可。您也可以在媒體庫中的影片資料夾上按一下滑鼠右鍵,一次從該資料夾中 的所有影片擷取音訊。

## 搜尋媒體

若您正在尋找 PowerDVD 媒體庫中的特定媒體,可以使用搜尋功能以協助尋找該媒 體。

若要搜尋媒體,請按以下步驟進行:

1. 在媒體視窗右上角的搜尋欄位中輸入關鍵字。

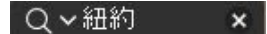

2. 訊連科技 PowerDVD 會根據輸入的關鍵字篩選出媒體視窗中的媒體。

附註:按一下 💌 可清除搜尋結果並在視窗中顯示所有媒體。

## 評分媒體

瀏覽 PowerDVD 媒體庫中的媒體時,可對媒體指定1到5 顆星之間的評分,來評分 每個媒體。

若要評分媒體,請按以下步驟進行:

- 1. 選取 PowerDVD 媒體庫中您要評分的媒體。
- 2. 請執行下列任一動作為媒體評分:
  - 觀看電影檔時,按一下停止即可檢視該電影目前的評分。將滑鼠移到所需的星等並加以選取,即可對電影設定評分。
  - 以滑鼠右鍵按一下影片、相片或音樂(歌曲)檔案,選取評分,然後選取您要設定的星等評分。
  - 在[評分]欄中·移動滑鼠到您要套用到媒體檔的評分上·然後按一下星等評分,即可加以設定。

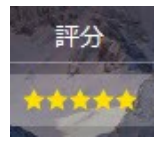

**附註**:若您正在使用清單檢視,只會看見影片與相片的[評分]欄。若為音樂,您可以在檢視專輯或演出者的所有歌曲時看見[評分]欄。

## 變更 3D 來源格式

3D\* 影片與相片匯入 PowerDVD 媒體庫時,您可能需要變更 3D 來源視訊的格式。 這是因為 3D 媒體是以多種不同的視訊來源格式所合成,訊連科技 PowerDVD 需要 知道每個 3D 媒體檔的來源格式,才可正確地以 3D 格式顯示媒體。

附註:\*此功能不適用於訊連科技 PowerDVD 19 的某些版本。

若要在媒體視窗中設定 3D 媒體的 3D 來源格式,請按以下步驟進行:

- 1. 以滑鼠右鍵按一下 PowerDVD 媒體庫中的 3D 影片檔或相片。
- 2. 選取變更 3D 格式。

- 3. 選取下列其中一個選項來變更 3D 來源格式:
  - 自動偵測:如果您不確定 3D 媒體的來源格式,選取此項目可讓訊連科技 PowerDVD 自動偵測並設定。
  - 左右並排格式:如果 3D 內容有兩個不同的影像,且左右並排,請選取此選項。訊連科技 PowerDVD 會合併這兩個影像,以產生 3D 特效。
  - 上下排列格式:如果 3D 內容有兩個不同的影像,且上下重疊,請選取此選項。訊連科技 PowerDVD 會合併這兩個影像,以產生 3D 特效。
  - 2D 格式:如果選取的媒體檔實際為 2D 內容,請選取此選項。

## 設定 360 度投影格式

360 度影片與相片匯入 PowerDVD 媒體庫時,您可能需要變更其投影格式。如果訊 連科技 PowerDVD 未偵測出 360 度媒體檔,且您確定觀賞檔案為 360 度格式,可以 手動設定 360 度投影格式。如需詳細資訊,請參閱設定 360 度投影格式。

# PowerDVD 模式

訊連科技 PowerDVD 提供四種不同的媒體內容播放模式:PC 模式、TV 模式、VR 模式,以及迷你播放程式模式\*。

附註:\*此功能不適用於訊連科技 PowerDVD 19 的某些版本。

### PC 模式

PC 模式是訊連科技 PowerDVD 的主要模式,包含本文件中提及的所有功能。

### TV 模式

TV 模式是專為希望在一定距離 (3 公尺左右) 內使用遙控器輕鬆觀賞電影,或使用最新一代 Ultrabook 與平板電腦觸控式螢幕播放的使用者所設計。

### VR 模式

如果您有支援的虛擬實境 (VR) 頭戴式顯示器,即可在 <u>PowerDVD VR 模式</u>中播放媒 體。

### 迷你播放程式模式

播放<u>電影、電視節目、影片、音樂</u>,以及檢視<u>相片</u>時,可使用迷你播放程式。

## 切換至 TV 模式

若要切換至 TV 模式 · 請在標題列上按一下 🔛 按鈕。TV 模式可協助您在自家中重建 劇院體驗。

附註:TV模式擁有的功能比PC模式少。請參閱訊連科技PowerDVDTV模式中的說明檔,深入瞭解其可用功能的詳細說明。

# PowerDVD 設定

隨時按一下 🖸 可設定訊連科技 PowerDVD 中的播放程式設定與偏好設定。如需所 有可用選項與可自訂之功能的完整清單,請參閱 <u>PowerDVD 設定 - 播放程式設定與</u> <u>PowerDVD 設定 - 偏好設定</u>。

# 播放控制項

訊連科技 PowerDVD 播放控制項可讓您簡便地瀏覽媒體庫中的光碟和媒體檔案,並 且快速存取程式的所有播放功能。您也可以使用控制按鈕來分享媒體庫中的媒體。

如需用於媒體之所有可用控制按鈕的詳細說明‧請參閱播放控制項;如需在 YouTube、Vimeo 或網路上分享媒體的資訊‧請參閱分享媒體。

### 第4章:

# 在 PowerDVD 中播放媒體

訊連科技 PowerDVD 支援播放各種不同的媒體。從高畫質內容與 DVD 到電影檔與 電視節目、家庭影片、音訊 CD、相片幻燈片秀以及音樂·訊連科技 PowerDVD 都 能提供您全方位的數位媒體播放體驗。

## 播放電影光碟

當您將影音光碟放入光碟機時,訊連科技 PowerDVD 會隨即自動播放光碟。若您在開啟訊連科技 PowerDVD 時,光碟機中已有光碟,請按以下步驟進行:

附註:如需可使用訊連科技 PowerDVD 播放的支援光碟清單,請參閱<u>支援的</u> <u>光碟格式</u>。Ultra HD 藍光播放需要 PowerDVD 19 極致藍光版或 PowerDVD 極致雲端版、Windows 10,以及可相容於電腦的 CPU、GPU、主機板和顯示 裝置的最新 Ultra HD 藍光硬體。請務必到我們的網站再次查看最新的最低系統 需求,以確認您的電腦支援播放: https://tw.cyberlink.com/products/powerdvd-ultra/spec zh TW.html

1. 依序按一下電影/電視頁標、

2. 按一下播放按鈕。

附註:如需電影播放期間可用的控制按鈕清單和說明,請參閱<u>電影光碟控制按</u> 鈕。您也可以使用迷你播放程式播放電影。如需詳細資訊,請參閱<u>在迷你播放</u> 程式中播放電影。

## 自動續播

如果您在 DVD 光碟播放期間停止或關閉訊連科技 PowerDVD,即使之後播放其他媒體或光碟,當您下次播放同一部光碟影片時,仍可從上次結束的場景繼續開始播放。

附註:「自動續播」功能不適用於 BD-J 藍光光碟播放。

「自動續播」功能會精確記錄您上次觀賞光碟時的最後播放場景位置,並提供以下選項:

- 選取繼續播放會從您上次停止觀賞的所在場景位置繼續開始播放。
- 選取重新播放會從頭開始播放光碟。

如果不想訊連科技 PowerDVD 在每次放入光碟時提示,您可以從設定中停用「自動 續播」功能。如需詳細資訊,請參閱一般設定的自動續播設定一節。

## 支援的光碟格式

以下列出訊連科技 PowerDVD 支援的光碟格式:

| 光碟類型             | 檔案格式                                       |
|------------------|--------------------------------------------|
| Ultra HD 藍光*     | BDMV                                       |
| 藍光光碟*/藍光 3D** 光碟 | BDAV · BDMV                                |
| DVD              | DVD-Video、AVCHD*、AVCREC*、DVD-VR、<br>DVD+VR |
| CD               | VCD · SVCD                                 |

附註:\*此功能不適用於訊連科技 PowerDVD 19 的某些版本。\*\* 如果您的訊 連科技 PowerDVD 版本支援播放藍光 3D · 則必須在設定中啟用播放功能。如 需啟用此功能的相關資訊 · 請參閱<u>其他藍光光碟設定</u>的**其他**一節。

## 在 PowerDVD 中存取光碟選單

使用訊連科技 PowerDVD 播放光碟時,您可運用多種方式存取光碟選單。不論是影 片選單、主選單、章節選單或音訊選單,您都可以在播放期間從程式內的任何位置輕 鬆存取。

訊連科技 PowerDVD 也可讓您存取藍光光碟\*的快顯選單,以及 DVD-VR 光碟的選 單。

附註:\*此功能不適用於訊連科技 PowerDVD 19 的某些版本。
### 市售影音光碟的選單

使用訊連科技 PowerDVD 播放大多數市售影音光碟時,可從各種不同位置存取 [影片選單]、[主選單] (特殊功能專用)、[字幕選單]、[音訊選單]、[視角選單] 或 [章節選單]。

附註:某些光碟影片不提供您選取[主選單]以外的選單。如果是這種情況,使用者只能存取[主選單]內的設定。

若要存取這些選單項目:

- 播放 DVD 時,按一下播放控制項的 5. 《後選取影片選單或主選單。
- 在播放期間按一下播放控制項的
  : 然後選擇選取選單。可用的光碟選 單視該光碟的製作方式而定。
- 在播放期間以滑鼠右鍵按一下媒體視窗,以存取快速選單,然後選擇選取 選單。

附註:在光碟播放期間進入光碟選單,並且選取想要的選項後,以滑鼠右 鍵按一下媒體視窗,然後選取繼續播放,即可返回上次結束播放的時間 點。請注意,若您停止播放,則無法從選單功能使用此[繼續播放]功能。

### ▼ 藍光光碟的快顯選單

大部分的藍光光碟\*影片皆具有快顯選單·讓您可以在播放期間快速存取場景選 擇和其他功能。

附註:\*此功能不適用於訊連科技 PowerDVD 19 的某些版本。

如果正在觀賞的藍光光碟影片提供快顯選單,您可以執行下列任一動作來存取選 單:

- 在播放期間按一下播放控制項的 🖪 按鈕。
- 在播放期間按下鍵盤上的 M 鍵。

#### 藍光光碟滑鼠解決方案

某些藍光光碟影片無法讓您使用滑鼠在快顯選單中進行瀏覽。如果在訊連科技 PowerDVD 中播放藍光光碟時發生這種情況,請在光碟播放期間按一下 翻 開 啟 [更多功能] 對話方塊,然後使用瀏覽控制項來瀏覽快顯選單。

### ▼ 使用 DVD-VR 格式的選單

您可以使用 [節目組檢視器] 來存取和瀏覽 DVD-VR 視訊格式的光碟選單。

- 1. 按一下播放控制項的 🚺。
- 2. 選取節目組檢視器,即可檢視每段影片/章節的第一個畫面。
- 按一下代表某段影片/章節的縮圖,即可開始播放,或是按一下關閉退出檢 視器。

**附註**:如果已有播放清單,也可以在此進行選擇。

# 播放電影檔與電視節目

依序按一下**電影/電視**頁標、 , 即可播放媒體庫中的電影檔;按一下

• 則可播放電視節目。

**附註**:如需可使用訊連科技 PowerDVD 播放的支援影片檔格式清單,請參閱 <u>支援的電影檔/電視節目格式</u>。

電影檔是 DVD/藍光光碟\*資料夾,以及儲存在電腦硬碟中的個別影片檔 (以 PVR 格式錄製的電影檔)。電視節目則是您以 PVR 格式錄製的影片。

**附註**:如需電影檔和電視節目播放期間可用控制按鈕與播放功能的清單和說明,請參閱<u>影片播放控制項</u>。您也可以使用迷你播放程式播放電影檔和電視節 目。如需詳細資訊,請參閱<u>在迷你播放程式中播放影片</u>。

## 自動續播

如果您在媒體庫內播放電影檔或電視節目的過程中停止或關閉訊連科技 PowerDVD,下次當您播放同一個影片檔時,可從上次結束的場景繼續開始播放。

附註:如果硬碟中有 IFO 檔且位於媒體庫,「自動續播」功能也可用於硬碟中的 DVD 檔案。

「自動續播」功能會精確記錄您上次觀看電影檔/電視節目時的最後播放場景位置, 並提供以下選項:

- 選取繼續播放,即會從上次您停止觀賞的所在場景位置繼續開始播放。
- 選取**重新播放**,即會從影片開頭繼續播放電影檔/電視節目。

## 支援的電影檔/電視節目格式

您可以在訊連科技 PowerDVD 中播放的電影檔/電視節目檔格式如下:

電影檔格式: 264、265\*、26L、3G2、3GP、3GP2、3GPP、ASF、AVC、AVI、 BSF\*、DIV、DIVX\*、DVR-MS、FLV、H264\*、H265\*、HEVC\*、JSV、JVT、 M1V、M2P、M2T、M2TS、M2V、M4V、MK3D\*、MKV、MOD、MOV (H.264/alpha PNG\*)、MP4、MP4V、MPE、MPEG、MPG、MPV、MTS、 MVC\*、QT、TOD、TP、TPD、TRP、TS、TTS、VC1\*、VOB、VRO、WEBM\* (VP9+Opus) (VP9+Vorbis)、WM、WMV、WTV。

附註:\*此功能不適用於訊連科技 PowerDVD 19 的某些版本。

## 在 PowerDVD 中播放電影檔

若要播放電影檔,請執行下列任一動作:

- 直接將電影檔拖放到訊連科技 PowerDVD 使用者介面或 PowerDVD 桌面圖示上。
- 若要播放媒體庫中的電影檔,請依序按一下媒體面板的電影/電視、 瀏覽到包含電影檔的資料夾,然後按兩下電影檔,即可開始播放。
- 如果您想要播放的 DVD/藍光資料夾\*不在媒體庫中,請按一下 . 瀏覽並選 取資料夾,然後按一下播放按鈕。

附註:\*此功能不適用於訊連科技 PowerDVD 19 的某些版本。

 若要播放硬碟中的電影檔,請按一下媒體面板的我的電腦頁標,然後瀏覽到包 含電影檔的資料夾。按兩下媒體檔即可開始播放。

附註:您現在可以繼續播放透過[我的電腦]頁標播放的電影檔。如需詳細資 訊,請參閱<u>從上次結束位置繼續播放不在媒體庫中的影片</u>。

 如果將訊連科技 PowerDVD 設為電腦上電影檔的預設播放程式 (如需詳細資 訊,請參閱<u>檔案關聯</u>),您也可以在 Windows 檔案總管中的檔案上按兩下,即 可進行播放。

附註:您也可以播放網路 (DLNA/DTCP-IP) 媒體伺服器上的電影檔。如需播放 網路上媒體的詳細資訊,請參閱播放在裝置或家用媒體 (DLNA) 網路上分享的 媒體。

## 在 PowerDVD 中播放電視節目

若要播放電視節目,請執行下列任一動作:

• 直接將電視節目拖放到訊連科技 PowerDVD 使用者介面或 PowerDVD 桌面圖 示上。

- 若要播放媒體庫中的電視節目,請按一下媒體面板中的電影/電視,然後按一下
  瀏覽到包含電視節目的資料夾,然後按兩下電視節目,即可開始播放。
- 若要播放硬碟中的電視節目,請按一下媒體面板中的我的電腦頁標,然後瀏覽 到包含電視節目的資料夾。按兩下電視節目即可開始播放。

附註:您現在可以繼續播放透過[我的電腦]頁標播放的電視節目。如需詳細資 訊,請參閱<u>從上次結束位置繼續播放不在媒體庫中的影片</u>。

 如果將訊連科技 PowerDVD 設為電腦上電視節目的預設播放程式 (如需詳細資 訊,請參閱<u>檔案關聯</u>),您也可以直接在 Windows 檔案總管中按兩下檔案進行 播放。

附註:您也可以播放網路 (DLNA/DTCP-IP) 媒體伺服器上的電視節目。如需播放網路上媒體的詳細資訊,請參閱播放在裝置或家用媒體 (DLNA) 網路上分享的媒體。

# 播放影片

在訊連科技 PowerDVD 中按一下媒體面板的影片區段 · 即可播放媒體庫中的影片 檔。

**附註**:如需影片檔播放期間可用控制按鈕與播放功能的清單和說明,請參閱<u>影</u> <u>片播放控制項</u>。您也可以使用迷你播放程式播放影片檔。如需詳細資訊,請參 閱<u>在迷你播放程式中播放影片</u>。

## 支援的影片格式

您可以在訊連科技 PowerDVD 中播放的影片檔格式如下:

影片格式: 264、265\*、26L、3G2、3GP、3GP2、3GPP、ASF、AVC、AVI、 BSF\*、DIV、DIVX\*、DVR-MS、FLV、H264\*、H265\*、HEVC\*、JSV、JVT、 M1V、M2P、M2T、M2TS、M2V、M4V、MK3D\*、MKV、MOD、MOV (H.264/alpha PNG\*)、MP4、MP4V、MPE、MPEG、MPG、MPV、MTS、 MVC\*、QT、TOD、TP、TPD、TRP、TS、TTS、VC1\*、VOB、VRO、WEBM\* (VP9+Opus) (VP9+Vorbis)、WM、WMV、WTV。 附註:\*此功能不適用於訊連科技 PowerDVD 19 的某些版本。

# 在 PowerDVD 中播放影片

若要播放影片檔,請執行下列任一動作:

- 直接將檔案拖放到訊連科技 PowerDVD 使用者介面上。
- 若要播放媒體庫的影片檔,請選取媒體面板中的影片,然後瀏覽到包含影片的 資料夾。按兩下影片檔即可開始播放。
- 若要播放硬碟中的影片檔,請按一下媒體面板中的我的電腦頁標,然後瀏覽到
  包含影片檔的資料夾。按兩下影片檔即可開始播放。

附註:您現在可以繼續播放透過[我的電腦]頁標播放的影片檔。如需詳細資訊,請參閱<u>從上次結束位置繼續播放不在媒體庫中的影片</u>。

 如果將訊連科技 PowerDVD 設為電腦上影片檔的預設播放程式 (如需詳細資 訊,請參閱<u>檔案關聯</u>),您也可以直接在 Windows 檔案總管中按兩下檔案進行 播放。

附註:您也可以播放網路 (DLNA/DTCP-IP) 媒體伺服器上的影片檔。如需播放 網路上媒體的詳細資訊,請參閱播放在裝置或家用媒體 (DLNA) 網路上分享的 媒體。

# 檢視相片

按一下媒體面板的相片區段,可檢視媒體庫中的相片,並以幻燈片秀進行播放。

附註:如需檢視相片和播放幻燈片秀時可用控制按鈕與播放功能的清單和說明,請參閱相片控制按鈕。您也可以使用迷你播放程式檢視相片。如需詳細資訊,請參閱<u>在迷你播放程式中檢視相片</u>。

# 支援的相片格式

您可以在訊連科技 PowerDVD 中檢視的相片檔格式如下:

相片格式:ARW、BMP、CR2、CRW、DCR、DNG、ERF、GIF、GIF (89a)、HEIF (.HEIC)\*、JPEG、JPG、JPS\*、KDC、MEF、MPO\*、MRW、NEF、ORF、PEF、 PNG、RAF、RAW、RW2、SR2、SRF、TIF、TIFF、X3F。

附註:\*此功能不適用於訊連科技 PowerDVD 19 的某些版本。

## 播放相片幻燈片秀

若要以幻燈片秀來播放相片,請執行下列任一動作。如果您只想在 PowerDVD 視窗 中檢視相片,連按兩下相片即可。

附註:如果您正在使用訊連科技 PowerDVD 播放音樂,在檢視相片和播放幻燈片時,程式仍會繼續播放音樂。如果您正在播放電影、影片、幻燈片秀或音樂,也可以使用訊連科技 PowerDVD 的其他執行個體檢視相片,方法是從硬碟存取檔案 (按一下滑鼠右鍵並選取使用訊連科技 PowerDVD 19 播放)。

- 直接將相片拖放到訊連科技 PowerDVD 使用者介面或 PowerDVD 桌面圖示 上,然後按一下播放按鈕。
- 若要以幻燈片秀播放媒體庫中的相片,請選取媒體面板的相片,然後瀏覽到包 含相片的資料夾。選取一張相片,然後按一下播放按鈕,即可以幻燈片秀播放 該資料夾中的所有相片。
- 若要以幻燈片秀播放硬碟中的相片,請按一下媒體面板的我的電腦頁標,然後 瀏覽到包含相片的資料夾。選取一張相片,然後按一下播放按鈕,即可以幻燈 片秀播放該資料夾中的所有相片。

附註:您也可以使用幻燈片秀播放網路 (DLNA/DTCP-IP) 媒體伺服器上的相 片。如需播放網路上媒體的詳細資訊,請參閱播放在裝置或家用媒體 (DLNA) 網路上分享的媒體。

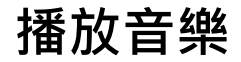

按一下訊連科技 PowerDVD 的音樂區段,即可播放音訊 CD 與媒體庫中的檔案。

附註:如需音樂播放期間可用控制按鈕與播放功能的清單和說明,請參閱<u>音樂</u> 控制按鈕。您也可以使用迷你播放程式播放音樂。如需詳細資訊,請參閱<u>在迷</u> 你播放程式中播放音樂。

# 支援的音訊格式

您可以在訊連科技 PowerDVD 中播放的音訊格式如下:

| 光碟類型 | 檔案格式     |
|------|----------|
| CD   | 音訊、卡拉 OK |

音訊檔格式:AAC、AC3、ADTS、ALAC、AOB、APE、DSD Audio\* (DSF、DFF)、 DTS、FLAC、M4A、MID、MKA、MP2、MP3、MPA、OGG、RMI、WAV、 WMA。

附註:\*此功能不適用於訊連科技 PowerDVD 19 的某些版本。

## 播放音訊光碟與媒體庫中的音樂

若要在訊連科技 PowerDVD 中播放音訊,請執行下列任一動作:

附註:在訊連科技 PowerDVD 中播放音樂時,如果您在其他頁標上檢視相 片、播放幻燈片秀,以及瀏覽其他媒體,程式仍會繼續播放音樂。如果您開始 播放電影檔、影片或電影光碟,音樂播放會隨即停止。

 將音訊 CD 放入光碟機,訊連科技 PowerDVD 會隨即自動播放。如果您開啟訊 連科技 PowerDVD 時,光碟機中已有光碟,請按一下媒體面板的我的電腦頁 標,瀏覽並選取光碟機,然後按一下播放,即可開始播放。

附註:您可以使用訊連科技 PowerDVD 將 CD 的音訊轉錄到電腦硬碟。如需詳 細資訊,請參閱<u>從 CD 轉錄音訊</u>。

- 直接將音訊檔拖放到訊連科技 PowerDVD 使用者介面上。
- 若要播放媒體庫中的音訊檔,請選取媒體面板的音樂,然後瀏覽到包含音訊的 資料夾。按兩下音訊檔,即可開始播放。
- 若要播放硬碟中的音訊檔,請按一下媒體面板的我的電腦頁標,然後瀏覽到包 含音訊檔的資料夾。按兩下音訊檔,即可開始播放。

附註:您也可以播放網路 (DLNA/DTCP-IP) 媒體伺服器上的音訊檔。如需播放 網路上媒體的詳細資訊,請參閱播放在裝置或家用媒體 (DLNA) 網路上分享的 媒體。

## 從 CD 轉錄音訊

您可以在訊連科技 PowerDVD 中從音訊 CD 轉錄\*音訊。若要使用訊連科技 PowerDVD 轉錄音訊 CD,請按以下步驟進行:

附註:\*此功能不適用於訊連科技 PowerDVD 19 的某些版本。

- 1. 將音訊 CD 放入光碟匣,然後關閉光碟匣。
- 2. 視需要選取媒體面板的音樂,顯示 CD 上的曲目。
- 3. 按一下**轉錄 CD** 按鈕。
- 在 [轉錄 CD] 對話方塊中,確認演出者與專輯資訊無誤。您也可以視需要修改 演出者、專輯以及類型欄位。

附註:如果沒有顯示專輯封面,只要按一下專輯封面方塊,然後瀏覽並找到硬 碟上的影像,即可設為專輯封面。

- 5. 選取您要從音訊 CD 轉錄的曲目,請確定已選取曲目名稱旁的核取方塊。
- 6. 按一下**其他設定**按鈕,可進行下列的轉錄音訊設定:
  - 目的地目錄:按一下變更按鈕並選取新的資料夾,可設定要存放轉錄音訊的電 腦資料夾。

附註:如果選取的資料夾不在媒體庫中,訊連科技 PowerDVD 會自動為您將 資料夾與轉錄的音訊加入媒體庫。

- 格式: 選取轉錄音訊的偏好音訊檔格式。
- 位元率:設定轉錄音訊檔的品質。

按一下確定關閉 [其他設定] 對話方塊。

7. 按一下轉錄按鈕,從 CD 轉錄音訊並匯入媒體庫。

## 播放卡拉 OK 光碟

您可以使用訊連科技 PowerDVD 播放卡拉 OK DVD 或 VCD。請務必先查看 DVD/VCD 光碟的外包裝上是否有卡拉 OK 標誌,再開始播放。

### ▼ 選取卡拉 OK 選項

- 1. 放入卡拉 OK 光碟時,請確定麥克風已連接妥當。
- 2. 按一下播放按鈕,以顯示選單畫面。
- 按一下 · 然後選取更多功能,以使用選單面板的瀏覽按鈕,或是以滑 鼠按一下來選擇歌曲。
- 在播放期間按一下 [更多功能] 中的 · 按鈕 · 或是按一下滑鼠右鍵呼叫 [快速選單] · 然後選取卡拉 OK ∘
- 5. 選取開啟雙重聲道 (雙聲道), 或是 [左聲道] 或 [右聲道]。
- 如果正在播放卡拉 OK VCD,請在 [快速選單] 中選取想要用於混合歌聲與 音樂的聲道。

#### ▼ 調整音調

您可以使用 [調整音調] 功能來調整卡拉 OK 影片的音調。 若要調整音調,請按以下步驟進行:

- 1. 按一下 [更多功能] 中的 🖵 按鈕。
- 2. 選取調整音調·然後選取想要的選項。

# 播放存放在訊連雲的媒體

您可以使用訊連科技 PowerDVD 播放存放在訊連雲\*的媒體。

附註:\*此功能不適用於訊連科技 PowerDVD 19 的某些版本。訊連科技 PowerDVD 特定版本的使用者享有1年免費的訊連雲訂閱服務。

如需訊連雲以及如何將媒體上傳到訊連雲的詳細資訊,請參閱使用訊連雲。

## 訊連雲媒體

訊連雲包含您使用可攜式裝置上傳的媒體,或您使用訊連科技 PowerDVD 從電腦傳 輸的媒體。在使用訊連科技 Power Media Player 的可攜式裝置上,以及使用訊連科 技 PowerDVD 桌上型電腦版本的電腦上,都可以播放這些媒體。

按一下**訊連雲**頁標‧即可檢視和播放您先前上傳到訊連雲的 [影片]、[相片] 和 [音樂] 資料夾的媒體。如需從電腦將媒體上傳到訊連雲的相關資訊‧請參閱<u>卜傳媒體至訊連</u> <u>雲</u>。

### ▼ 影片

按一下**影片**·即可檢視上傳到訊連雲的所有影片檔。按一下 型 即可依資料 夾檢視影片·按一下 更 則可檢視上傳的影片播放清單。如果您想要檢視由 可攜式裝置上傳的影片檔·只要按兩下**行動上傳**資料夾即可。 附註:播放存放在訊連雲的影片時,若來源影片為下列檔案格式,會從伺服器串流處理影片:MP4、M2TS、MTS、TS、MKV、MPG。

### ▼ 相片

您可以按一下相片檢視訊連雲上的相片。按一下 **上** 即可依資料夾檢視相 片·按一下 **上** 則可檢視上傳的相片幻燈片秀播放清單。按兩下**行動上傳**資 料夾·即可檢視您從可攜式裝置上傳的相片。

如果您想要與親朋好友分享相片,請以滑鼠右鍵按一下任一存放在訊連雲的相 片,然後選取**分享連結。**訊連科技 PowerDVD 會複製連結 (任何人皆可檢視) 到 您的剪貼簿。只要將此連結貼到電子郵件、社交媒體網站等,即可分享相片。

### ▼ 音樂

### 播放訊連雲媒體

若要播放訊連雲上的媒體檔,請按以下步驟進行:

附註:在播放訊連雲上儲存的媒體時,可用的播放控制項會視正在播放的媒體 而有所不同。如需每種媒體類型可用的控制按鈕和播放功能的說明,請參閱<u>播</u> 放控制項。

- 1. 按一下媒體面板中的訊連雲頁標。
- 2. 選取影片、相片或音樂,然後瀏覽到要播放的媒體檔或播放清單。

 按兩下媒體檔即可開始播放。若要播放多個檔案,請選取各個檔案,然後按一 下播放按鈕。

附註:可能需要一段時間才可開始播放媒體,因為訊連科技 PowerDVD 必須 在播放前先從訊連雲伺服器下載大部分媒體檔案。播放影片 (MP4、M2TS、 MTS、TS、MKV 或 MPG 格式) 時,訊連科技 PowerDVD 會從訊連雲伺服器 串流處理影片。

## 從訊連雲下載媒體

您可以將儲存在訊連雲上的媒體下載到電腦。

**附註**:您可以在<u>訊連雲設定</u>中設定電腦下載媒體的資料夾。

若要從訊連雲下載媒體,請按以下步驟進行:

- 1. 按一下訊連雲頁標,然後按一下要下載的媒體類型(影片、相片、音樂)。
- 2. 選取要下載的媒體資料夾或資料夾中個別的媒體檔。
- 4. 完成下載後·按一下確定。

# 建立媒體播放清單

在訊連科技 PowerDVD 的播放清單區段中,您可以建立包含音樂、影片與相片的播 放清單。您也可以從 [我的電腦] 頁標或從 Windows 檔案總管拖放資料夾和檔案,將 不在媒體庫的媒體新增到播放清單。

附註:您可以將音樂、影片與相片一起加入相同的媒體播放清單,但無法將音訊 CD 中的曲目加入播放清單。

若要建立自訂媒體播放清單,請按以下步驟進行:

- 1. 在媒體面板的播放清單頁標上,按一下新增播放清單。
- 2. 在提供的欄位中輸入新播放清單的名稱,然後按一下確定。

- 瀏覽到您要加入播放清單的媒體。請注意,您也可以直接從 [我的電腦] 頁標或 從 Windows 檔案總管新增資料夾和檔案。
- 若要將媒體加入播放清單,拖放媒體到媒體面板之播放清單區段的播放清單名 稱上即可。您也可以在媒體庫中的媒體檔上按一下滑鼠右鍵,選取加入至,然 後選取播放清單名稱,即可將媒體檔加入播放清單。
- 5. 必要時·您可以將所建立播放清單中的媒體拖放到播放清單中的新位置·變更 播放順序。

附註:將滑鼠移到播放清單區段的上方,然後按一下 至,即可以 M3U、 M3U8 以及 PLS 格式匯出您建立的播放清單。若要從清單中刪除播放清單,請 選取播放清單,然後按一下 Ⅲ。

## 智慧型播放清單

訊連科技 PowerDVD 也會使用您 PowerDVD 媒體庫中的媒體自動建立智慧型播放清 單。智慧型播放清單就如同其他播放清單,且在播放清單區段中永遠存在。

訊連科技 PowerDVD 的智慧型播放清單包括:

- 最高評分:由媒體庫中最高評分媒體所組成的播放清單。如需評分媒體的詳細 資訊,請參閱<u>評分媒體</u>。
- 最近播放:由最近播放的影片、音樂與相片所組成的播放清單。
- 最近加入:由最近匯入 PowerDVD 媒體庫所有的媒體所組成的播放清單。

## 匯入播放清單

您可以匯入在訊連科技 PowerDVD 以外的程式建立的播放清單,包括在 Windows Media Player 中建立的 WPL 播放清單。

**附註**: 匯入播放清單時,媒體檔不會一併匯入。在匯入播放清單前,請到<u>媒體</u> <u>庫偏好設定</u>確認您已匯入所有媒體檔。

若要匯入播放清單,請按以下步驟進行:

附註:您可以匯入 M3U、M3U8、PLS 以及 WPL 格式的播放清單。

- 1. 將滑鼠移到媒體面板的播放清單頁標的上方,然後按一下 🔜。
- 2. 選取**匯入**。
- 3. 瀏覽到並選取電腦上要匯入的播放清單檔。
- 4. 按一下**開啟**,即可匯入播放清單。

### 播放媒體播放清單

媒體播放清單可以包含三種類型媒體:音樂、影片以及相片。若要播放在播放清單中 的媒體,請按以下步驟進行:

- 1. 選取您要在媒體面板中播放的播放清單,然後按一下播放按鈕。
- 2. 訊連科技 PowerDVD 會播放位於播放清單中的所有檔案。
- 使用可用的按鈕來控制播放清單的播放。如需可用控制按鈕的詳細資訊,請參 閱播放控制項。

# 播放影音網站上的影片

您可以在訊連科技 PowerDVD 中觀賞 YouTube 和 Vimeo 上的影片,而無須離開程 式。選取**影音網站**頁標,開始觀賞這些社交媒體網站上的影片。

## 觀賞 YouTube 上的影片

您可以直接從訊連科技 PowerDVD 的 [影音網站] 頁標內觀賞 YouTube\*影片,包括 4K、HDR、360 度影片以及直播影片。

附註:\*此功能不適用於訊連科技 PowerDVD 19 的某些版本。

若要觀賞 YouTube 上的影片,請按以下步驟進行:

1. 依序選取媒體面板的影音網站、YouTube。

附註: 視需要將滑鼠移到 YouTube 區段的上方·然後按一下 🌽 登入 YouTube 帳號·即可查看您的最愛、收藏以及上傳的影片。

 使用媒體視窗頂端的頁標可篩選 YouTube 的影片,也可以使用搜尋欄位搜尋您 要觀賞的影片。

- 選取影片,然後按一下播放按鈕,即可開始播放。如需播放 YouTube 影片時可 用的播放控制項說明,請參閱<u>影片播放控制項</u>。
- 4. 觀賞 YouTube 上的影片時 · 您可以設定影片的畫質 若要執行此動作 · 請按一 下 ☑ 按鈕、選取品質 · 然後從清單選取想要的解析度 •

附註:可用的畫質選項會視 YouTube 所提供的解析度而定。

## 釘選 YouTube 影片

在 [YouTube] 區段中瀏覽各頁標提供的影片時,您可以釘選要稍後觀賞的影片。即 使您未連線到網際網路,也可以播放釘選的影片。

若要釘選 YouTube 影片,請按以下步驟進行:

- 1. 在媒體視窗中,瀏覽到要釘選的 YouTube 影片。
- 2. 執行下列任一動作:
  - 將滑鼠移到影片縮圖的上方·然後按一下
  - 以滑鼠右鍵按一下影片縮圖,然後選取釘選。
- 3. 從提供的清單中為釘選的影片選取想要的影片畫質。
- 4. 在顯示的對話方塊中,按一下確定。

#### 播放釘選的 YouTube 影片

若要播放您先前釘選的影片,請依序選取**影音網站、YouTube**,然後選取

附註:您可以在播放釘選的 YouTube 影片期間匯入外部字幕。

如需播放 YouTube 影片時可用的播放控制項說明,請參閱<u>影片播放控制項</u>。

附註:您可以在播放前將已釘選影片頁標上的 YouTube 影片拖放到新位置, 重新排列順序。

#### 從釘選的 YouTube 影片擷取音訊

您可以從釘選的 YouTube 影片擷取音軌,並匯入媒體庫。若要從釘選的 YouTube 影片擷取音訊,請按以下步驟進行:

- 1. 依序選取影音網站、YouTube,然後從下拉式選單中選取
- 2. 在您要從中擷取音訊的影片上按一下滑鼠右鍵,然後選取攝取音訊。
- 3. 在 [攝取音訊] 對話方塊中,為即將建立的音訊檔輸入標題或名稱。您也可以視 需要修改演出者、專輯以及類型欄位。

**附註**:您也可以為擷取的音訊加入專輯封面·方法是按兩下專輯封面方塊·然 後瀏覽並找到硬碟中的影像·即可設為專輯封面。

- 4. 按一下**其他設定**按鈕,可進行下列的擷取音訊設定:
  - **目的地目錄**:按一下**變更**按鈕並選取新的資料夾·可設定要存放所擷取音訊的 電腦資料夾。

附註:如果選取的資料夾不在媒體庫中,訊連科技 PowerDVD 會自動為您將 資料夾與擷取的音訊加入媒體庫。

- 格式:為擷取的音訊選取偏好的音訊檔格式。
- 位元率:設定擷取音訊檔的品質。

按一下確定關閉 [其他設定] 對話方塊。

5. 按一下擷取按鈕,即可擷取音訊並匯入媒體庫。

# 觀賞 Vimeo 上的影片

您可以直接從訊連科技 PowerDVD 的 [影音網站] 頁標內觀賞 Vimeo\* 影片·包括 360 度影片。

附註:\*此功能不適用於訊連科技 PowerDVD 19 的某些版本。

若要觀賞 Vimeo 上的影片,請按以下步驟進行:

- 1. 依序選取媒體面板的影音網站區段、Vimeo。
- 2. 登入您的帳號,即可檢視影片、收藏等等。

附註:您必須擁有 Vimeo 帳號才可觀賞影片。如果您沒有,請按一下 [Vimeo 帳號授權] 視窗中的註冊 Vimeo 連結。

- 3. 使用媒體視窗頂端的頁標,可篩選 Vimeo 的影片。
- 選取影片,然後按一下播放按鈕,即可開始播放。如需播放 Vimeo 影片時可用 的播放控制項說明,請參閱<u>影片播放控制項</u>。
- 觀賞 Vimeo 的影片時,您可以設定影片的畫質。若要執行此動作,請按一下 按鈕、選取品質,然後從清單選取想要的解析度。

附註:可用的畫質選項會視 Vimeo 所提供和您 Vimeo 帳號可用的解析度而 定。

# 播放在裝置/家用媒體 (DLNA) 網路上分享的媒體

在訊連科技 PowerDVD 中,您可以觀賞來自網路 (DLNA、DTCP-IP) 媒體伺服器\*或 已安裝 Power Media Player/PowerDVD Remote 之裝置上的分享媒體 (影片、音樂 以及相片等等)。

附註:在播放網路或裝置上分享的媒體時,可用的播放控制項會根據要播放的 媒體類型而有所不同。如需每種媒體類型可用的控制按鈕和播放功能的說明, 請參閱播放控制項。\*此功能不適用於訊連科技 PowerDVD 19 的某些版本。

# 設定裝置上的訊連科技應用程式

您可以使用兩個訊連科技應用程式來存取並播放裝置上的媒體。

- Power Media Player:相容於 Android 與 iOS 裝置 · Power Media Player 可讓您存取這些裝置上的媒體 · 以使用電腦上的訊連科技 PowerDVD 播放。連 線到相同的 Wi-Fi 網路時 · Power Media Player 也會播放在訊連科技 PowerDVD 中分享的媒體。
- PowerDVD Remote:相容於 Android 與 iOS 智慧型手機 · PowerDVD Remote 可讓您播放手機上的媒體。PowerDVD Remote 也可用來控制在訊連 科技 PowerDVD 中播放的媒體。如需詳細資訊,請參閱使用 PowerDVD Remote 控制播放。

## → 設定 Power Media Player

Power Media Player 是可在 iOS 與 Android 裝置上執行的訊連科技程式,可讓 您從電腦將影片、音樂以及相片無線串流到裝置,或從裝置存取電腦上的所有媒 體。Apple App Store 或 Google Play 皆提供 Power Media Player\*。

附註:如需 Power Media Player 可用功能的詳細清單與程式功能的說 明,請參閱 Power Media Player 中的說明檔。\* 此功能不適用於訊連科技 PowerDVD 19 的某些版本。

在可以存取並播放執行 Power Media Player 之可攜式裝置上的媒體前 · 您必須 先:

- 將安裝訊連科技 PowerDVD 12 或更高版本的電腦連線到無線網路。
- 將可攜式 iOS 或 Android 裝置連線到相同的無線網路。
- 在可攜式裝置上安裝 Power Media Player 應用程式。
- Power Media Player 安裝完成且裝置連線後,該裝置會出現在裝置與家用 媒體 (DLNA) 清單。

## ▼ 設定 PowerDVD Remote

在可以存取並播放執行 PowerDVD Remote 之智慧型手機上的媒體前,您必須 先:

- 將安裝訊連科技 PowerDVD 11 或更高版本的電腦連線到無線網路。
- 將可攜式 Android 或 iOS 裝置連線到相同的無線網路。
- 從線上商店 (Google Play、Apple App Store) 下載免費的 PowerDVD Remote 應用程式。
- 在可攜式裝置上安裝 PowerDVD Remote 應用程式。
- 在連線到無線網路的電腦上,按一下訊連科技 PowerDVD 的裝置與家用媒體 (DLNA) 頁標,然後選取 PowerDVD Remote。
- 選取允許 PowerDVD Remote 連線並控制此電腦選項。

附註:您必須以系統管理員帳戶登入 Windows 才可啟用此選項。如果顯示 [使用者帳戶控制] 對話方塊,要求您許可使用權限以啟用此選項,請按一下是。

找到此頁標提供的 4 位數密碼,並輸入到執行 PowerDVD Remote 的裝置,訊連科技 PowerDVD 即可存取裝置上的媒體。

**附註**:請視需要按一下變更,以產生新的密碼供連線的裝置使用。

# 支援的檔案格式

訊連科技 PowerDVD 支援播放分享到網路或行動裝置 (已安裝 Power Media Player) 的媒體檔格式如下:

影片:

264 · 26L · 3G2 · 3GP · 3GP2 · 3GPP · ASF · AVC · AVI · BSF\* · DAT · DIV · DIVX · FLV · H264 · JSV · JVT · M1V · M2P · M2T · M2TS · M2V · M4V · MKV MOD MOV MP4 MP4V MPE MPEG MPG MPV MTS MVC QT TOD TP TPD, TRP TS TTS VC1 VOB VRO WM WMV 

相片:BMP、HEIF (.HEIC)\*、JPEG、JPG、PNG。

音訊:AAC\*、AC3、ADTS\*、AOB\*、DTS、LPCM、M4A、MKA、MP2、MP3、 MPA、WAV、WMA。

附註:\*此功能不適用於訊連科技 PowerDVD 19 的某些版本。

## PowerDVD Remote 支援的格式

播放存放在已安裝 PowerDVD Remote 之可攜式裝置的媒體時,訊連科技 PowerDVD 可播放的媒體檔格式如下:

| 裝置類型      | 媒體類型 | 檔案格式                                                     |
|-----------|------|----------------------------------------------------------|
| Android   | 音訊   | AAC $\$ M4A $\$ MID $\$ MP3 $\$ OGG $\$ WAV $\$ WMA      |
| Android   | 影片   | 3G2、3GP、3GPP、ASF、AVI、FLV、M4V、<br>MKV、MOV、MP4、MPEG、QT、WMV |
| Android   | 相片   | BMP 、 JPEG 、 JPG 、 PNG                                   |
| Apple iOS | 影片   | 3GP、3GPP、MP4、MOV                                         |
| Apple iOS | 相片   | BMP · JPEG · JPG · PNG                                   |

# 播放分享的媒體

若要播放位於網路 (DLNA、DTCP-IP) 媒體伺服器上或執行 Power Media Player\*/PowerDVD Remote 之裝置上的媒體檔,請按以下步驟進行:

附註:\*此功能不適用於訊連科技 PowerDVD 19 的某些版本。

- 1. 按一下媒體面板中的裝置與家用媒體 (DLNA) 頁標。
- 2. 在清單中選取包含要播放媒體的伺服器/裝置。

附註:若正要播放的媒體位於執行訊連科技 PowerDVD 的電腦上,您必須先 在 PowerDVD 媒體庫中分享該媒體。如需詳細資訊,請參閱<u>在網路上分享媒</u> <u>體</u>。

3. 選取您要播放的媒體類型,然後瀏覽到媒體檔在裝置上的位置。

4. 按兩下媒體檔即可開始播放。

## 下載分享的媒體

從網路 (DLNA、DTCP-IP) 媒體伺服器或執行 Power Media Player\*/PowerDVD Remote 的裝置串流媒體時,您可以將媒體下載到目前正在使用的電腦。

附註:\*此功能不適用於訊連科技 PowerDVD 19 的某些版本。

若要下載分享的媒體,請按以下步驟進行:

- 1. 按一下媒體面板中的裝置與家用媒體 (DLNA) 頁標。
- 2. 在清單中選取包含要下載媒體的伺服器/裝置。

附註:若正要下載的媒體位於執行訊連科技 PowerDVD 的電腦上,您必須先 在 PowerDVD 媒體庫中分享該媒體。如需詳細資訊,請參閱<u>在網路上分享媒</u> 體。

- 3. 選取您要下載的媒體類型,然後瀏覽到媒體檔在裝置上的位置。
- 4. 選取媒體檔·然後按一下訊連科技 PowerDVD 視窗中右下角的 🌄 按鈕。

**附註**:若下載按鈕為隱藏,只要將滑鼠移到右下角的可用按鈕上方,即可顯示。

- 5. 在開啟的對話方塊中,按一下**瀏覽**按鈕,然後選取媒體要儲存在電腦上的位置。
- 6. 按一下儲存將媒體下載到電腦。

# <sup>第5章:</sup> PowerDVD VR 模式 (虛擬實境)

在訊連科技 PowerDVD 中,如果您有支援的虛擬實境 (VR) 頭戴式顯示器,即可在 VR\* 模式中播放媒體。

附註:\*此功能不適用於訊連科技 PowerDVD 19 的某些版本。

# 設定並進入 VR 模式

在嘗試進入 PowerDVD 的 VR 模式前,請確認:

- 支援的 VR 頭戴式顯示器已連接到您的電腦。
- 您已安裝 VR 頭戴式顯示器製造商提供的所有必要工具和程式。
- VR 頭戴式顯示器已開啟 (視需要)。

若要進入 VR 模式·請按一下 🔜 按鈕·然後選取進入 VR 模式。您現在可以戴上 VR 頭戴式顯示器·在 VR 模式中觀賞內容。

附註:您也可以選取媒體庫中的媒體 · 按一下 ▶ · 然後選取 VR 頭戴式顯示 器 · 即可進入 VR 模式 。

如果您要將戴上 VR 頭戴式顯示器時所看到的內容也顯示在訊連科技 PowerDVD 媒體視窗,請選取將 VR 畫面鏡射於 PowerDVD 視窗選項。

附註:如需 VR 模式中可用的控制按鈕相關說明,請在戴上 VR 頭戴式顯示器 時向左看,即可檢視螢幕上的提示。播放媒體時,按下扳機/按一下觸控板 (視 您的 VR 頭戴式顯示器類型而定),可檢視播放程式控制按鈕與螢幕上的提示。

# 在 VR 模式中播放媒體

在 VR 模式中播放 360 度影片、相片以及 YouTube 影片時,您將完全沉浸在 360 度 虛擬實境場景中。播放非 360 度媒體時,會在 VR 環境中的個人放映室內,於大型虛 擬螢幕上檢視該媒體。

附註:如需 VR 模式中可用的控制按鈕相關說明,請在戴上 VR 頭戴式顯示器 時向左看,即可檢視螢幕上的提示。播放媒體時,按下扳機/按一下觸控板 (視 您的 VR 頭戴式顯示器類型而定),可檢視播放程式控制按鈕與螢幕上的提示。

您可在 VR 模式中播放媒體庫內的多數媒體,包括 YouTube 上的音樂與影片。您也可以存取 [我的電腦] 來存取硬碟上的媒體檔,以及透過 SteamVR 存取 Steam 上的 內容。

附註:無法在 VR 模式中播放光碟、訊連雲媒體、家用媒體 (DLNA)、ISO 檔或 光碟資料夾。

#### 第6章:

# 在其他顯示器或裝置上播放媒 體 (播放至)

您可以按一下 ⊵ 按鈕·將媒體播放到:

- VR 頭戴式顯示器。如需詳細資訊,請參閱 PowerDVD VR 模式 (虛擬實境)。
- 連線到相同 Wi-Fi 網路的 Chromecast、Apple TV、Amazon Fire TV 或 Roku 串流裝置\*。如需詳細資訊,請參閱<u>播送媒體至串流裝置</u>。
- Miracast 認證的延伸裝置\*。如需詳細資訊,請參閱<u>在延伸顯示器上播放媒體</u>。
- 透過 HDMI、DisplayPort、DVI 或 D-Sub 線路\*連接的延伸顯示器。如需詳細 資訊,請參閱<u>在延伸顯示器上播放媒體</u>。
- 經由 DLNA\* 網路的數位媒體轉譯器。如需詳細資訊,請參閱<u>串流媒體至數位媒</u> <u>體轉譯器</u>。
- 執行訊連科技 PowerDVD 或 Power Media Player 的電腦/裝置。如需詳細資訊,請參閱<u>串流媒體至數位媒體轉譯器</u>。

若要在其他顯示器或裝置上播放媒體,請按以下步驟進行:

- 1. 選取您想播放的所有媒體檔。
- 2. 按一下 🔛 按鈕‧顯示已連線的裝置清單。
- 3. 在清單中選取您要播放媒體的裝置。訊連科技 PowerDVD 會串流媒體,並開始 在選取的裝置上播放媒體。
- 4. 按一下 🕑 返回媒體庫。

附註:\*此功能不適用於訊連科技 PowerDVD 19 的某些版本。

# 播送媒體至串流裝置

在訊連科技 PowerDVD 中·您可以播送下列媒體到串流裝置·該裝置已連線到與執 行訊連科技 PowerDVD 的電腦相同的 Wi-Fi 網路。

**附註**:若要確保所有串流裝置的最佳相容性,可在播送媒體期間將 5.1 聲道 (或以上) 降混到二聲道。\* 此功能不適用於訊連科技 PowerDVD 19 的某些版本。

- 媒體庫中的電影檔、電視節目以及影片。
- 媒體庫中的相片與音樂。
- 透過 [我的電腦] 頁標存取的媒體。
- 透過 [影音網站] 頁標釘選的 YouTube 影片。
- 媒體播放清單。

附註:PowerDVD 不提供播送藍光光碟、DVD、電影資料夾以及 ISO 檔到串 流裝置。

這些串流裝置通常會連接到電視,而您播送到裝置的媒體會在連接的電視上播放。支援的串流裝置包括:

- Chromecast:由 Google 開發的數位媒體播放器系列。如需 Chromecast 及 其所提供之播放器類型的詳細資訊,請造訪此網站: https://www.google.com/intl/en\_us/chromecast/
- Apple TV:由 Apple Inc 開發並銷售的數位媒體播放器。如需 Apple TV 的詳 細資訊,請造訪此網站:https://www.apple.com/tv/
- Amazon Fire TV:由 Amazon 開發的數位媒體播放器。如需 Amazon Fire TV 及其所提供之播放器類型的詳細資訊,請造訪此網站: https://www.amazon.com/all-new-amazon-fire-tv-4k-uhd-streamingmedia-player/dp/B01N32NCPM
- Roku:由 Roku, Inc 製造的數位媒體播放程式機上盒系列。如需 Roku 播放器 的詳細資訊,請造訪此網站:https://www.roku.com/

附註:您需要先從 Roku 商店安裝 PowerDVD 頻道,才可播送影片到 Roku 裝置。

若要播送媒體到這些裝置的其中之一,您必須先:

- 將安裝訊連科技 PowerDVD 19 的電腦連線到無線網路。
- 開啟串流裝置,並將其連線到相同的 wi-fi 網路。

確認所有步驟完成後·在您按一下 🔛 按鈕時·即可在「播放至」選單中選取串流 裝置。只要選取裝置·即可開始播放。

附註: 播送媒體的音量是由目的地裝置/電視所控制。

## 播送影片的詳細資訊

播送影片到串流裝置時,下列資訊將有所幫助。

## • 支援的格式

影片播送支援的檔案格式如下:

3G2 \ 3GP \ 3GP2 \ 3GPP \ ASF \ AVI \ DAT \ DIV \ DIVX \ DVR-MS \ FLV \ M2P \ M2T \ M2TS\*\* \ M4V \ MKV\*\* \ MOD \ MOV \ MP4\*\* \ MP4V \ MPE \ MPEG \ MPG \ MPV \ MTS \ MVC \ QT \ TOD \ TP \ TPD \ TRP \ TS \ TTS \ VOB \ VRO \ WM \ WMV \ WTV

**附註:\*\*** H.265 視訊轉碼器支援 MKV、MP4、M2TS 影片檔。

### ▼影片播放選項

影片播送期間可以使用下列影片播放選項。

**附註**:您也可以使用 Apple TV/Roku 遙控器上的某些控制按鈕來控制播放。

#### 播放控制項

您可以在播放期間使用標準的播放程式控制按鈕(播放、暫停、停止、上一個、下一個以及搜尋)。按一下 述 按鈕可變更音訊語言並啟用字幕。您也可以按一下播放程式控制按鈕右側的品質選單,來選取串流影片的品質。以滑鼠右鍵按一下媒體視窗可取得更多播放控制項,包含影片隨機播放與重複播放。

附註:影片播送支援的外部字幕檔格式如下:ASS、PSB、SSA、SMI、 SRT、SUB。如需匯入與啟用外部字幕的詳細資訊,請參閱<u>外部/嵌入式字</u> 墓。由於串流裝置的限制,不支援嵌入式字幕。

### TrueTheater 增強功能

附註:TrueTheater Motion、TrueTheater Noise Reduction 與 TrueTheater Stabilizer 不適用於播送的影片。部分影片檔無法使用 TrueTheater 顯示模式。

## 播送音訊的詳細資訊

播送音訊到串流裝置時,下列資訊將有所幫助。

### • 支援的格式

音訊播送支援的檔案格式如下:

APE、FLAC、M4A (AAC、ALAC 轉碼器)、MP3、OGG、WAV

### ▼ 音訊播放選項

您可以在播放期間使用標準的播放程式控制按鈕 (播放、暫停、停止、上一個、下一個)。

**附註**:您也可以使用 Apple TV/Roku 遙控器上的某些控制按鈕來控制播放。

## 播送相片的詳細資訊

播送相片到串流裝置時,下列資訊將有所幫助。

## ▼ 支援的格式

相片播送支援的檔案格式如下:

ARW \circ BMP \circ CR2 \circ CRW \circ DCR \circ DNG \circ ERF \circ JPG \circ JPEG \circ JPS \circ KDC \circ MEF \circ MPO \circ MRW \circ NEF \circ ORF \circ PEF \circ PNG \circ RAF \circ RAW \circ RW2 \circ SR2 \circ SRF \circ TIF \circ TIF \circ X3F

### ▼ 相片播放選項

播送相片時,只能使用上一個與下一個播放程式控制按鈕。

**附註**:您也可以使用 Apple TV/Roku 遙控器上的某些控制按鈕來控制播放。

您也可以按一下 💽 檢視快速相片縮圖 · 協助您瀏覽目前資料夾中的所有相 片。

# 在延伸顯示器上播放媒體

訊連科技 PowerDVD 可讓您透過 HDMI、DisplayPort、DVI 或 D-Sub 線路的連接,在 Miracast 認證的延伸\*裝置與顯示器上播放下列媒體:

附註:\*此功能不適用於訊連科技 PowerDVD 19 的某些版本。

• 電影光碟 (DVD 與藍光光碟)。

附註:若要在延伸顯示器上播放電影光碟,請開始播放光碟,以滑鼠右鍵按一 下媒體視窗,選取播放至,然後選取清單中的延伸顯示器。

- 媒體庫中的電影檔、電視節目以及影片。
- 媒體庫中的相片
- 透過 [我的電腦] 頁標存取的媒體 (不含音訊檔)。
- 透過 [影音網站] 頁標釘選的 YouTube 影片。

• 媒體播放清單 (不含音訊檔)。

附註:請先確認顯示器已設定並連接妥當,並且已在 [Windows 顯示內容設定] 中啟用延伸桌面 (按下鍵盤上的 Windows+P,並選取延伸),才可在延伸顯示 器上播放媒體。如需詳細指示,請參閱 Windows 說明與裝置廠商的使用者手 冊。

在延伸顯示器上播放媒體時 · 您可以使用訊連科技 PowerDVD 的播放控制項完全控制播放。如需每種媒體類型可用控制按鈕和播放功能的說明 · 請參閱播放控制項。

# 串流媒體至數位媒體轉譯器

訊連科技 PowerDVD 可讓您串流下列媒體到數位媒體轉譯器\* (DMR):

附註:\*此功能不適用於訊連科技 PowerDVD 19 的某些版本。

- 媒體庫中的電影檔、電視節目以及影片。
- 媒體庫中的相片與音樂。
- 透過 [我的電腦] 頁標存取的媒體。
- 媒體播放清單。

附註:藍光光碟、DVD 以及 YouTube 影片無法串流到 [數位媒體轉譯器]。

數位媒體轉譯器為 DLNA 相容的媒體播放程式,或其他與執行訊連科技 PowerDVD 的電腦連線到相同網路的裝置。DMR 根據數位媒體控制器 (例如訊連科技 PowerDVD) 播放內容,且可能包含:

- 連線到相同 Wi-Fi 網路的訊連科技 PowerDVD 12 或更高版本。
- 連線到相同 Wi-Fi 網路的訊連科技 Power Media Player 應用程式。如需詳細資 訊,請參閱<u>設定 Power Media Player</u>。
- 連線到網路的其他 DLNA 相容電腦、媒體播放程式以及裝置。

若要將您的訊連科技 PowerDVD 版本設定為 DMR, 請按以下步驟進行:

附註:您也可以在存取控制偏好設定中將訊連科技 PowerDVD 設定為 DMR。

1. 將滑鼠移到裝置與家用媒體 (DLNA) 頁標上。

2. 按一下 💽 存取家用媒體選項。

3. 選取允許家用媒體控制器控制我的播放程式選項以啟用此功能。

**附註**:您可能必須先將 DLNA 相容電腦/裝置的權限授予其他電腦,以控制其 媒體播放程式,才可播放媒體。

# <sup>第7章:</sup> 播放控制項

訊連科技 PowerDVD 播放控制項可讓您簡便地瀏覽光碟和其他媒體,並且輕鬆存取 程式的所有播放功能。

顯示的播放控制項會視您目前播放的媒體類型、以及媒體是否正在播放,或播放已暫 停/停止而定。

# 電影光碟播放控制項

在 [媒體庫] 頁標的 BD/DVD 電影區段中播放電影光碟時·播放控制項的顯示如下:

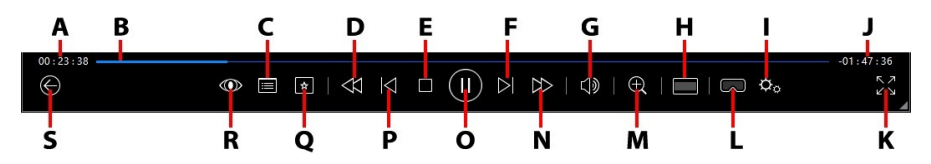

附註:下表包含播放控制項中各特定按鈕的快速鍵(若有的話)。如需 PowerDVD所有快速鍵與對應行為的完整清單,請參閱 PowerDVD 快速鍵。

|   | 圖示 | 按鈕    | 快速鍵 | 說明                                                                                                    |
|---|----|-------|-----|----------------------------------------------------------------------------------------------------|
| А |    | 已播放時間 |     | 顯示目前電影已播放的時間。將滑鼠移<br>到電影的上方會出現兩個按鈕,可讓您<br>在電影中倒轉或快轉。按一下 ▲ 可快<br>速倒轉 8 秒,按一下 ▲ 則可快轉 30<br>秒。如果您想要這兩個按鈕永遠存在,<br>可以在 <u>UI 偏好設定</u> 中加以啟用。 |
| В |    | 瀏覽滑桿  |     | 顯示已播放的時間長度。沿著瀏覽滑桿<br>按一下滑鼠按鍵,可跳到電影中的其他<br>片段;按住並拖曳瀏覽滑桿可使用「快<br>速搜尋」,來快速瀏覽並找到電影中的<br>特定場景。將滑鼠移到滑桿的上方可使                                   |

|   |                             |                                          |              | 用「即時縮圖」·在 DVD 播放期間快<br>速搜尋先前看過的場景。                                                                                                    |
|---|-----------------------------|------------------------------------------|--------------|----------------------------------------------------------------------------------------------------|
| С |                             | 存取 DVD 選單<br>控制按鈕/快顯<br>選單 (僅限藍光*<br>播放) | Μ            | 此按鈕可在 DVD 播放期間快速存取<br>DVD 的影片選單和主選單。如需詳細資<br>訊,請參閱 <u>在 PowerDVD 中存取光碟</u><br><u>選單</u> 。在藍光光碟*播放期間,此處會顯<br>示快顯選單按鈕。<br>按一下 <b>王王</b> 或是按下鍵盤上的 M,可 |
|   |                             |                                          |              | 將快顯選單顯示在光碟內容的上方。                                                                                                    |
| D | ${\leftrightarrow}$         | 倒轉/上一個畫<br>面 (暫停時)                       | [            | 在播放期間按一下此按鈕‧可倒轉內容<br>並存取 <u>播放速度調整功能</u> 。暫停播放                                                                                                    |
|   |                             |                                          |              | 時·使用 列 按鈕可跳到上一個畫面。                                                                                                    |
| Е |                             | 停止                                       | S            | 停止播放媒體。                                                                                                    |
| F | $\overline{\bigtriangleup}$ | 下一個                                      | N            | 跳到電影光碟的下一個章節。                                                                                                    |
| G | $\forall $                  | 靜音/音量調整                                  | Q / +<br>與 - | 按一下即可靜音;再按一次則可關閉靜<br>音。若要手動調整音量,請將滑鼠移到<br>此按鈕的上方,然後使用滑桿來提高或<br>降低音量。                                                                               |
| H |                             | 裁剪以填滿                                    |              | 在超寬廣 21:9 螢幕上觀賞 2:35:1 藍光<br>電影時,按一下此按鈕即可裁剪影片四<br>周的所有黑色區塊,以更符合螢幕大<br>小。<br>按一下 即可還原畫面,並重設為                                                        |
| - | ¥                           |                                          |              |                                                                                                    |
|   | Ŷ                           | rowerDVD 設<br>定選單                        |              | 府成 POWEIDVD 設定選車, 您可促甲<br>存取播放程式設定與 PowerDVD 偏好<br>設定。如需詳細資訊,請參閱<br>PowerDVD 設定 - 播放程式設定與<br>PowerDVD 設定 - 偏好設定。                                   |

| J |              | 電影時間長度/<br>尚餘時間      |                    | 按一下即可切换電影時間長度與尚餘播<br>放時間。                                                                                                    |
|---|--------------|----------------------|--------------------|----------------------------------------------------------------------------------------------------|
| К | スン           | 移至全螢幕                | Z                  | 按一下即可進入全螢幕模式。                                                                                                    |
| L | $\mathbb{Z}$ | 進入 VR 模式/<br>啟用 3D*  |                    | 按一下即可進入 <u>PowerDVD VR 模式、<br/>啟用 3D 影片播放</u> 等等。                                                                                                    |
| М | Ð            | 縮放                   | Ctrl+<br>滑鼠<br>輪** | 按一下此按鈕,然後拖曳滑桿來使用<br>「快速縮放」,即可數位放大或縮小<br>DVD 電影的視訊影像(附註:此功能無<br>法在 Ultra HD 藍光/藍光光碟播放期間<br>使用)。放大時,您可以按住並拖曳視訊<br>影像,以檢視影像的其他區域。按一下<br>■存取縮放選單,您可從中快速選取縮<br>放值;選取符合視窗大小則可調整影像<br>大小以符合視窗大小。<br>附註:此功能不支援解析度大於<br>3300x1900 的影片,或螢幕解析度大於<br>3300x1900 的輸出顯示器。** 請注意,<br>您可在設定中修改此快速鍵,因此行為<br>可能有所不同。 |
| N | A            | 向前快轉/下一<br>個畫面 (暫停時) | ]                  | 在播放期間按一下此按鈕 · 可快轉內容<br>並存取播放速度調整功能。播放暫停<br>時 · 使用 ₩ 按鈕可前往影片的下一個<br>畫面。                                                                                                    |
| 0 | $(\exists)$  | 播放/暫停                | 空格鍵                | 播放/暫停播放媒體。                                                                                                    |
| Ρ | $\leq$       | 上一個                  | Р                  | 返回電影光碟的上一個章節。                                                                                                    |
| Q | *            | 媒體播放選單               |                    | 在播放期間,可透過此按鈕存取媒體播<br>放選單。請參閱 <u>媒體播放選單</u> 。                                                                                                    |
| R | $\odot$      | TrueTheater 特<br>效   |                    | 按一下即可啟用 <u>TrueTheater 增強功</u><br><u>能</u> 。                                                                                                    |
| S |              | 返回前一個視窗              | 退格鍵                | 按一下即可停止播放並返回媒體庫。                                                                                                    |

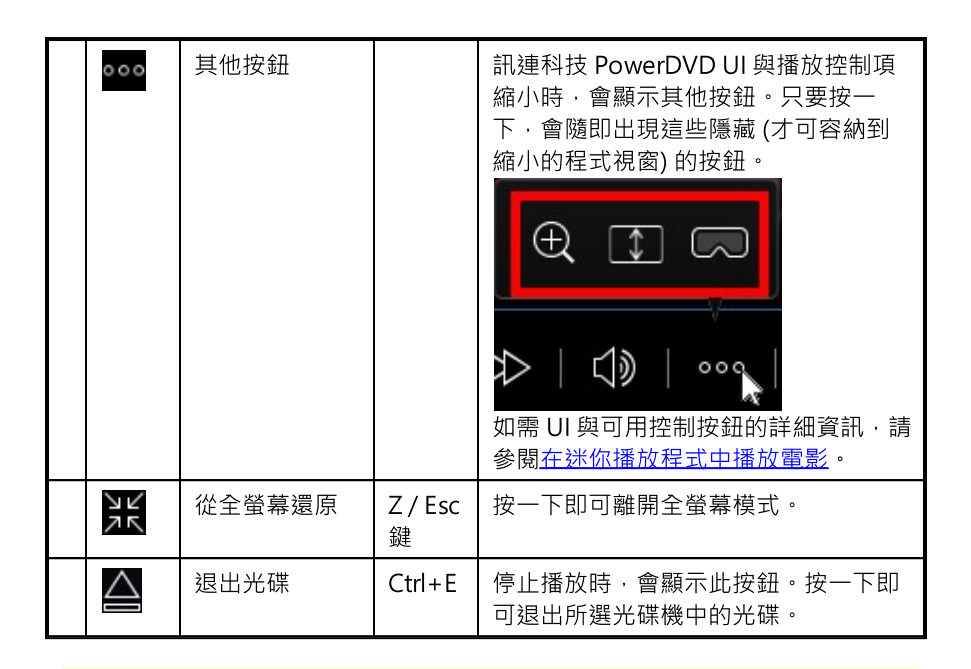

附註:\*此功能不適用於訊連科技 PowerDVD 19 的某些版本。

# 在迷你播放程式中播放電影

在 PC 模式中播放電影光碟時 · 您可以拖曳訊連科技 PowerDVD 視窗的邊緣來縮小 程式視窗。
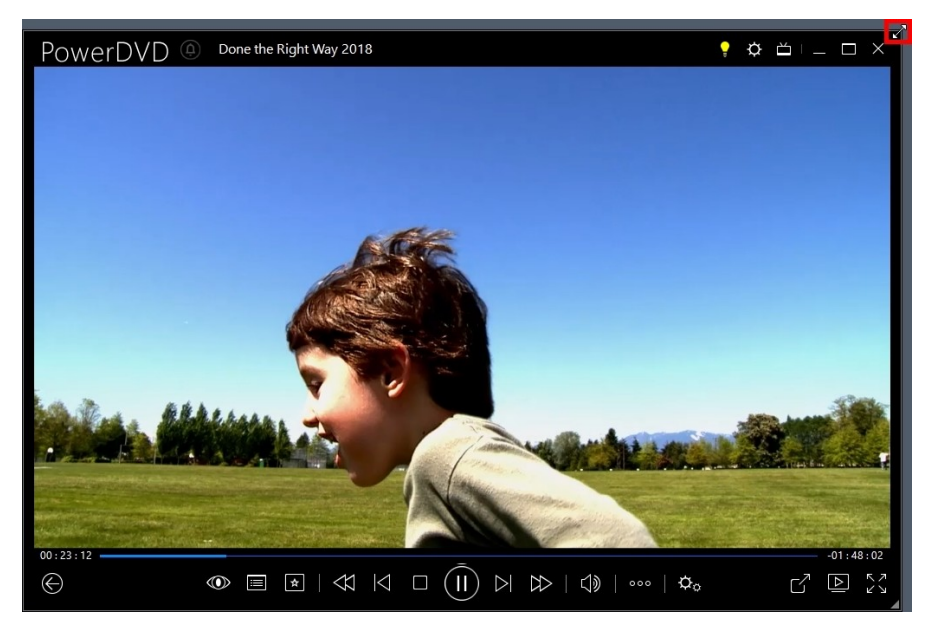

程式視窗可縮小到 204 像素,不過 UI 大小一旦低於 600 像素,您僅可使用主要的播放程式控制按鈕。

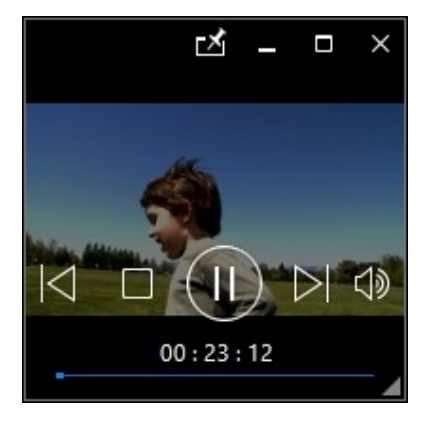

按一下 M 可在播放期間讓迷你播放程式在所有其他 Windows 應用程式的最上層。

# 影片播放控制項

在電影/電視區段中播放電影檔或電視節目,或在媒體庫的影片頁標中播放影片檔,或是在影音網站頁標中播放 YouTube/Vimeo 影片時,播放控制項的顯示如下:

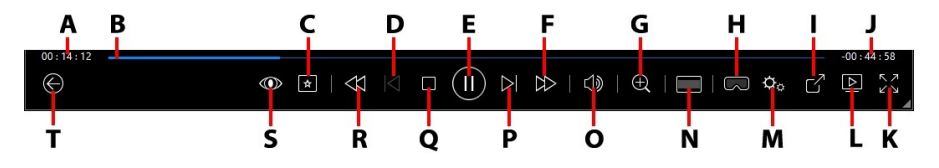

附註:下表包含播放控制項中各特定按鈕的快速鍵(若有的話)。如需 PowerDVD所有快速鍵與對應行為的完整清單,請參閱 PowerDVD 快速鍵。

|   | 圖示                 | 按鈕     | 快速鍵 | 說明                                                                                                    |
|---|--------------------|--------|-----|----------------------------------------------------------------------------------------------------|
| А |                    | 已播放時間  |     | 顯示目前影片已播放的時間。將滑鼠移<br>到影片的上方會出現兩個按鈕,可讓您<br>在影片中倒轉或快轉。按一下 ▲ 可快<br>速倒轉 8 秒,按一下 ▲ 則可快轉 30<br>秒。如果您想要這兩個按鈕永遠存在,<br>可以在 <u>UI 偏好設定</u> 中加以啟用。   |
| В |                    | 瀏覽滑桿   |     | 顯示已播放的時間長度。沿著瀏覽滑桿<br>按一下滑鼠按鍵,可跳到影片中的其他<br>片段;按住並拖曳瀏覽滑桿可使用「快<br>速搜尋」,來快速瀏覽並找到影片中的<br>特定場景。將滑鼠移到滑桿的上方可使<br>用「即時預覽」,在電影檔播放期間快<br>速搜尋先前看過的場景。 |
| С | *                  | 媒體播放選單 |     | 在播放期間,可透過此按鈕存取媒體播<br>放選單。請參閱 <u>電影檔/電視節目/影片</u><br>播放選單。                                                                                  |
| D | $\bigtriangledown$ | 上一個    | Ρ   | 返回資料夾/播放清單中的上一個影片<br>檔。                                                                                                    |

| E |        | 播放/暫停                | 空格鍵                | 播放/暫停播放媒體。                                                                                                    |
|---|--------|----------------------|--------------------|----------------------------------------------------------------------------------------------------|
| F | A      | 向前快轉/下一<br>個畫面 (暫停時) | ]                  | 在播放期間按一下此按鈕,可快轉內容<br>並存取播放速度調整功能。播放暫停<br>時,使用 ₩ 按鈕可前往影片的下一個<br>畫面。                                                                                                    |
| G | Ð      | 縮放                   | Ctrl+<br>滑鼠<br>輪** | 按一下此按鈕,然後拖曳滑桿來使用<br>「快速縮放」,即可數位放大或縮小視<br>訊影像。放大時,您可以按住並拖曳視<br>訊影像,以檢視影像的其他區域。按一<br>下 ■ 存取縮放選單,您可從中快速選<br>取縮放值;選取符合視窗大小則可調整<br>影像大小以符合視窗大小。<br>附註:此功能不支援解析度大於<br>3300x1900的影片,或螢幕解析度大於<br>3300x1900的影片,或螢幕解析度大於<br>3300x1900的輸出顯示器。** 請注意,<br>您可在設定中修改此快速鍵,因此行為<br>可能有所不同。 |
| Н | $\Box$ | 進入 VR 模式/<br>啟用 3D*  |                    | 按一下即可進入 <u>PowerDVD VR 模式</u> 、<br><u>啟用 3D 影片播放</u> 等等。                                                                                                    |
| Ι | ſ      | 分享                   |                    | 瀏覽媒體庫 [影片] 區段中的影片檔時,<br>按一下此按鈕可將影片分享到 YouTube<br>或 Vimeo。如需詳細資訊,請參閱 <u>在社</u><br><u>交網路上分享媒體</u> 。                                                                                                    |
| J |        | 影片時間長度/<br>尚餘時間      |                    | 按一下即可切换影片時間長度與尚餘播<br>放時間。                                                                                                    |
| Κ | マン     | 全螢幕                  | Z                  | 按一下即可進入全螢幕模式。                                                                                                    |
| L |        | 播放至                  |                    | 在媒體庫中選取電影檔、電視節目或影<br>片,然後按一下此按鈕,即可在其他裝<br>置或顯示器上播放。如需詳細資訊,請<br>參閱 <u>在其他顯示器或裝置上播放媒體</u><br>( <u>播放至)</u> 。                                                                                                    |

| М | ¢¢                  | PowerDVD 設<br>定選單  |              | 開啟 PowerDVD 設定選單,您可從中<br>存取播放程式設定與 PowerDVD 偏好<br>設定。如需詳細資訊,請參閱<br>PowerDVD 設定 - 播放程式設定與<br>PowerDVD 設定 - 偏好設定。                      |
|---|---------------------|--------------------|--------------|----------------------------------------------------------------------------------------------------|
| Ν |                     | 裁剪以填滿              |              | 在超寬廣 21:9 螢幕上觀賞影片時,按一<br>下此按鈕即可裁剪影片四周的所有黑色<br>區塊,以更符合螢幕大小。[裁剪以填<br>滿]功能也可用於標準的 16:9 螢幕,以<br>放大影片畫面。<br>按一下 即可還原畫面,並重設為<br>預設的畫面顯示比例。 |
| 0 | $\forall \gg$       | 靜音/音量調整            | Q / +<br>與 - | 按一下即可靜音;再按一次則可關閉靜<br>音。若要手動調整音量,請將滑鼠移到<br>此按鈕的上方,然後使用滑桿來提高或<br>降低音量。                                                                 |
| Ρ | $\overline{\wedge}$ | 下一個                | N            | 跳到資料夾/播放清單中的下一個影片<br>檔。                                                                                                    |
| Q |                     | 停止                 | S            | 停止播放媒體。                                                                                                    |
| R |                     | 倒轉/上一個畫<br>面 (暫停時) | [            | 在播放期間按一下此按鈕,可倒轉內容<br>並存取 <u>播放速度調整功能</u> 。暫停播放<br>時,使用 ✓ 按鈕可跳到上一個畫面。<br>附註:此功能不適用於某些影片檔格<br>式。                                       |
| S | 0                   | TrueTheater 特<br>效 |              | 按一下即可啟用 <u>IrueTheater 增強功</u><br><u>能</u> 。                                                                                         |
| Т | $\bigotimes$        | 返回前一個視窗            | 退格鍵          | 按一下即可停止播放並返回媒體庫。                                                                                                    |
|   | 000                 | 其他按鈕               |              | 訊連科技 PowerDVD UI 與播放控制項<br>縮小時,會顯示其他按鈕。只要按一<br>下,會隨即出現這些隱藏 (才可容納到                                                                    |

|             |        |              | 縮小的程式視窗)的按鈕。<br>↓ ↓ ↓ ↓ ↓ ↓ ↓ ↓ ↓ ↓ ↓ ↓ ↓ ↓ ↓ ↓ ↓ ↓ ↓     |
|-------------|--------|--------------|-----------------------------------------------------------|
| (•          | 向右旋轉   | Ctrl+.       | 在媒體庫的 [影片] 區段中播放或瀏覽影<br>片檔時,按一下即可將目前的影片以順<br>時針方向旋轉 90 度。 |
| Ч<br>Ч<br>Ч | 從全螢幕還原 | Z / Esc<br>鍵 | 按一下即可離開全螢幕模式。                                             |

附註:\*此功能不適用於訊連科技 PowerDVD 19 的某些版本。

# 在迷你播放程式中播放影片

在播放電影檔、電視節目、影片檔,以及 YouTube/Vimeo 的影片時,您可以拖曳 訊連科技 PowerDVD 視窗的邊緣來縮小程式視窗。

#### 訊連科技 PowerDVD 19

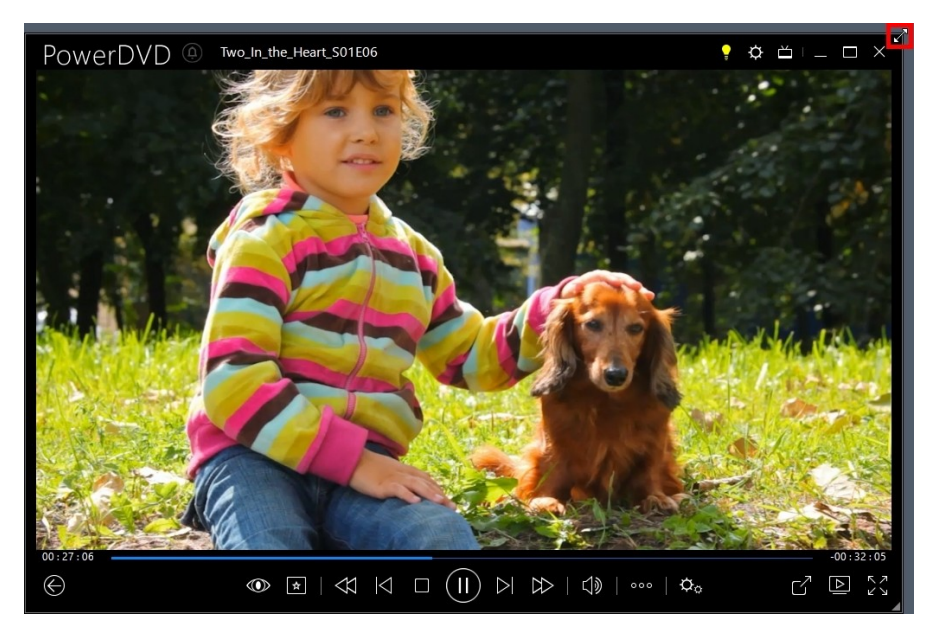

程式視窗可縮小到 204 像素·不過 UI 大小一旦低於 600 像素·您僅可使用主要的播放程式控制按鈕。

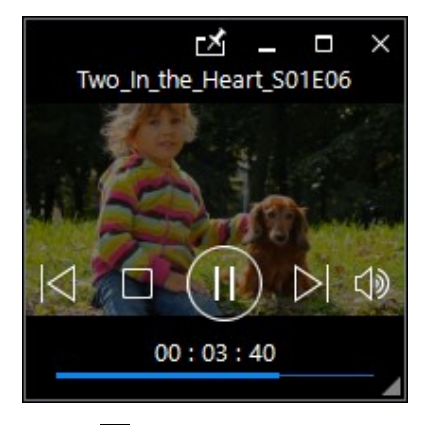

按一下 M 可在播放期間讓迷你播放程式在所有其他 Windows 應用程式的最上層。

# 相片播放控制項

在媒體庫的**相片**頁標上檢視相片與播放幻燈片秀時·播放控制項的顯示如下:

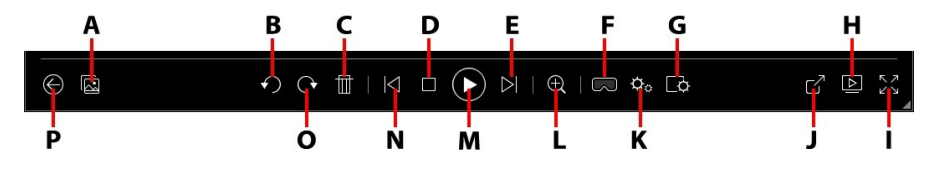

附註:下表包含播放控制項中各特定按鈕的快速鍵(若有的話)。如需 PowerDVD所有快速鍵與對應行為的完整清單,請參閱 PowerDVD 快速鍵。

|   | 圖示                    | 按鈕                  | 快速鍵    | 說明                                                                                                    |  |
|---|-----------------------|---------------------|--------|----------------------------------------------------------------------------------------------------|--|
| A |                       | 啟用快速相片縮<br>圖        |        | 檢視單張相片時,按一下即可檢視目前<br>資料夾中所有相片的快速相片縮圖。啟<br>用後,請使用 <u>手勢控制</u> 、您的滑鼠滾<br>輪、瀏覽滑桿或鍵盤上的方向鍵,來瀏<br>覽資料夾中的所有相片。 |  |
| В | $\mathbf{\mathbf{G}}$ | 向左旋轉                | Ctrl+, | 按一下即可將目前的相片以逆時針方向<br>旋轉 90 度。                                                                           |  |
| С | Ē                     | 刪除相片                | Delete | 從電腦的硬碟中刪除目前的相片。                                                                                         |  |
| D |                       | 停止                  | S      | 停止播放幻燈片秀。                                                                                               |  |
| Ε | $\overline{\wedge}$   | 下一個                 | Ν      | 跳到資料夾或幻燈片秀中的下一張相<br>片。                                                                                  |  |
| F | 3                     | 進入 VR 模式/<br>啟用 3D* |        | 按一下即可進入 <u>PowerDVD VR 模式</u> 、<br><u>啟用 3D 影片播放</u> 等等。                                                |  |
| G | <b>O</b>              | 設定幻燈片秀偏<br>好設定      |        | 按一下此按鈕可調整幻燈片秀偏好設<br>定。選取每張相片在跳到下一張相片前<br>的顯示時間長度。選取要套用到幻燈片<br>秀的特效。動態拉近會在每張相片中加<br>入平移和縮放,而淡入淡出會在每張相    |  |

| <u> </u> |        |                                                 | 1                   |                                                                                                    |
|----------|--------|-------------------------------------------------|---------------------|----------------------------------------------------------------------------------------------------|
|          |        |                                                 |                     | 片之間加入淡化特效。如果您不要使用<br>任何轉場特效,請選取 <b>無</b> 。                                                                                                    |
| Н        |        | 播放至                                             |                     | 在媒體庫中選取相簿或相片,然後按一<br>下此按鈕,即可在其他裝置或顯示器上<br>檢視。如需詳細資訊,請參閱 <u>在其他顯</u><br><u>示器或裝置上播放媒體(播放至)</u> 。                                                                                        |
| 1        | スマ     | 全螢幕                                             | Z                   | 按一下即可進入全螢幕模式。                                                                                                    |
| J        | G      | 分享相片、以電<br>子郵件傳送相<br>片、列印相片,<br>或在其他程式中<br>開啟相片 |                     | 按一下即可選取電子郵件以啟動預設的<br>電子郵件用戶端,並將相片附加到新的<br>電子郵件進行分享。選取列印可使用連<br>接的印表機列印目前的相片。按一下<br>後,相片會傳送到電腦的預設相片檢視<br>器進行列印。請繼續使用電腦的預設相<br>片檢視器來列印所需的相片。如果要以<br>其他程式開啟正在檢視的相片,請選取<br>開啟檔案,然後選取所需的程式。 |
| К        | ¢,     | PowerDVD 設<br>定選單                               |                     | 開啟 PowerDVD 設定選單,您可從中<br>存取播放程式設定與 PowerDVD 偏好<br>設定。如需詳細資訊,請參閱<br>PowerDVD 設定 - 播放程式設定與<br>PowerDVD 設定 - 偏好設定。                                                                        |
| L        | Ð      | 縮放                                              | Ctrl+<br>滑鼠滾<br>輪** | 按一下此按鈕,然後拖曳滑桿來使用<br>「快速縮放」,即可數位放大或縮小相<br>片。放大時,您可以按住並拖曳相片,<br>以檢視相片的其他區域。按一下 ■ 存<br>取縮放選單,您可從中快速選取縮放<br>值;選取符合視窗大小則可調整相片大<br>小以符合視窗大小。** 請注意,您可在<br>設定中修改此快速鍵,因此行為可能有<br>所不同。          |
| М        |        | 播放/暫停                                           | 空格鍵                 | 播放/暫停播放幻燈片秀。                                                                                                    |
| Ν        | $\leq$ | 上一個                                             | Р                   | 返回資料夾或幻燈片秀中的上一張相<br>片。                                                                                                    |

| 0 | $\mathbf{C}$ | 向右旋轉    | Ctrl+.       | 按一下即可將目前的相片以順時針方向<br>旋轉 90 度。 |
|---|--------------|---------|--------------|-------------------------------|
| Ρ |              | 返回前一個視窗 | 退格鍵          | 按一下即可停止播放並返回媒體庫。              |
|   | אר           | 從全螢幕還原  | Z / Esc<br>鍵 | 按一下即可離開全螢幕模式。                 |

附註:\*此功能不適用於訊連科技 PowerDVD 19 的某些版本。

# 在迷你播放程式中檢視相片

在檢視相片與播放幻燈片秀時,您可以拖曳訊連科技 PowerDVD 視窗的邊緣來縮小 程式視窗。

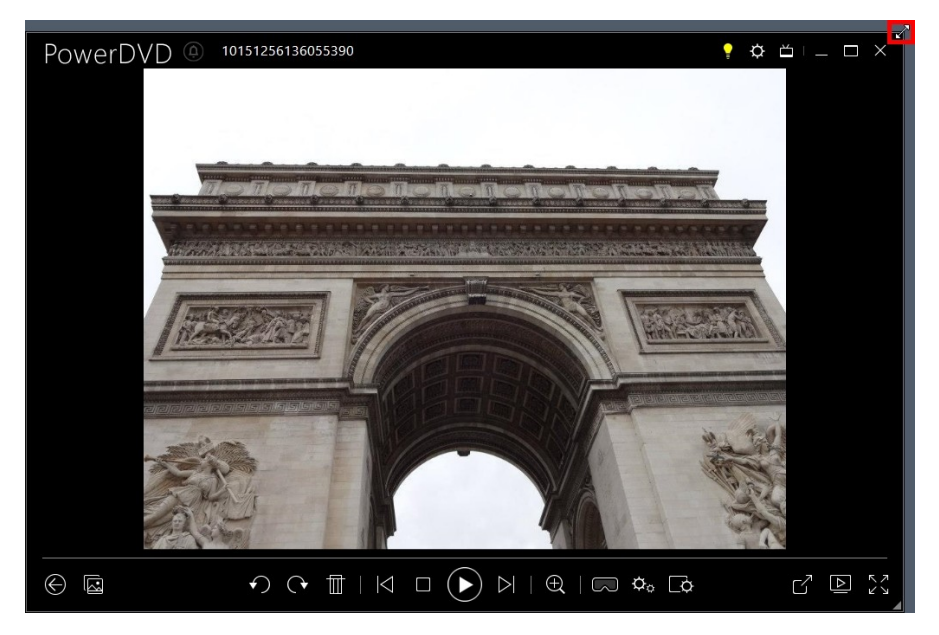

程式視窗可縮小到 204 像素,不過 UI 大小一旦低於 600 像素,您僅可使用主要的播放程式控制按鈕。

### 訊連科技 PowerDVD 19

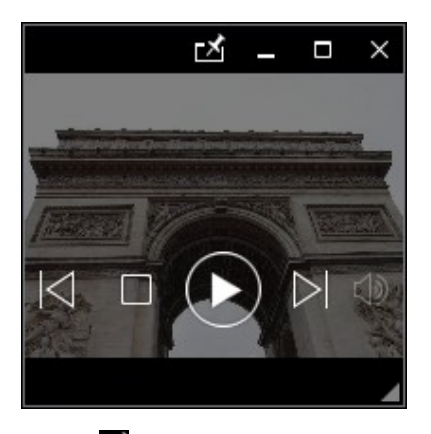

按一下 M 可在播放期間讓迷你播放程式在所有其他 Windows 應用程式的最上層。

# 音樂播放控制項

在 [音樂] 頁標上播放音樂時,播放控制項的顯示如下:

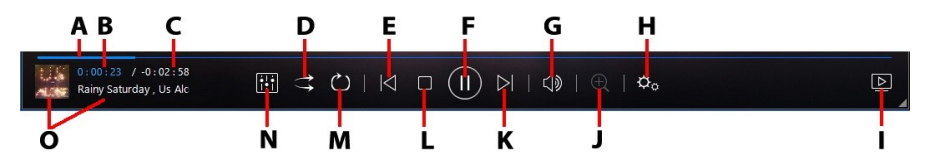

附註:下表包含播放控制項中各特定按鈕的快速鍵(若有的話)。如需 PowerDVD 所有快速鍵與對應行為的完整清單,請參閱 PowerDVD 快速鍵。

|   | 圖示 | 按鈕    | 快速鍵 | 說明                                                   |
|---|----|-------|-----|------------------------------------------------------|
| A |    | 瀏覽滑桿  |     | 顯示已播放的時間長度。沿著瀏覽滑桿<br>按一下滑鼠按鍵,可跳到歌曲中的其他<br>片段。        |
| В |    | 已播放時間 |     | 顯示目前歌曲已播放的時間。將滑鼠移<br>到歌曲的上方會出現兩個按鈕,可讓您<br>在歌曲中倒轉或快轉。 |

|   |           |                   |                     | 按一下 	 可快速倒轉 8 秒 · 按一下<br>→ 則可快轉 30 秒 · 如果您想要這兩個<br>按鈕永遠存在 · 可以在 <u>UI 偏好設定</u> 中加<br>以啟用 ·                                      |
|---|-----------|-------------------|---------------------|----------------------------------------------------------------------------------------------------|
| С |           | 歌曲時間長度/<br>尚餘時間   |                     | 按一下即可切换歌曲時間長度與尚餘播<br>放時間。                                                                                                    |
| D | tt        | 隨機播放              | V                   | 以隨機順序播放資料夾、播放清單或光<br>碟中的音樂。                                                                                                    |
| E | $\leq$    | 上一個               | Ρ                   | 返回資料夾、播放清單或光碟中的上一<br>首歌曲。                                                                                                    |
| F |           | 播放/暫停             | 空格鍵                 | 播放/暫停播放音樂。                                                                                                    |
| G | $\forall$ | 靜音/音量調整           | Q / +<br>與 -        | 按一下即可靜音;再按一次則可關閉靜<br>音。若要手動調整音量,請將滑鼠移到<br>此按鈕的上方,然後使用滑桿來提高或<br>降低音量。                                                            |
| т | ¢         | PowerDVD 設<br>定選單 |                     | 開啟 PowerDVD 設定選單,您可從中<br>存取播放程式設定與 PowerDVD 偏好<br>設定。如需詳細資訊,請參閱<br><u>PowerDVD 設定 - 播放程式設定</u> 與<br><u>PowerDVD 設定 - 偏好設定</u> 。 |
| - |           | 播放至               |                     | 在媒體庫中選取音樂,然後按一下此按<br>鈕,即可在其他裝置或顯示器上播放。<br>如需詳細資訊,請參閱 <u>在其他顯示器或</u><br>裝置上播放媒體(播放至)。                                            |
| J | Ð         | 縮放                | Ctrl+<br>滑鼠滾<br>輪** | 在演出者或專輯檢視中按一下此按鈕,<br>然後拖曳滑桿可放大或縮小專輯封面。<br>** 請注意,您可在設定中修改此快速<br>鍵,因此行為可能有所不同。                                                   |
| К |           | 下一個               | N                   | 跳到資料夾、播放清單或光碟中的下一<br>首歌曲。                                                                                                    |
| L |           | 停止                | S                   | 停止播放音樂。                                                                                                    |

| М | $\circlearrowright$ | 重複播放  | Ctrl+R | 在播放期間按一下此按鈕,可重複播放<br>資料夾/播放清單中的單一歌曲 💭 或<br>全部歌曲 💭。按鈕顯示為 💭 時,<br>「重複播放」功能為關閉。  |
|---|---------------------|-------|--------|-------------------------------------------------------------------------------|
| N | i!i                 | 音訊等化器 |        | 播放音樂時·按一下此按鈕可存取用來<br>讓音訊產生變化的 <u>音訊等化器</u> 預設組。                               |
| 0 |                     | 歌曲資訊  |        | 顯示目前播放中歌曲的專輯封面和歌曲<br>資訊。如果您在音樂播放期間瀏覽其他<br>頁標中的媒體·按兩下歌曲資訊即可快<br>速返回媒體庫的[音樂]區段。 |

# 使用音訊等化器

播放音樂時·按一下 . 然後選取音訊等化器存取等化器與音訊預設組·可讓訊 連科技 PowerDVD 中的音訊有所變化。

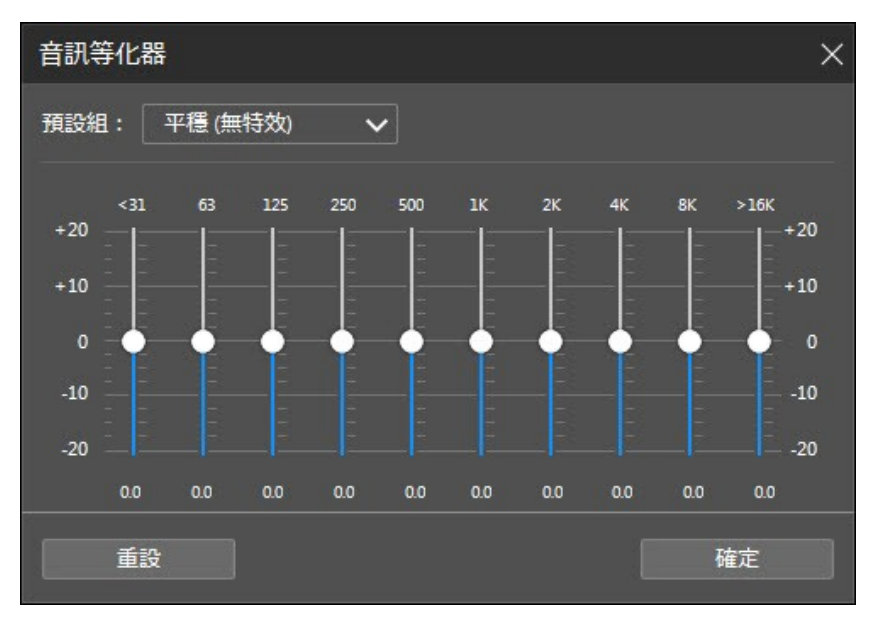

76

從預設組下拉清單中選取一個預設組,改變音訊的音效。您應該選取的預設組將視您要播放的音訊類型或音樂流派而定。您也可以手動調整音訊等化器的滑桿,手動設定 音訊輸出到您的自訂規格。手動設定滑桿到您想要的位置,按一下儲存按鈕。您可以 使用自訂預設組1、自訂預設組2以及自訂預設組3選項來儲存至多三個自訂預設 組。

# 在迷你播放程式中播放音樂

您可以使用 PowerDVD 迷你播放程式播放媒體庫中的音樂。此模式方便在電腦執行 其他工作時以訊連科技 PowerDVD 聆聽音樂。

附註:您也可以使用 PowerDVD 迷你播放程式模式播放音樂播放清單。請注 意,如果包含音樂的播放清單中有任何影片或相片,則無法使用迷你播放程式 模式。

若要在音樂播放期間存取迷你播放程式,請在演出者或專輯檢視時,以滑鼠右鍵按一下[音樂]頁標中媒體視窗的空白處,然後選取迷你播放程式。您也可以按兩下左下角 的專輯封面來存取。

訊連科技 PowerDVD 會隨即切換到迷你播放程式,並在 Windows 的工作列上顯示 專輯封面。將滑鼠移到專輯封面的上方,以顯示迷你播放程式可用的控制按鈕。

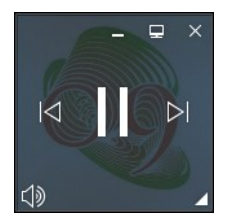

您可以使用控制按鈕暫停/開始播放、前往資料夾或播放清單中的上一首或下一首歌 曲,或是按一下 🖤 將音樂音量靜音。若要檢視目前的歌曲和播放資訊,請按一下 右下角展開迷你播放程式。

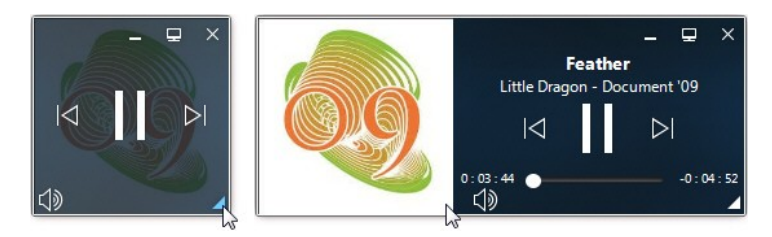

您可以按一下播放程式的空白區域,並將其拖曳到電腦桌面的新位置。按一下 🖃 或 是按兩下迷你播放程式的 UI,可退出並返回 PC 模式。

# 播放速度調整功能

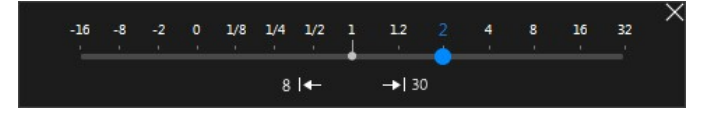

**附註**:以滑鼠右鍵按一下播放程式控制按鈕的上方或下方,也可存取此面板。

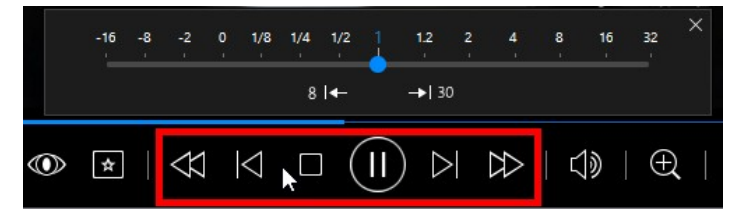

向左拖曳藍色控制滑桿可使倒轉速度達到標準播放速度的16倍,向右拖曳可使快轉 速度達到標準播放速度的32倍。您也可以按一下 图4 快速倒轉8秒,或按一下

附註:如果您使用具備觸控功能的顯示器·您也可以在電影/影片播放期間使用 <u>手勢控制</u>快轉或倒轉。

按下鍵盤上的空白鍵可關閉主控面板,並繼續標準播放。

# 其他 UI 控制按鈕

訊連科技 PowerDVD 也包含下列其他播放功能與控制按鈕,供您在播放媒體時使用:

- 在視窗模式中,您可以在播放時按一下媒體視窗的任一處,然後將程式視窗拖 放到電腦桌面上的新位置。
- 在全螢幕模式中,將滑鼠游標移到螢幕左側或右側,即可立即隱藏字幕列與播 放控制按鈕。

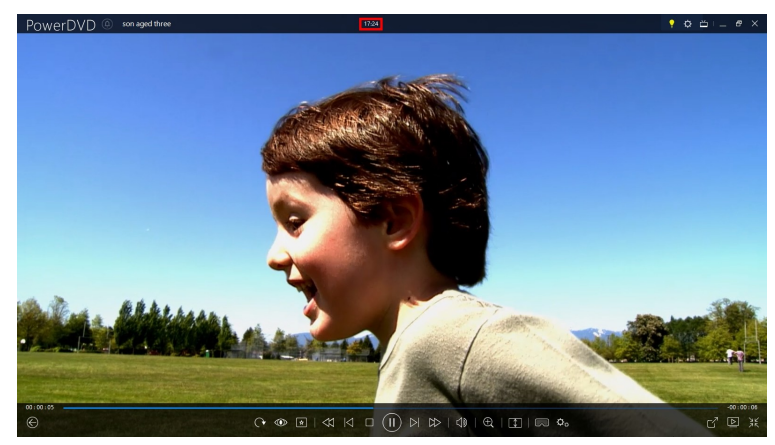

在全螢幕模式中,字幕列將顯示電腦時鐘的目前時間。

影片檔播放時·將滑鼠移到標題列的目前時間的上方·即可檢視預估的播放結 束時間。

 您可以將滑鼠移到瀏覽滑桿的上方,使用「即時預覽」功能,在播放 DVD 與影 片檔時快速搜尋場景。

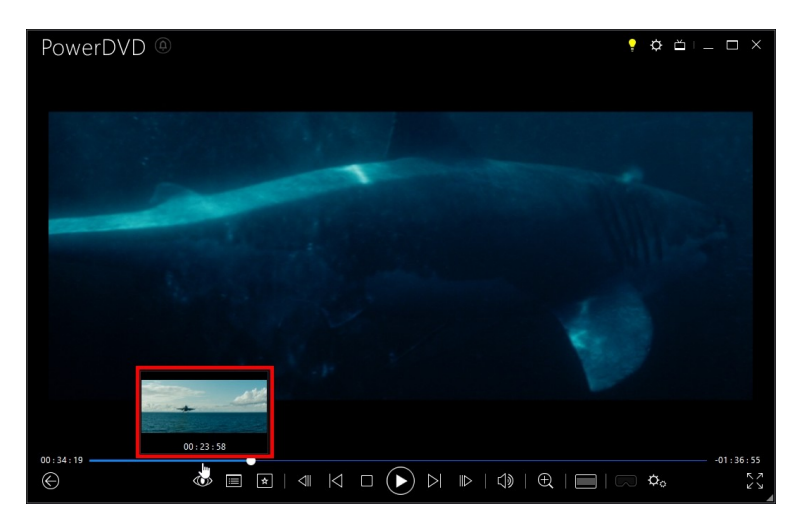

這些縮圖是在播放時產生,而且僅限於您先前看過的影片內容。

附註:此功能不支援解析度大於 3300x1900 的影片,或螢幕解析度大於 3300x1900 的輸出顯示器。

• 訊連科技 PowerDVD 音量控制與 [音量混音程式] 的電腦系統音訊控制無關。

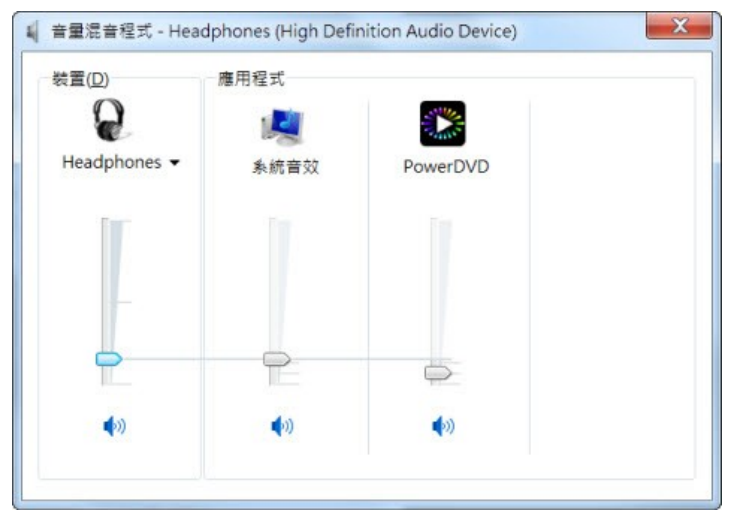

這表示 · 例如您要將訊連科技 PowerDVD 的音量靜音 · 其他 Windows 程式的 音量則不會靜音 · 以滑鼠右鍵按一下 ₩ 按鈕 · 即可開啟 [音量混音程式] ·

## 手勢控制

如果訊連科技 PowerDVD 是安裝在配備觸控功能顯示器的電腦上 · 您可以在媒體播 放時使用手勢控制來瀏覽媒體 。

 檢視相片、電影或影片時,使用展開和捏合手勢來放大和縮小影像。這些手勢 控制也可以在行事曆檢視中使用,以便您能夠變更行事曆檢視來顯示多個月份 或放大特定一天。

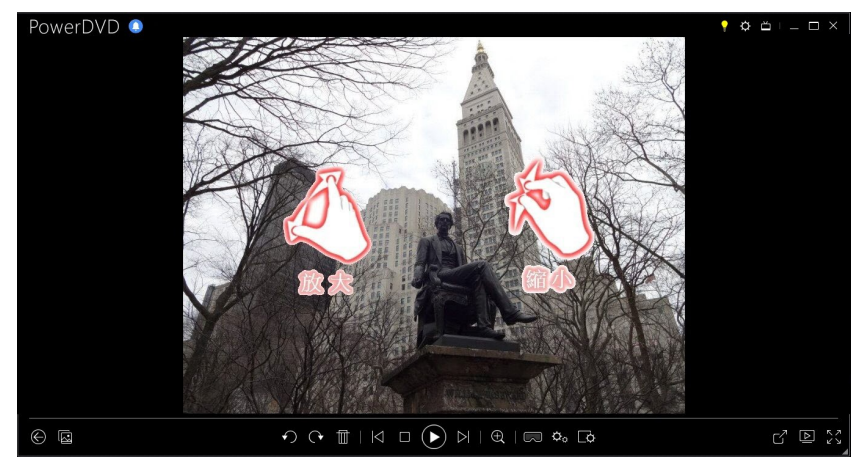

 檢視相片時,使用向右和向左掃動手勢可檢視上一張或下一張相片。在行事曆 檢視中,您可以向上或向下掃動來捲動行事曆的日期和月份。

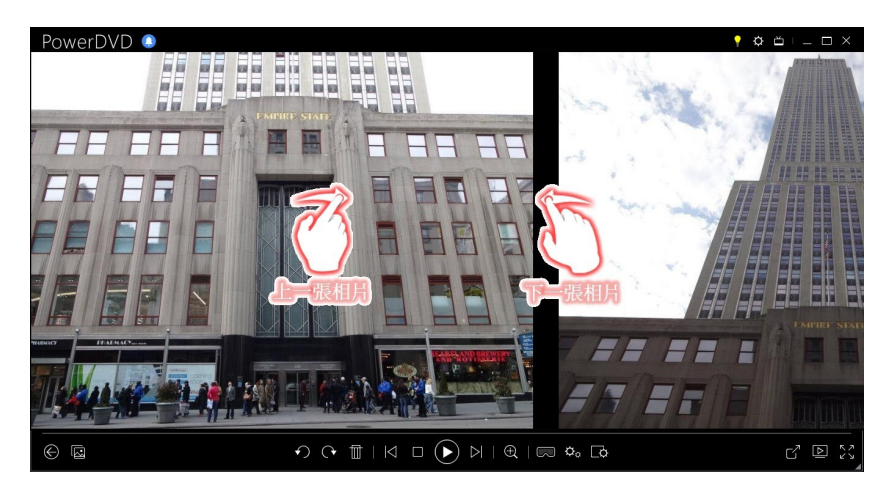

播放電影或影片檔時,使用向右掃動手勢可快速倒轉8秒。向左掃動可快轉30秒。

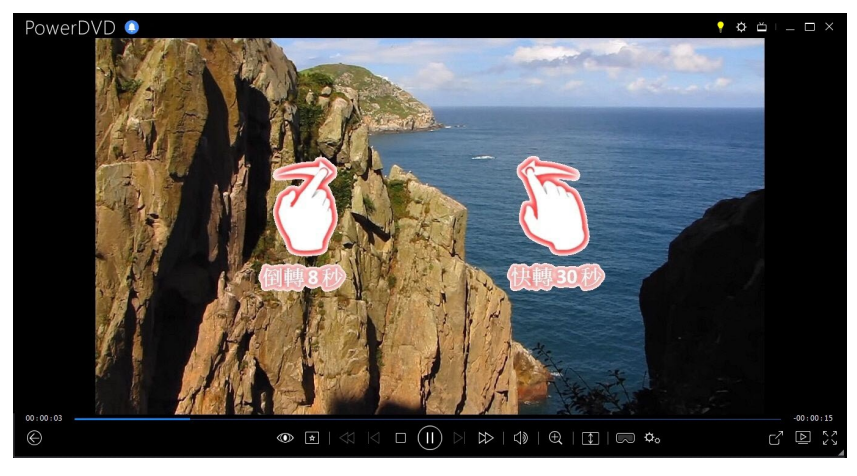

# 影片起始/結束標記(影片場景選擇器)

在媒體庫中,您可以在電影檔、電視節目以及影片上標示起始與結束位置,記錄影片 中最佳的片段。即使您關閉程式,訊連科技 PowerDVD 會記憶起始/結束標記的位 置,讓您只播放想要播放的影片片段。

若要標記影片,請按以下步驟進行:

- 1. 瀏覽到媒體庫中的電影檔、電視節目或影片,然後按兩下媒體以開始播放。
- 2. 按一下 🖤 或按下鍵盤上的空白鍵以暫停播放。
- 3. 將滑鼠移到瀏覽滑桿的上方, 會顯示播放標記。

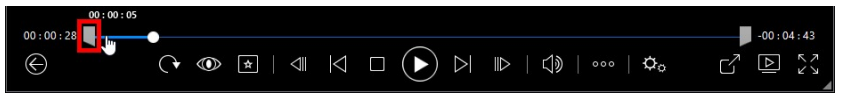

4. 點選並拖曳起始標記的位置 (左方的圖示)·將其拖曳到想要的影片起始位置。

|                   | 00:00:27 |     |        |         |          |           |
|-------------------|----------|-----|--------|---------|----------|-----------|
| 00:00:28          |          |     |        |         |          | -00:04:43 |
|                   |          |     |        |         |          | 7         |
| $\Leftrightarrow$ | (▶ ◎     | * < | $\leq$ | □ (►) ▷ | ) •••• 🗘 |           |

附註:您可以在標記上按一下滑鼠右鍵,使用 [依時間點設定] 功能,設定更精 確的位置。如需詳細資訊,請參閱<u>依時間點設定</u>。

5. 點選並拖曳結束標記的位置(右方的圖示),將其拖曳到想要的影片結束位置。

|            |            |                                                 | 00:03:55       |           |
|------------|------------|-------------------------------------------------|----------------|-----------|
| 00:00:28   |            |                                                 |                | -00:04:43 |
| $\bigcirc$ | (• ● ★   ⊲ | $\bowtie \square \bigcirc \bowtie \blacksquare$ | >   ()   🐝   💠 |           |

6. 重新開始播放,將只會播放播放標記之間的影片內容。

附註:若要移除影片中的播放標記,請在其中一個影片標記上按一下滑鼠右 鍵,然後選取移除起始/結束標記。

## 依時間點設定

若要設定起始/結束標記更精確的位置,請對其按一下滑鼠右鍵,然後選取**依時間點** 設定,開啟以下對話方塊。

#### 訊連科技 PowerDVD 19

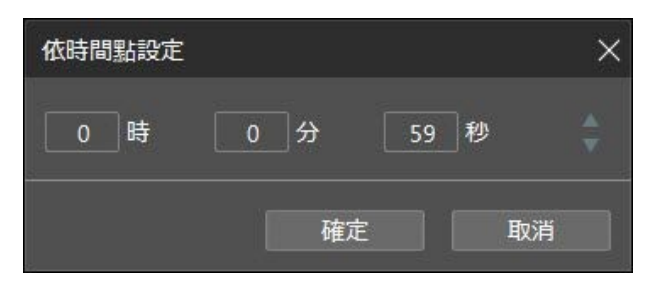

輸入起始/結束標記位置的時間碼 (依時、分、秒),然後按一下**確定**即可設定標記時 間。

# 依時間點搜尋

您可以使用 [依時間點搜尋] 功能·立即跳到光碟、電影檔、電視節目、影片或歌曲中的特定時間點。

若要使用 [依時間點搜尋] 功能,請按以下步驟進行:

 播放媒體時,在瀏覽滑桿上按一下滑鼠右鍵。[依時間點搜尋] 對話方塊會隨即 顯示。

| 依時間點搜尋 |    |      | × |
|--------|----|------|---|
| 0 時    | 0分 | 21 秒 |   |
|        | 確定 | 取    | Ř |

 輸入時間點 (使用時、分以及秒),然後按一下確定。接著就會從您輸入的時間 繼續播放。

# 媒體播放選單

視正在播放的媒體而定·媒體播放選單可快速存取訊連科技 PowerDVD 中許多方便的功能。

附註:媒體播放選單無法在播放音樂、相片幻燈片秀、VCD 或 SVCD 期間使用。

# DVD 播放選單

在訊連科技 PowerDVD 中播放 DVD 時,選取 📧 按鈕可存取下列功能:

- 加入書籤:選取此選項可對電影加入書籤。如需詳細資訊,請參閱書籤功能。
- 書籤/章節:選取此選項可跳到光碟中的某個章節,或者以個別的檢視器檢視目前所有的書籤和章節。如需詳細資訊,請參閱書籤檢視器或章節檢視器。
- 選取選單:存取光碟中可用的選單。
- 繼續播放:若您在播放時移到光碟選單,選取此選項可快速回到您剛才觀看的 場景。

附註:若您停止播放,將無法從選單功能中使用此[繼續播放]功能。

- **音訊語言**:可讓您選擇各種可用的音訊串流或對話語言。音訊串流的數目會視 光碟影片而定。
- 主要字幕:可讓您選取預設的字幕。主要字幕通常會顯示在畫面底部。
- 次要字幕: 可讓您選取要與預設 (主要) 字幕一併顯示的其他字幕。次要字幕通常會顯示在畫面頂端。
- 檢視視角:在某些光碟影片上可以使用此功能時,選取此選項即可切換各種可用的視角。
- 快照:選取此選項可擷取 DVD 的畫面。影片的畫面將複製到 Windows 剪貼 簿,並且在電腦上儲存為相片快照。請參閱〈其他一般設定〉的快照一節,選 取相片快照格式,並設定電腦上儲存快照的資料夾。
- 更多功能:選取此選項可存取某些額外的播放功能,例如 [A-B 區段重複] 和 [下 一個視角]等。如需詳細資訊,請參閱更多功能。

## 藍光光碟播放選單

在訊連科技 PowerDVD 中播放藍光光碟\*時 · 按一下 🚺 按鈕可存取下列功能:

附註:\*此功能不適用於訊連科技 PowerDVD 19 的某些版本。

- 選取選單:存取光碟中可用的選單。
- 繼續播放:如果您在播放期間前往光碟選單,選取此選項可快速返回您剛才觀 看的場景。

附註:如果您停止播放,則無法從選單功能使用 [繼續播放] 功能。

- **靜止結束**:暫停播放,但互動選單仍在作用時,會繼續播放影片。
- 章節:選取此選項可跳到目前光碟中的某個章節,或是以 [瀏覽器] 檢視所有可用章節的清單。如需詳細資訊,請參閱<u>瀏覽器</u>。
- 子母畫面影片:選取此選項可在包含其他內容的畫面視窗中另外啟用畫面(若特定藍光光碟影片有的話)。
- 音訊語言:可讓您選取可用的音訊串流(亦即對話語言)。音訊串流的數目會視 光碟影片本身而有所不同。
- 子母畫面音訊語言:播放子母畫面影片時,從[子母畫面音訊語言]清單中選取 影片畫面中另一畫面的語言。
- **主要字幕**:可讓您選取預設的字幕。主要字幕通常會顯示在畫面的底部。
- 次要字幕: 可讓您選取要與預設 (主要) 字幕一併顯示的其他字幕。次要字幕通常會顯示在畫面的頂端。
- 檢視視角:選取此選項可切換各種視角(若某些光碟影片有的話)。
- 更多功能:選取此選項可存取一些其他的播放功能,例如瀏覽按鈕,以及與遙控器上的按鈕對應的色彩按鈕。如需詳細資訊,請參閱更多功能。

## 電影檔/電視節目/影片播放選單

在訊連科技 PowerDVD 中播放電影檔、電視節目、YouTube/Vimeo 影片或視訊片 段時,按一下 💽 按鈕可存取下列功能: 附註:播放 [電影庫] 區段的 DVD 或藍光光碟資料夾時 · ▶ 按鈕可存取與一般光碟相同的媒體播放選單。如需詳細資訊 · 請參閱 <u>DVD 播放選單或藍光光</u> 碟播放選單。

- 加入書籤:選取此選項可對電影檔/影片加入書籤。如需詳細資訊,請參閱書籤
   功能。
- 書籤/章節:選取此選項可檢視[書籤檢視器]中電影檔/影片目前所有的書籤。
   如需詳細資訊,請參閱書籤檢視器。
- **音訊語言**:可讓您選取可用的音訊串流(亦即對話語言)。音訊串流的數目會視 影片檔本身而有所不同。
- 品質: 觀看 YouTube 或 Vimeo 的影片時,選取此選項可設定影片的畫質。
- 主要字幕:可讓您匯入外部字幕檔,並存取[字幕設定]。如需詳細資訊,請參 閱<u>匯入外部字幕檔或字幕設定</u>。
- 次要字幕:可讓您匯入連同預設(主要)字幕一併顯示的次要字幕檔,並編輯次 要字幕的設定。如需詳細資訊,請參閱<u>匯入外部字幕檔或字幕設定</u>。
- 檢視視角:選取此選項可切換各種視角(若某些電影檔有的話)。
- 快照:選取此選項可擷取影片的畫面。影片的畫面會複製到 Windows 剪貼 簿,並在電腦上儲存為相片快照。請參閱〈其他一般設定〉中的快照一節,以 選取相片快照格式,並設定儲存快照的電腦資料夾。

**附註**:這些影片播放選單選項在播放 WTV 檔案期間無法使用。但您可以在 WTV 播放期間選取偏好的影片和音訊串流,以及任何可用的字幕。

在停止播放影片檔時·按一下 🚾 按鈕可存取下列功能:

書籤檢視器:選取此選項可檢視[書籤檢視器]中目前電影檔/影片所有的書籤。
 如需詳細資訊,請參閱<u>書籤檢視器</u>。

# 快速選單

快速選單可讓您在進行播放時快速存取訊連科技 PowerDVD 眾多的控制按鈕與播放功能。若要存取快速選單,請在播放時以滑鼠右鍵按一下媒體視窗。

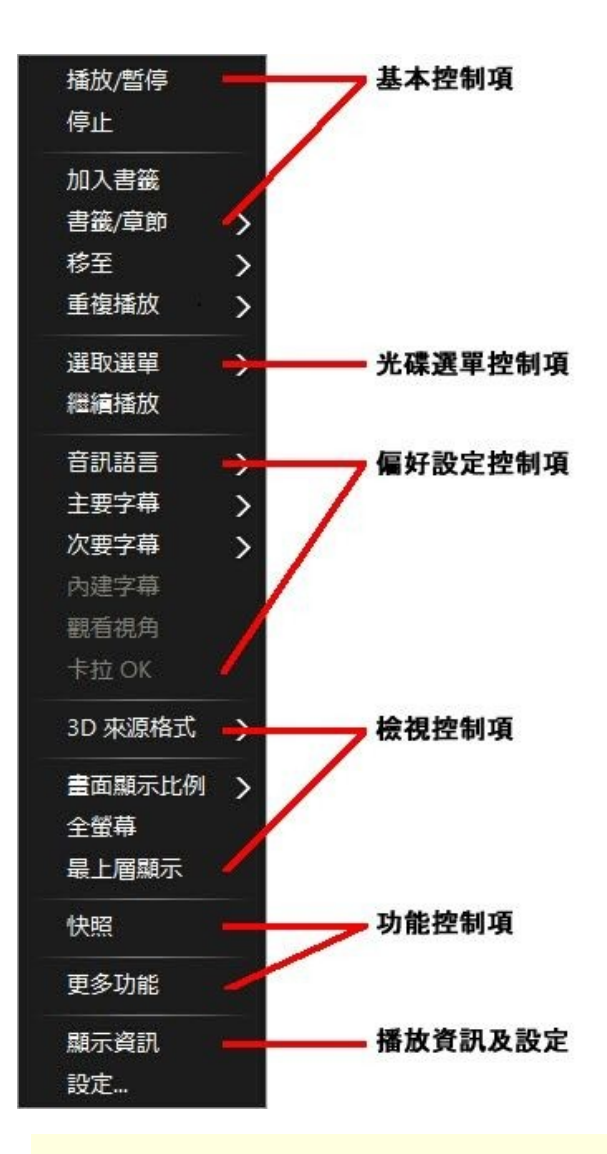

**附註**:快速選單內顯示與可用的功能完全取決於您正在播放的媒體類型,以及 特定媒體可用的功能而定(光碟影片、影片檔等)。

## 基本控制按鈕

基本控制按鈕可讓您在觀賞電影和影片時控制播放、存取 [移至] 選單,並快速新增書 籖等。

### 播放控制項

包含訊連科技 PowerDVD 的基本播放控制項 (播放、停止、暫停等)。選取播放至即 可在其他裝置或顯示器上播放目前的媒體。如需詳細資訊,請參閱<u>在其他顯示器或裝</u> <u>置上播放媒體 (播放至)</u>。

### 加入書籤

選取加入書籤選項可在播放時新增電影或影片的書籤。

## 書籤/章節

選取此選項可顯示目前光碟所有目前的書籤和章節縮圖。如需詳細資訊,請參閱<u>書籤</u> <u>檢視器或章節檢視器</u>。

## 移至

使用移至選項可以迅速選取章節,或是瀏覽各個可用影片(若適用)。勾選標記表示目 前正在播放的影片,而影片右側的箭頭則表示還有章節可供進一步選擇。您也可以選 取瀏覽器或章節檢視器選項,以更為簡便的方式存取章節。

## 重複播放

選取此選項可重複播放目前的章節、媒體檔、光碟影片等。這也能夠讓您在播放光碟 時存取<u>智慧重播與 A-B 區段重複</u>。

### 隨機播放

播放幻燈片秀、電影檔以及影片時,選取此選項可隨機播放資料夾或播放清單中的媒 體。

## 光碟選單控制按鈕

快速選單可讓您在播放期間快速存取某些光碟選單控制按鈕。

## DVD 選單控制按鈕

下列選單控制按鈕會在播放 DVD 影片期間出現在快速選單。

#### 選取選單

使用**選取選單**選項·可迅速跳到其中一個可用的光碟選單。如需詳細資訊·請參閱<u>在</u> PowerDVD 中存取光碟選單。

#### 繼續播放

如果您在播放期間前往光碟選單,選取繼續播放可快速返回您剛才觀看的場景。

附註:如果您停止播放,則無法從選單功能使用 [繼續播放]功能。

## 藍光光碟選單控制按鈕

下列額外的光碟選單控制按鈕也會在播放藍光光碟\*影片期間出現在快速選單。

附註:\*此功能不適用於訊連科技 PowerDVD 19 的某些版本。

#### 靜止結束

暫停播放,但互動選單仍在作用時,會繼續播放影片。

## 偏好設定控制按鈕

偏好設定控制按鈕可讓您存取音訊語言、字幕、檢視視角等功能。

### DVD 與影片偏好設定控制按鈕

下列偏好設定會在播放光碟、電影檔以及影片期間出現在快速選單。

#### 音訊語言

[音訊語言] 選單可讓您選取可用的音訊串流 (亦即對話語言)。音訊串流的數目會視光 碟影片本身而有所不同。

#### 字幕

**主要字幕**選單是預設字幕的選項選單。主要字幕通常會顯示在畫面的底部。

**次要字幕**選單是除了預設字幕之外,您可以選擇要一併顯示的其他字幕。次要字幕通 常會顯示在畫面的頂端。

#### 隱藏式字幕

隱藏式字幕(某些光碟影片才支援)是由相關的國家機構所制定,專為聽障人士量身訂 做。您可以在影片內容中看到隱藏式字幕,以文字的形式呈現於圖片的某處。有別於 開放式字幕,隱藏式字幕會隱藏在視訊訊號中,而且需要特殊解碼器才可解讀。選取 設定選項,可修改顯示隱藏式字幕文字的方式。如需詳細資訊,請參閱〈隱藏式字幕 設定〉。

#### 檢視視角

選取此選項可切換各種可用的視角 (若某些光碟影片有的話)。

#### 卡拉 OK

[卡拉 OK] 選項在播放卡拉 OK 光碟時才可使用。如需詳細資訊,請參閱<u>播放卡拉 OK</u> <u>光碟</u>。

## 藍光光碟偏好設定控制按鈕

下列額外的偏好設定控制按鈕也會在播放藍光光碟\*期間影片出現在快速選單。

附註:\*此功能不適用於訊連科技 PowerDVD 19 的某些版本。

#### 子母畫面影片

選取此選項可在包含其他內容的畫面視窗中另外啟用畫面 (若特定藍光光碟影片有的 話)。

#### 子母畫面音訊語言

從清單中選取影片畫面中另一畫面的語言。

#### 主要字幕 (適用於藍光光碟)

啟用子母畫面影片時,在**主要字幕**中可能會針對影片畫面中的另一畫面,提供其他的 可用字幕 (旁邊會以 (來自子母畫面) 表示)。您選取子母畫面字幕時,會在主影片上顯 示。

附註:結束或關閉子母畫面視窗中的影片時,顯示字幕會回復為原本選取的 [主要字幕]。

# 檢視控制按鈕

您可以在檢視控制按鈕中設定 3D 來源格式,調整正在播放之媒體內容的畫面顯示比 例等等。

## 3D 來源格式

如果您需要變更 3D 內容的檢視格式,請選取此選項。如需詳細資訊,請參閱<u>變更</u> <u>3D 來源格式</u>。

## 設定 360 度投影格式

如果您需要變更 360 度內容的檢視格式,請選取此選項。如需詳細資訊,請參閱<u>設</u> <u>定 360 度投影格式</u>。

### 畫面顯示比例

您可以在 [畫面顯示比例] 選項中存取 TrueTheater Stretch、數位縮放以及 Pan&Scan。

#### 維持畫面顯示比例

選取**維持畫面顯示比例**選項,可維持影片內容與視窗的正確畫面顯示比例,並可視需 要套用 Letterbox。

#### 延展至螢幕大小

選取**延展至螢幕大小**可將電影延展至影片視窗的大小。

#### 裁剪以填滿

觀賞 2.35:1 藍光電影或超寬廣 21:9 螢幕上的影片時,選取**裁剪以填滿**可裁剪影片四 周的所有黑色區塊,以更符合螢幕大小。[裁剪以填滿]也可用於標準 16:9 螢幕,以 放大影片畫面。

#### **TrueTheater Stretch\***

TrueTheater Stretch 功能僅適用於全螢幕模式,以及使用寬螢幕畫面顯示比例的 DVD 影片 (亦即,最適合在 4:3 螢幕上使用 16:9)。此功能採用訊連科技的獨家 Pano Vision 影像技術,可將電影延展至螢幕大小。

附註:\*此功能不適用於訊連科技 PowerDVD 19 的某些版本。

可用的 TrueTheater Stretch 模式如下:

- 智慧型延展:針對影像邊緣進行細微裁剪與延展處理,同時讓中央部分維持原 樣。
- 符合螢幕大小:讓中央部分維持原樣,同時略微延展邊緣。
- 2.35:1 智慧型延展功能:針對畫面顯示比例為 2.35:1 的光碟影片,請選取此選項。本設定是專為在觀賞畫面顯示比例為 2.35:1 的光碟時,可將寬螢幕 (16:9 或 16:10) 顯示裝置的顯示空間放到最大所設計。

#### Pan&Scan

Pan&Scan 功能會顯示光碟內容的中央位置,讓您可拖曳顯示區域來觀賞影片的所有 部分。此功能僅適用於全螢幕模式,以及畫面顯示比例為 2.35:1 或 1.85:1 的光碟影 片 (亦即,最適合在 4:3 螢幕上觀看的寬螢幕內容)。請在使用此功能時檢查特定光碟 影片的畫面顯示比例,以達到最佳效果。

Pan&Scan 可讓您在檢視內容時不會看到上下的黑邊,然而由於範圍變大,因此無法 同時檢視整個畫面。Pan&Scan 的預設位置為置中,不過您只要按一下影片畫面並左 右拖曳,即可移動影片畫面。

## 全螢幕/還原

選取全螢幕/還原,可來回切換訊連科技 PowerDVD 的全螢幕模式。

### 最上層顯示

選取此選項可讓訊連科技 PowerDVD 在電腦中其他所有已開啟的程式和視窗的最上 層進行播放。

## 功能控制按鈕

播放光碟與其他媒體檔時,您可存取快速選單中的下列功能控制按鈕。

### 快照

選取此選項可擷取 DVD 或影片的畫面。影片的畫面將複製到 Windows 剪貼簿,並 且在電腦上儲存為相片快照。請參閱〈其他一般設定〉的快照一節,選取相片快照格 式,並設定電腦上儲存快照的資料夾。

## 更多功能

選取此選項可存取某些額外的播放功能,例如 [A-B 區段重複] 和 [下一個視角] 等。 如需詳細資訊,請參閱<u>更多功能</u>。

## 分享至

檢視相片時,選取此功能可在社交網路或透過電子郵件分享目前的相片。

## 列印

播放相片幻燈片秀時選取可使用連線的印表機列印目前的相片。按一下後,相片會傳 送到電腦的預設相片檢視器進行列印。繼續使用電腦的預設相片檢視器,即可列印所 需的相片。

## 設定為 PowerDVD 背景圖案

選取此選項可使用目前的相片作為自訂 PowerDVD 背景圖案。如需詳細資訊,請參 閱<u>貴景圖案</u>。

## 開啟檔案

如果要以其他應用程式開啟正在檢視的相片,請選取**開啟檔案**,然後選取所需的程式。

## 從磁碟中刪除

選取此選項可在您要從媒體庫移除正在檢視的相片時,同時從電腦硬碟刪除。

## 找出磁碟上的位置

選取此選項可在 Windows 檔案總管中檢視相片檔的資料夾位置。

# 播放資訊與設定

在快速選單的這個部分中,您也可開關 OSD 並存取 [PowerDVD 設定] 視窗。

### 顯示資訊

當您啟用**顯示資訊**時,OSD (螢幕顯示) 會顯示各種視訊位元率、音訊類型 (例如 Dolby Digital 5.1、Dolby Digital 2.0或 DTS 5.1),以及其音訊位元率。同時也會顯 示已播放時間與尚餘播放時間,以及章節和影片資訊。

附註:此功能不支援解析度大於 3300x1900 的影片,或螢幕解析度大於 3300x1900 的輸出顯示器。

## 幻燈片喜好設定

播放相片幻燈片秀時選取此選項可調整幻燈片秀偏好設定。選取每張相片在跳到下一張相片之前的顯示時間長度。選取要套用到幻燈片的特效。動態拉近可在每張相片中加入平移和縮放,而淡入淡出可在每張相片之間加入淡化特效。

## 設定

選取此選項可存取 [設定] 視窗。如需詳細資訊,請參閱 <u>PowerDVD 設定 - 播放程式</u> <u>設定</u>。

# 播放選單

在播放電影光碟時·播放選單是您選取章節·以及存取 [瀏覽器] 和 [章節檢視器] 的 另一個簡便捷徑。

- 若要存取播放選單,請在播放時以滑鼠右鍵按一下播放控制項的 ☑ 或 ☑ 按 鈕。勾選標記表示您觀看的目前章節。
- 2. 選取想要檢視的章節,跳到該章節。

# 瀏覽器

播放光碟時·[瀏覽器] 可讓您瀏覽並檢視所有可用的影片、相關的章節·以及任何加入的書籤。

若要開啟 [瀏覽器] ·請於播放時在媒體視窗上按一下滑鼠右鍵 · 然後選取移至
 > 瀏覽 。紅色指標會指出目前正在播放的章節。

| 瀏覽器          | 10110 |    | Contraction in the | x    |
|--------------|-------|----|--------------------|------|
| 白剑,影片1       |       |    |                    |      |
| <b>日</b> 章節1 |       |    |                    |      |
| 自章節2         |       |    |                    | - 11 |
| 自章節3         |       |    |                    |      |
| 日 章節 4       |       |    |                    |      |
| 自章節5         |       |    |                    |      |
| 日章節6         |       |    |                    | =    |
| 自章節7         |       |    |                    | 11   |
| 日章節8         |       |    |                    |      |
| 日章節9         |       |    |                    |      |
| 日 章節 10      |       |    |                    |      |
| 日章節11        |       |    |                    |      |
| 自章節 12       |       |    |                    |      |
| 日章節13        |       |    |                    |      |
| 自章節14        |       |    |                    |      |
| 日 章節 15      |       |    |                    |      |
| 日章節16        |       |    |                    |      |
| 日 章節 17      |       |    |                    |      |
| 日章節18        |       |    |                    |      |
| 日章節 19       |       |    |                    |      |
| 日 音前 20      |       |    |                    | +    |
|              | 刪除    | 移至 | RAF                | 5    |

2. 只要選取某個章節或書籤 (以圖釘表示), 然後按一下移至, 即可開始播放。

# 章節檢視器

[章節檢視器] 可讓您採用方格檢視來檢視 DVD 章節縮圖。選取移至或書籤/章節選項 時 · 您也可在播放選單中存取 [章節檢視器] (按一下 . 並選取書籤/章節 · 然後選 取章節檢視器)。

附註:基於內容保護原因,[章節檢視器]並不適用於藍光光碟。

使用遙控器或滑鼠來瀏覽所有章節縮圖。選取章節縮圖,可從該章節開始播放。

附註:您在使用 [章節檢視器] 時·訊連科技 PowerDVD 會在電腦上儲存所有 章節縮圖。若您想要管理這些縮圖以便騰出磁碟空間·請參閱<u>一般設定</u>中的快 取檔案一節。

# 使用 PowerDVD Remote 控制播放

如果您有安裝 PowerDVD Remote\*的 Android 或 iOS 裝置,即可遙控已安裝訊連 科技 PowerDVD 之電腦上的媒體播放。如需下載與設定應用程式的詳細資訊,請參 閱<u>設定 PowerDVD Remote</u>。

附註: PowerDVD Remote 已為訊連科技 PowerDVD 的 TV 模式最佳化。建 議您<u>切換至 TV 模式</u>,以達到最佳效果。\* 此功能不適用於訊連科技 PowerDVD 19 的某些版本。

如果您在 PC 模式中使用 PowerDVD Remote,請使用瀏覽與滑鼠頁標,尋找並選取 要播放的媒體。請使用播放頁標,控制媒體播放。

# <sup>第8章:</sup> 播放功能

訊連科技 PowerDVD 所包含的強大播放功能,可讓您的視聽娛樂體驗更臻完美!

# TrueTheater 增強功能

TrueTheater 是訊連科技研發的一套視訊和音訊增強技術,可在播放媒體時提供比原始品質更優異的觀賞體驗。您可以在播放藍光、DVD、影片檔 (包含電影檔與電視節目) 以及 YouTube/Vimeo 影片期間,啟用 TrueTheater 視訊增強功能,增強播放品質。

**附註**:如果您在播放期間無法啟用 TrueTheater 增強功能,請查看下列小節, 瞭解可能原因的相關資訊:<u>無法使用 TrueTheater 的時機?</u>

在播放期間按一下 🖤 按鈕.可啟用 True Theater 增強功能。

附註:停止播放時 · 您可以按一下 • 《》 · 然後選取盡可能啟用 TrueTheater · 讓 TrueTheater 增強功能在播放支援 TrueTheater 的影片時自 動套用。

啟用後·按鈕會顯示為 🔍 。若要停用 TrueTheater · 只要再按一下 🔍 即可。

# 進行 TrueTheater 設定

若要開啟 TrueTheater 視窗,請按一下 🔽, 然後選取 TrueTheater 設定,或以 滑鼠右鍵按一下 🖤。在 [TrueTheater 設定] 視窗中,提供下列選項:

## ▼ 智慧增強

在此頁標中,您可以於播放期間自動套用所有 TrueTheater 增強功能。增強播放 品質時,訊連科技 PowerDVD 會動態調整 (開啟或關閉) TrueTheater 視訊增強 功能,以提供最佳效能。

• 影片:選取此選項可啟用視訊增強功能,全面提昇原始畫質。左右拖曳可 用的滑桿,調整要套用的 TrueTheater 視訊增強功能數值。TrueTheater 視訊會增強影片亮度、對比以及色彩,讓影片更加豐富生動。TrueTheater 也會銳利化影片讓畫面更加清晰,並將影片的動態範圍增強為 HDR (如果 您的系統與顯示裝置支援)。

附註:如果影片解析度大於 720p · 您需要將視訊增強滑桿移到 50% 以上,才可看到效果。

音訊:選取此選項可啟用音訊增強功能,全面提昇原始音質。左右拖曳可用的滑桿,調整要套用的TrueTheater 音訊增強功能數值。TrueTheater 音訊可擴大音量、增強低音以及對話,提供更深刻的媒體欣賞體驗。

## ▼ 進階增強

選取此頁標,可手動啟用並設定要套用到影片的 True Theater 增強功能數值如下:

## 影片

選取影片選項以啟用下列 TrueTheater 視訊增強功能:

- TrueTheater HD:選取此選項可提高原始影片的解析度,讓影像更為銳利 自然。TrueTheater HD 可以把解析度 480p 的影片提昇到 1080p。使用滑 桿來調整銳利度,以配合您的設定達到最佳的輸出。
- TrueTheater Lighting (CyberLink Eagle Vision 2):由訊連科技開發的 一種視訊增強技術,可偵測影片內容並動態調整其亮度/對比比例,如此當 您觀看的影片場景太暗或過亮時,就不需要變更影片設定。使用控制滑桿 來調整想要的 TrueTheater Lighting 特效程度。
- TrueTheater Color: 選取此選項可動態調整影片的色彩飽和度比例。使用控制滑桿讓影片中的色彩更加鮮豔動人,而不影響皮膚色調。
• TrueTheater HDR\*:如果您的圖形處理器和顯示裝置支援高動態範圍 (HDR)·選取此選項可將影片的動態範圍增強為 HDR。

附註:\*此功能僅適用於支援 HDR 的系統。TrueTheater HDR 無法套用到 HDR 影片,且不適用於 3D 影片,或播放到其他裝置的影片。此功能不適 用於訊連科技 PowerDVD 19 的某些版本。

- TrueTheater Motion:選取此選項可將畫面速率從 24 fps 提昇到 60 fps · 讓移動場景 (特別是在動作電影中)的播放更加流暢。TrueTheater Motion 可將影片內容的畫面速率提昇到 60 fps 或 72 fps · 取決於您的顯 示器輸出畫面速率。
- TrueTheater Noise Reduction: 選取此選項可在訊連科技 PowerDVD 中播放家庭影片檔時降低影片雜訊,包括高 ISO 和電視訊號等雜訊。啟用後,拖曳滑桿來提高或降低影片雜訊要減少的程度。

附註:此功能不適用於光碟播放。

 TrueTheater Stabilizer:選取此選項可在播放晃動的家庭影片檔時套用動 作補償技術。此功能適用於未使用三腳架拍攝或邊錄影邊移動的影片檔。

附註:此功能不適用於光碟播放。

### 音訊

選取**音訊**選項,可啟用 TrueTheater 音訊增強功能。左右拖曳可用的滑桿,調整 要套用的數值。TrueTheater 音訊可擴大電影音量、增強電影低音以及對話,提 供更深刻的媒體欣賞體驗。

# 無法使用 TrueTheater 的時機?

某些情況無法在播放期間使用 TrueTheater 增強功能:

附註:視硬體設定而定,程式可能會在套用 TrueTheater 增強功能時,將畫面 速率高於 30 FPS 的影片降低到 30 FPS。

- 在播放 Ultra HD 藍光、藍光 3D 光碟、3D 影片檔以及 MOV (alpha PNG) 檔 期間,無法使用 TrueTheater 視訊增強功能。
- 影片解析度超過 4096×2160 時,無法使用 TrueTheater Lighting/Color/HDR\*。
- 影片解析度超過 1920×1080 時,無法使用 TrueTheater HD/Motion/Noise Reduction。
- 播送解析度超過 1920×1080 的影片時,無法使用 TrueTheater HD/Motion/Noise Reduction。
- 使用 DTCP-IP 透過 DLNA 網路播放影片時·無法使用 TrueTheater 視訊增強功能。
- TrueTheater HDR 無法套用到 HDR 影片。
- TrueTheater HDR 僅適用於視窗\*\*模式 (如果您的顯示卡與顯示裝置支援)。
- DVD 電影、360 度影片、3D 影片播放期間.或是影片檔的解析度高於 4096×2160 時,無法使用 TrueTheater HDR。
- 在其他音訊設定中選取的 HDMI 音訊輸出模式為「未解碼」直接輸出到外部裝置選項之一時,無法使用 TrueTheater 音訊增強功能。

**附註**:\* TrueTheater 視訊增強功能僅適用於在 64 位元的 Windows 作業系統 上播放的 4K 影片。\*\* 搭載某些 NVIDIA/Intel/AMD GPU 的電腦支援在 [視窗] 模式中使用 TrueTheater HDR。

# TrueTheater 顯示模式

當您啟用 TrueTheater 視訊增強功能時,即可使用 TrueTheater 顯示模式選項,選 取視訊增強功能在播放期間的顯示方式。 您可以選取下列的顯示模式:

- 【2]: 選取此模式可在標準模式中檢視完整影片套用的視訊增強功能效果。
- [I]: 當影片左半邊是原始影片 · 而右半邊相同的影片套用視訊增強功能 時 · 選取此模式可在比較模式中預覽對整部影片套用 TrueTheater 增強的效果 如何。

# 360 度媒體播放

訊連科技 PowerDVD 支援已匯入 PowerDVD 媒體庫的 360 度\*影片檔/相片 (360 度 與 3D 360 度)。PowerDVD 也支援播放 YouTube/Vimeo 上的 360 度影片,以及具 備 Spatial Audio 的 360 度影片。

附註: PowerDVD VR 模式 (虛擬實境) 是檢視 360 度媒體的最佳模式 (如果您 有支援的 VR 頭戴式顯示器)。

匯入媒體庫後·程式會自動偵測 360 度影片/相片檔·並在縮圖的左上方標示 360 度標誌。

附註:如果匯入的 360 度媒體檔未正確顯示 (沒有 360 度標誌),通常表示該 檔並非使用支援的 360 度投影格式 (等距柱狀投影或上下並排式等距柱狀投 影) 製作。如需以這些格式製作 (編製) 媒體檔的相關資訊,請參閱 360 度攝影 機製造商提供的文件。\*此功能不適用於訊連科技 PowerDVD 19 的某些版 本。

### 設定 360 度投影格式

如果訊連科技 PowerDVD 未偵測出 360 度媒體檔, 且您確定檢視的檔案為 360 度格式, 可以手動設定 360 度投影格式。您也可以針對誤測為 360 度的檔案停

用 360 度模式。

若要設定 360 度投影格式,請按以下步驟進行:

- 1. 以滑鼠右鍵按一下媒體視窗,然後選取設定 360 度投影格式。
- 2. 若要設定 360 度投影模式, 請選取下列其中一個選項:
  - 等距柱狀投影:等距柱狀投影是用於 360 度影片的標準投影格式,會將 360 度影片環境 (為球形) 顯示於方形的螢幕畫面上。
  - 上下並排式等距柱狀投影:上下並排式等距柱狀投影是較新的 360 度投影 格式。如果您檢視縮圖時看到上/下內容 (兩個影像上下重疊),可識別為上 下並排式等距柱狀投影格式。
  - **等角立方投影**:此投影格式會平均分配球面的像素·以確保所有檢視方向 的畫質一致。
  - 3D 等角立方投影: 是最新的 360 度投影格式, 支援 3D 360 度影片。
  - 非 360: 如果選取的媒體檔實際為 2D 內容, 請選取此選項。

### 變更 360 度檢視模式

在檢視 360 度媒體檔時,訊連科技 PowerDVD 提供四種不同的檢視模式。 若要變更 360 度檢視模式,請按以下步驟進行:

- 1. 以滑鼠右鍵按一下媒體視窗,然後選取 360 度檢視模式。
- 2. 若要設定 360 度檢視模式的格式,請選取下列其中一個選項:
  - 單一檢視畫面(預設):選取此選項可從球面中央檢視360度環境。按住並 拖曳滑鼠或是使用鍵盤上的方向鍵,來變更您在球體的位置,以取得360 度環境內不同景深的畫面。
  - 前後子母畫面:選取此選項可從球面的中央檢視 360 度媒體檔·並提供小型預覽視窗,顯示您正後方的畫面。您可以按一下小型預覽視窗,快速跳 到該畫面。

- 左右側子母畫面:選取此選項可從球面的中央檢視 360 度媒體檔,並提供兩個小型預覽視窗,顯示您左側和右側的畫面。您可以按一下預覽視窗, 快速跳到該畫面。
- 全景檢視畫面:選取此選項可在預覽視窗中以全景畫面一次檢視整個 360 度媒體檔。

### 播放 360 度影片檔

360 度影片檔匯入媒體庫後,即可以 360 度檢視器模式播放。若要以 360 度檢 視器模式播放 360 度影片檔,請按以下步驟進行:

- 1. 選取媒體庫中的 360 度影片檔。
- 按一下播放按鈕開始播放,訊連科技 PowerDVD 會自動以 360 度模式播放。
- 使用滑鼠 (按住並拖曳預覽視窗) 或是鍵盤上的方向鍵,探索 360 度環境。
   您也可以按一下 360 度導覽器的任意處,快速變更檢視的方向。

### ▼ 檢視 360 度相片

檢視 360 度相片 (已匯入媒體庫)的程序有些微不同。若要以 360 度檢視器模式 檢視 360 度相片,請按以下步驟進行:

1. 按兩下媒體庫中的 360 度相片檔,訊連科技 PowerDVD 會自動以 360 度 模式檢視。

附註:如果您想要以幻燈片秀播放資料夾或播放清單中的 360 度相片,只要按一下播放按鈕,開始幻燈片秀即可。幻燈片秀會以 360 度模式播放, 並自動為您在相片中移動瀏覽。

使用滑鼠 (按住並拖曳預覽視窗) 或是鍵盤上的方向鍵,探索 360 度環境。
 您也可以按一下 360 度導覽器的任意處,快速變更檢視的方向。

附註:以 360 度模式檢視相片時,以滑鼠右鍵按一下相片,然後選取複製 到剪貼簿,可拍攝目前 360 度檢視的螢幕擷取畫面。您可以將複製的相片 貼到訊連科技 PowerDVD 以外的其他程式。

# ▼播放 360 度 Vimeo/YouTube 影片

播放 360 度 Vimeo/YouTube 影片 (包括釘選的 360 度 YouTube 影片) 時,程 式會以 360 度檢視器模式播放。若要以 360 度檢視器模式播放 360 度 Vimeo/YouTube 影片,請按以下步驟進行:

- 1. 在媒體面板的**影音網站**區段中·搜尋然後選取 Vimeo 或 YouTube 頁標上的 360 度影片。
- 2. 按一下播放按鈕開始播放,訊連科技 PowerDVD 會自動以 360 度模式播放。
- 使用滑鼠(按住並拖曳預覽視窗)或是鍵盤上的方向鍵,探索 360 度環境。
   您也可以按一下 360 度導覽器的任意處,快速變更檢視的方向。

### ▼ 360 度導覽器

檢視 360 度媒體檔時,預覽視窗的左上方會提供 360 度導覽器。在 360 度環境 中移動瀏覽時,導覽器會指出您目前面對的方向。

您可以按一下 360 度導覽器,以快速移動瀏覽到不同的方向。

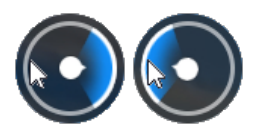

# - 不適用於 360 度內容的功能

訊連科技 PowerDVD 的部分功能無法在 360 度影片播放時使用,包括 3D 模 式、旋轉影片、字幕以及播放至 (播送媒體、串流媒體等)。360 度相片無法旋 轉、分享、列印,或設定為 PowerDVD 桌面背景。

# 3D 播放

訊連科技 PowerDVD 支援播放 3D 藍光光碟\*、DVD\*、影片檔\*以及 3D YouTube 影 片\*,還可讓您以 3D 模式檢視 JPS、MPO 以及左右並排的 3D 相片\*。訊連科技 PowerDVD 也可以使用 TrueTheater 3D\* 將任何標準的 2D 藍光光碟、DVD 電影、 影片檔、YouTube 影片和相片轉換成 3D。

**3D 播放警告**:如果您在觀賞 3D 影片內容時出現頭痛、暈眩、噁心、視線模糊或其他症狀,強烈建議您立即停止播放,並尋求醫療協助。

附註:\*此功能不適用於訊連科技 PowerDVD 19 的某些版本。

開始 3D 播放前·建議您先設定 3D 顯示裝置。如需詳細資訊·請參閱(3D 顯示器 偏好設定》中的<u>顯示裝置</u>。

# 啟用 3D 播放

若要啟用 3D\*播放,只要選取播放控制項的 
按鈕,然後選取以 3D 模式播放
3D 媒體選項,如此即可播放所有 3D 媒體 (3D\*\* 藍光光碟或 DVD、3D 影片檔、3D
相片),且訊連科技 PowerDVD 會在播放開始後自動以 3D 模式播放 3D 媒體。

附註:\*\* 如果您的訊連科技 PowerDVD 版本支援播放 3D 藍光光碟,則必須在設定中啟用播放功能。如需啟用播放 3D 藍光的相關資訊,請參閱<u>藍光 3D</u>。

如果您想要轉換\* 2D 媒體·並以 3D 模式播放·您可以選取 3D 顯示器偏好設定 - 一 般中的將 2D 媒體轉換成 3D 選項。啟用後·會在播放開始時使用 TrueTheater 3D 將所有 2D 媒體 (2D 藍光光碟、DVD、影片檔、YouTube 影片、相片) 轉換成 3D。 附註:若要停用 3D 播放,只要取消選取上述選項即可。

附註:\*此功能不適用於訊連科技 PowerDVD 19 的某些版本。請注意,許多功能無法在 3D 播放期間使用。

# 加入書籤

在播放 DVD、電影檔、電視節目以及影片的期間·按一下 🚺 可在喜愛的場景中加入書籤並存取 [書籤檢視器]。

若要對某個場景加上書籤,請按一下 · 然後選取加入書籤。在影片上加入書籤 時,訊連科技 PowerDVD 會在瀏覽滑桿上加上一個圖示標誌,之後即可輕易找到並 跳到該書籤。

## 書籤檢視器

在 [書籤檢視器] 中·您可以檢視目前正在播放的 DVD、電影檔、電視節目或影片的 所有書籤場景。您也可以編輯現有的書籤·方法是加入評論、匯出 DVD 書籤到您的 硬碟·或從您的硬碟匯入 DVD 書籤。

若要開啟 [書籤檢視器]·請在播放時按一下 💽 · 然後選取書籤/章節 > 書籤檢視 器。若在 [影片] 頁標中停止播放,按一下 💽 · 然後選取書籤檢視器,即可存取 [書 籤檢視器]。

若為 DVD · [書籤檢視器] 會顯示您目前正在觀賞的光碟的所有書籤 (若有的話)。若 為影片 · [書籤檢視器] 會顯示目前影片檔以及左側面板中有書籤之所有影片的所有書 籤 (若有的話)。 您可以在 [書籤檢視器] 中執行下列工作:

附註: 有些功能無法在影片書籤中使用。

- 若為影片書籤,視需要選取左側面板中的影片檔,可查看該影片的所有書籤場 景。
- 在主視窗中按一下書籤,可從該場景開始播放,或按一下播放按鈕,播放第一個書籤場景。如需詳細資訊,請參閱播放書籤。
- 按一下編輯可對書籤加上評論。按一下儲存儲存變更,或按一下取消放棄變更。
- 若要刪除特定的書籤,請按一下編輯按鈕,然後按一下您想要刪除的書籤旁的
   按鈕。
- 若為 DVD 書籤,按一下匯出,可將書籤儲存到硬碟上的 MovieMark 檔中。儲存為 BMK 格式後,您即可將檔案匯入其他的電腦或以電子郵件寄給朋友。
- 若為 DVD 書籤,按一下 <sup>▲</sup> 可以 BMK 格式將書籤集合 (MovieMark) 匯入 [書籤檢視器] 中。按一下左上角的下拉式清單,可檢視您已匯入 MovieMark 的電影清單。電影 DVD 必須放入光碟機中,才可檢視加入書籤的場景。
- 若要從清單檢視中刪除匯入的書籤 (MovieMark) · 請選取書籤 · 然後按一下 🔟
- 按一下結束可關閉 [書籤檢視器] 並返回 DVD 或影片。

### 播放書籤

播放 MovieMark 或個別書籤時,訊連科技 PowerDVD 會從加入書籤的時間點開始 播放,並從加入書籤的時間點繼續播放光碟/影片。若要檢視下一個書籤場景,請按 鍵盤上的 G 鍵。

若書籤在電影檔、電視節目或影片中,您可以將滑鼠移到瀏覽滑桿的上方,即可檢視 加上書籤的場景。

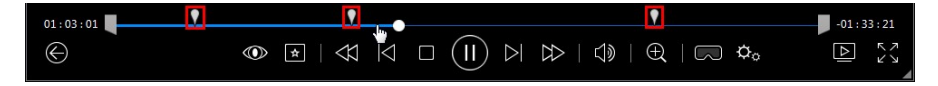

#### 訊連科技 PowerDVD 19

將滑鼠移到書籤的上方,可查看場景縮圖,或按一下書籤,可從加入書籤的時間點開 始播放影片。

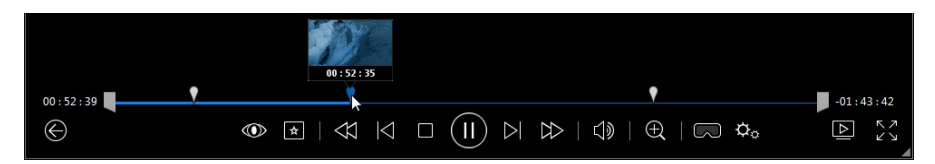

# 更多功能

播放光碟時 · 您可以存取 [更多功能] 視窗以使用某些額外的播放功能 · 例如 [A-B 區 段重複] 和 [下一個視角] 。

若要顯示 [更多功能] 視窗·請在播放光碟時按一下 💌 · 選取更多功能·然後按一下 💟 · 即可檢視所有可用的按鈕。

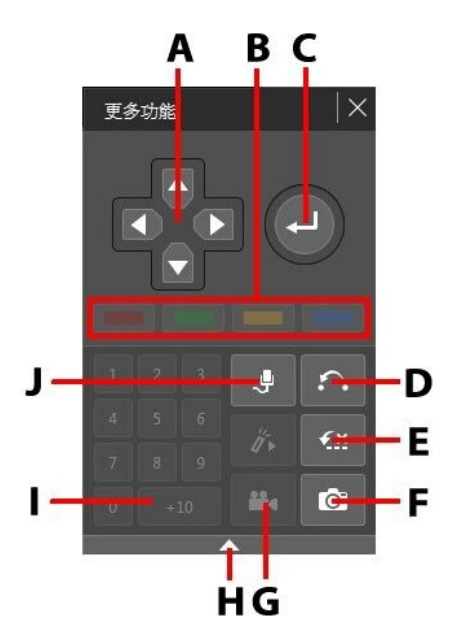

#### 附註:下表包含 [更多功能] 中各個特定按鈕的快速鍵。如需 PowerDVD 所有 快速鍵與對應行為的完整清單,請參閱 PowerDVD 快速鍵。

|   | 按鈕/圖示   | 快速鍵                                | 說明                                                                 |  |
|---|---------|------------------------------------|--------------------------------------------------------------------|--|
| А | 瀏覽按鈕    | 向左、向右、向上、<br>向下鍵                   | 可用於瀏覽光碟選單。                                                         |  |
| В |         | F9 (紅)、F10 (綠)、<br>F11 (黃)、F12 (藍) | 與遙控器上對應的色彩按<br>鈕相同。只有在播放藍光<br>光碟時才會顯示。                             |  |
| С | Enter 鍵 | Enter 鍵                            | 接受選取的選項。                                                           |  |
| D | A-B區段重複 | Х                                  | 重複播放選取的場景。請<br>參閱 <u>A-B 區段重複</u> 。                                |  |
| E | 智慧重播    | W                                  | 重複最後一段對話。請參<br>閱 <u>智慧重播</u> 。                                     |  |
| F | 快照      | С                                  | 將影片內容擷取為影像<br>檔。(播放藍光光碟時不<br>支援此功能)。請參閱 <u>拍</u><br><u>攝相片快照</u> 。 |  |
| G | 下一個視角   | А                                  | 切换任何可用的視角。請<br>參閱 <u>下一個視角</u> 。                                   |  |
| Н | 展開/收合   |                                    | 選取此選項可展開或收合<br>視窗,以顯示或隱藏按<br>鈕。                                    |  |
| - | 1 - +10 | 0-9,* 用於 +10                       | 數字選項板。                                                             |  |
| J | 卡拉 OK   | К                                  | 切换各種卡拉 OK 模式。<br>請參閱 <u>播放卡拉 OK 光</u><br><u>碟</u> 。                |  |

# A-B 區段重複

[A-B 區段重複] 可讓您選取電影的任何部分來重複播放。重複播放的開始點稱為 A, 而結束點稱為 B。這與只會重複目前對話的 [智慧重播] 不同。

若要使用 [A-B 區段重複],請按以下步驟進行:

- 進行播放時,按一下 按鈕以存取 [A-B 區段重複] 對話方塊視窗 (或按下鍵 盤上的 X 鍵)。
- 先在想要重複播放的片段開頭處按下 → 按鈕,以設定 A 點。
- 接著在您想要的區段結束點按一下 └B 以設定 B 點。該區段將持續重複播 放,即使關閉 [A-B 區段重複] 對話方塊視窗亦是如此。
- 若要取消 [A-B 區段重複] ·請按一下 ➡ 按鈕 · 或瀏覽該片段以外的位置 (亦即 使用瀏覽滑桿 · 或是跳到下一章節/上一章節)。

附註:藍光光碟影片不支援此功能。

### 智慧重播

您可以使用 [智慧重播],重複播放目前正在觀賞的對話。若要使用 [智慧重播] 功能, 請按以下步驟進行:

1. 只要在播放對話時,按一下 🎑 按鈕,即可再次重複播放某一段對話。

2. 再按一次 🏧 即可關閉 [智慧重播] 功能。

### 下一個視角

[下一個視角]功能通常用在音樂演奏會光碟上。在播放時按一下 🎦 · 即可切換任何可用的角度。

## 選單/數字選項板

選單/數字板可作為瀏覽按鈕、輸入數字的選項板,以及存取其他功能的按鈕。

# 拍攝相片快照

訊連科技 PowerDVD 可讓您在播放 DVD、電影檔、電視節目或影片時,從喜愛的場 景擷取個別畫面。影片的畫面將複製到 Windows 剪貼簿,並且另存為電腦上的相片 檔。請參閱〈其他一般設定〉的快照一節,選取相片快照檔案格式,並設定電腦上儲 存快照的資料夾。 附註:播放藍光光碟影片時無法使用此功能。另外,3D模式、解析度大於 3300x1900的影片,或螢幕解析度大於3300x1900的輸出顯示器也不適用此 功能。

## **擷取影片的畫面**

若要擷取影片的畫面並另存為相片檔,請按以下步驟進行:

- 1. 在播放期間,執行下列任一動作:
  - 按一下 💽 按鈕,然後選取快照。
  - 按下鍵盤上的 C 鍵。
  - 按一下<u>更多功能</u>視窗 (僅 DVD 光碟播放) 中的 🖸 按鈕。

附註:若要更精準地攝取畫面,您可以暫停播放,然後使用下一個畫面/上一個 畫面按鈕,來找到並攝取想要的影片畫面。

2. 相片會儲存在(其他一般設定)的快照一節中指定的資料夾。

附註:拍攝相片快照後,根據預設會顯示 [快照] 對話方塊。按一下開啟資料夾 按鈕,可查看所擷取相片在電腦硬碟上的位置。按一下設定可變更相片格式或 位置。

# 外部/嵌入式字幕

訊連科技 PowerDVD 支援匯入外部檔案的字幕,供 Ultra HD 藍光、藍光光碟、電影 檔、電視節目以及釘選的 YouTube 影片播放使用。訊連科技 PowerDVD 也可顯示 MKV 影片檔的嵌入式字幕。

### 匯入外部字幕檔

您可以匯入外部檔案的字幕,供 Ultra HD 藍光\*\*、藍光光碟\*\*、電影檔、電視節目, 以及釘選的 YouTube 影片播放使用。訊連科技 PowerDVD 支援下列外部字幕檔格 式:ASS、PSB、SSA、SMI、SRT、SUB、VTT。 附註:\*\* 您可以匯入 ASS 與 SRT 檔案格式的外部字幕·但僅供 Ultra HD 藍光 與藍光光碟播放使用。

若要匯入外部字幕檔,請按以下步驟進行:

附註:您也可以在播放期間將字幕檔拖放到訊連科技 PowerDVD UI 來匯入。

- 在播放期間按一下 → 按鈕 (或以滑鼠右鍵按一下媒體視窗)・然後選取主要字
   幕 > 匯入, 或是次要字幕 > 匯入。
- 2. 在顯示的對話方塊中,瀏覽然後選取要匯入的字幕檔。
- 3. 按一下確定按鈕, 匯入字幕檔。

附註:訊連科技 PowerDVD 也會自動匯入播放中電影檔所在的目錄內任何支援的字幕檔。您一共可匯入 10 個字幕檔,但是播放期間最多只能顯示 2 個。

匯入後,您可以視需要在設定中變更字型樣式、位置以及編碼。如需詳細資訊,請參 閱<u>字嘉設定</u>。

### 顯示/變更字幕

若要在播放時顯示或變更匯入的字幕或嵌入式字幕,請按以下步驟進行:

- 按一下 🖾 按鈕 (或以滑鼠右鍵按一下媒體視窗,顯示快速選單)。
- 選取主要字幕或次要字幕,然後選取清單中要使用的字幕語言。如果要使用的 字幕不在其中,則需要匯入字幕檔。如需詳細資訊,請參閱<u>匯入外部字幕檔</u>。
- 若要停止顯示字幕·請按一下 拉 按鈕 (或以滑鼠右鍵按一下媒體視窗)·選取
   主要字幕 > 關閉或次要字幕 > 關閉。

如需變更外部/嵌入式字幕的字型樣式、位置以及編碼等詳細資訊,請參閱<u>字幕設</u> <u>定</u>。

# <sup>第9章:</sup> 使用訊連雲

按一下訊連雲\*頁標,可檢視存放在訊連科技提供之雲端服務中的媒體。您可以將電 腦硬碟上的影片、相片和音樂上傳到訊連雲,備份媒體,並且使用 Power Media Player 透過可攜式裝置隨處播放。訊連科技 PowerDVD 也可自動與訊連雲上的媒體 同步媒體庫中的媒體。

附註:\*此功能不適用於訊連科技 PowerDVD 19 的某些版本。

訊連科技 PowerDVD 會在媒體視窗的底部顯示存放在訊連雲上的各類型媒體數量, 也會顯示剩餘的可用空間。

| 己使用空間 | : 2.6 GB (1 | %)/130 GB |     |             |    |
|-------|-------------|-----------|-----|-------------|----|
|       |             |           |     | 127.4 GB 可用 | 同步 |
| ■影片   | ■相片         | ■音樂       | ■其他 |             |    |

# 上傳媒體至訊連雲

您可以輕鬆地將訊連科技媒體庫和電腦硬碟中的媒體快速上傳到訊連雲,甚至可以上 傳在訊連科技 PowerDVD 中建立的播放清單。媒體檔 (列於播放清單) 會自動連同播 放清單一併上傳。

**附註**:您可以播放存放在訊連雲上的媒體等等。如需詳細資訊,請參閱<u>播放存</u> 放在訊連雲的媒體。

若要上傳媒體至訊連雲,請按以下步驟進行:

- 1. 執行下列任一步驟:
  - 按一下媒體庫頁標,然後瀏覽到媒體庫中要上傳的媒體。
  - 按一下我的電腦頁標,然後瀏覽到電腦硬碟中要上傳的媒體。
  - 按一下**播放清單**頁標,然後選取要上傳的播放清單。

附註:您也可以從 Windows 檔案總管將媒體檔和資料夾拖放到媒體面板的訊 連雲區域進行上傳。

- 選取要上傳的媒體。您可以選取個別的媒體檔,也可以選取整個媒體資料夾或 音樂專輯。如果您想要上傳播放清單,只要選取媒體面板中的播放清單名稱即 可。
- 將選取的媒體/資料夾/播放清單拖放到媒體面板的訊連雲區域,訊連科技 PowerDVD 會隨即將所有選取的內容上傳到訊連雲。

附註:如果您要將電影檔上傳到訊連雲·PowerDVD 會詢問您是否要一併上傳 電影的字幕 (若有的話)。

# 與訊連雲同步媒體

訊連科技 PowerDVD 將與訊連雲上的媒體自動同步媒體庫中的媒體·確保您可以在 需要時隨時隨地取用這些媒體。

附註:您可以在<u>訊連雲設定</u>中設定同步媒體的同步選項。

若要與訊連雲同步媒體,請按以下步驟進行:

- 1. 在訊連科技 PowerDVD 中·按一下媒體面板的訊連雲頁標·然後按一下資訊區 段。
- 2. 按一下媒體視窗中的 —— · 然後設定選項如下:
  - 自動下載由其他裝置上傳的影片:如果要訊連科技 PowerDVD 將在訊連雲上找 到的任何新影片下載並匯入媒體庫,請選取此選項。
  - 自動與訊連雲同步影片:如果要訊連科技 PowerDVD 與訊連雲上的影片同步媒 體庫中的影片,請選取此選項。您可以選擇同步所有影片,或只同步選取此選 項時所指定選取的播放清單、資料夾。
- 3. 按一下媒體視窗中的
  - 自動下載由其他裝置上傳的相片:如果要訊連科技 PowerDVD 將在訊連雲上找 到的任何新相片下載並匯入媒體庫,請選取此選項。
  - 自動與訊連雲同步相片:如果要訊連科技 PowerDVD 與訊連雲上的相片同步媒 體庫中的相片,請選取此選項。您可以選擇同步所有相片,或只同步選取此選 項時所指定選取的播放清單、資料夾。

- 按一下媒體視窗中的
   然後設定選項如下:
  - 自動下載由其他裝置上傳的音樂:如果要訊連科技 PowerDVD 將在訊連雲上找 到的任何新音樂下載並匯入媒體庫·請選取此選項。
  - 自動與訊連雲同步音樂:如果要訊連科技 PowerDVD 與訊連雲上的音樂同步媒 體庫中的音樂,請選取此選項。您可以選擇同步所有音樂,或只同步選取此選 項時所指定選取的播放清單、演出者、專輯與類型。
- 5. 準備開始同步程序時,請按一下**同步**按鈕。訊連科技 PowerDVD 會根據您選取 的選項同步所有的媒體。

#### 第10章:

# 分享、同步與傳輸媒體庫中的 媒體

您可以在訊連科技 PowerDVD 中分享 PowerDVD 媒體庫中的所有媒體,讓其他連線 到相同網路的電腦與裝置都可使用。您也可以在社交網路網站上分享媒體庫中的影片 與相片、透過 USB 纜線將媒體庫中的所有媒體同步\*到 Android 裝置,或是將電影檔 傳輸到 [裝置與家用媒體 (DLNA)] 頁標中的裝置。

附註:\*此功能不適用於訊連科技 PowerDVD 19 的某些版本。

# 在網路上分享媒體

您可以分享 PowerDVD 媒體庫中的媒體 · 讓連線到相同家用網路的其他電腦與裝置可以使用媒體 。

若要在家用網路上分享您執行訊連科技 PowerDVD 的電腦上的媒體,請按以下步驟 進行:

- 1. 確認您的電腦已連線到 Wi-Fi 家用網路。
- 將滑鼠移到訊連科技 PowerDVD 的媒體面板中裝置與家用媒體 (DLNA) 頁標的 上方・按一下 聲 選單按鈕・然後選取與家用媒體裝置分享媒體。[家用媒體 (DLNA)] 偏好設定視窗會隨即顯示。
- 設定 [家用媒體 (DLNA)] 偏好設定視窗中所有的分享選項。如需設定這些選項 的詳細資訊,請參閱<u>家用媒體 (DLNA) 偏好設定</u>。
- 4. 按一下確定儲存變更,然後與指定的家用媒體用戶端分享媒體。

附註:如需在家用網路上播放分享的媒體的詳細資訊,請參閱<u>播放分享的媒</u> <u>體</u>。

# 在社交網路上分享媒體

在訊連科技 PowerDVD 中,您可以將媒體庫中的影片上傳到 YouTube 與 Vimeo。

# 上傳影片至 YouTube

您可以將媒體庫中的影片直接上傳到 YouTube\*。若要將無版權的影片上傳到 YouTube,請按以下步驟進行:

附註:\*此功能不適用於訊連科技 PowerDVD 19 的某些版本。

- 1. 選取媒體庫頁標的影片區段,顯示所有可用的影片檔。
- 2. 瀏覽然後選取您要上傳到 YouTube 的影片。
- 3. 按一下播放控制項右下方的 **近**,然後選取 YouTube。

**附註**:您可能需要將滑鼠移到 上 按鈕的上方,才可顯示分享按鈕。

- 4. 上傳精靈會隨即開啟,顯示登入視窗。若要登入 YouTube,請執行下列任一動 作:
  - 如果您已經有 YouTube 帳號,請輸入使用者名稱與密碼,然後按一下登入按 鈕,登入並授權訊連科技 PowerDVD,才可上傳影片到您的帳號。
  - 如果您沒有 YouTube 帳號,請選取註冊 YouTube 連結,建立新帳號,然後授 權訊連科技 PowerDVD,才可上傳影片到建立的帳號。
- 5. 確認版權免責聲明,然後按一下**下一步**繼續。
- 6. 輸入下列有關影片的詳細資料:
  - 標題:輸入影片的標題。如果此欄位呈現灰色,請取消選取使用檔案名稱核取 方塊。
  - 說明:輸入影片的簡短說明。
  - 標籤:輸入多個描述影片的標籤,並以逗號分隔。標籤也就是其他使用者在 YouTube 上搜尋時所使用的關鍵字。

**附註**:您必須輸入標題、說明,以及至少一個標籤,才可上傳影片。

- 影片類別:從清單中選取相關的影片類別。
- 隱私權:選取要讓影片公開,或是標示為私人。
- 3D 選項\*:如果您想要上傳影片到 YouTube 3D · 請選取上傳至 3D 選項。如 果您要上傳的影片為 2D · 訊連科技 PowerDVD 會先使用 TrueTheater 3D 將 影片轉換為 3D 再上傳。

附註:\*此功能不適用於訊連科技 PowerDVD 19 的某些版本。

7. 按一下**上傳**按鈕·繼續並開始上傳影片到 YouTube。影片上傳後·按一下**完成** 按鈕。

# 上傳影片至 Vimeo

您可以將媒體庫中的影片直接上傳到 Vimeo\*。若要將無版權的影片上傳到 Vimeo, 請按以下步驟進行:

附註:\*此功能不適用於訊連科技 PowerDVD 19 的某些版本。

- 1. 選取媒體庫頁標的影片區段·顯示所有可用的影片檔。
- 2. 瀏覽然後選取您要上傳到 Vimeo 的影片。
- 3. 按一下播放控制項右下方的 **5**. 然後選取 Vimeo。

**附註**:您可能需要將滑鼠移到 上 按鈕的上方,才可顯示分享按鈕。

- 上傳精靈會隨即開啟,顯示登入視窗。若要登入 Vimeo,請執行下列任一動 作:
  - 如果您已經有 Vimeo 帳號,請輸入使用者名稱與密碼,然後按一下登入按鈕, 登入並授權訊連科技 PowerDVD,才可上傳影片到您的帳號。
  - 如果您沒有 Vimeo 帳號,請選取註冊 Vimeo 連結,建立新帳號,然後授權訊 連科技 PowerDVD,才可上傳影片到建立的帳號。

- 5. 確認版權免責聲明,然後按一下**下一步**繼續。
- 6. 輸入下列有關影片的詳細資料:
  - 標題:輸入影片的標題。如果此欄位呈現灰色,請取消選取使用檔案名稱核取 方塊。
  - 說明:輸入影片的簡短說明。
  - 標籤:輸入多個描述影片的標籤,並以逗號分隔。標籤也就是其他使用者在 Vimeo 上搜尋時所使用的關鍵字。

**附註**:您必須輸入標題、說明,以及至少一個標籤,才可上傳影片。

- 隱私權:選取要讓影片公開,或是標示為私人。
- 7. 按一下**上傳**按鈕·繼續並開始上傳影片到 Vimeo。影片上傳後,按一下**完成**按 鈕。

# 將媒體同步至連接的裝置

您可以與 Android 裝置\*上的媒體同步媒體庫中的媒體。

附註:您必須先將 Android 裝置連接到執行訊連科技 PowerDVD 的電腦 (透過 USB 纜線),才可同步媒體。\*此功能不適用於訊連科技 PowerDVD 19 的某些 版本。

若要與連接的裝置同步媒體,請按以下步驟進行:

- 1. 在訊連科技 PowerDVD 中,按一下媒體面板的裝置與家用媒體 (DLNA) 頁標, 然後在清單中選取連接的裝置。
- 2. 按一下**一般**頁標,然後設定下列選項:
  - 此裝置透過 USB 連接時,開啟 PowerDVD:選取此選項可讓訊連科技 PowerDVD 在裝置連接到電腦時自動啟動。
  - 當裝置透過 USB 連接時,自動開始同步程序:選取此選項可讓訊連科技 PowerDVD 自動與媒體庫中的媒體同步連接裝置上的媒體。
  - 自動轉碼視訊為:選取此選項,然後選取訊連科技 PowerDVD 要同步到
     Android 裝置之檔案的轉換視訊畫質。選取後,訊連科技 PowerDVD 在同步程

序期間會將非 MP4 影片轉換為 MP4 格式,以確保影片檔可在您的 Android 裝置上播放。

- 3. 按一下**影片**頁標,然後設定下列選項:
  - 從我的裝置匯入最近找到的影片:選取此選項可讓訊連科技 PowerDVD 將所連接 Android 裝置上的新影片匯入媒體庫。
  - 與我的裝置同步媒體庫中的影片:選取此選項可讓訊連科技 PowerDVD 與所連接 Android 裝置上的影片同步媒體庫中的影片。您可以選擇同步所有影片,或只同步選取選取的播放清單、資料夾選項後所指定的影片。

附註:您也可以從連接的 Android 裝置手動傳輸影片到媒體庫,反之亦然。只要按一下裝置頁標上的裝置,然後按一下影片即可。瀏覽到您裝置上的影片, 進行選取,然後拖放到媒體庫頁標的影片區段。若要從媒體庫手動傳輸影片到 裝置,只要將影片拖放到裝置頁標中的裝置即可。

- 4. 按一下相片頁標,然後設定下列選項:
  - 從我的裝置匯入最近找到的相片:選取此選項可讓訊連科技 PowerDVD 將所連接 Android 裝置上的新相片匯入媒體庫。
  - 與我的裝置同步媒體庫中的相片:選取此選項可讓訊連科技 PowerDVD 與所連接 Android 裝置上的相片同步媒體庫中的相片。您可以選擇同步所有相片,或只同步選取選取的播放清單、資料夾選項後所指定的相片。

附註:您也可以從連接的 Android 裝置手動傳輸相片到媒體庫,反之亦然。只要按一下裝置頁標上的裝置,然後按一下相片即可。瀏覽到您裝置上的相片, 進行選取,然後拖放到媒體庫頁標的相片區段。若要從媒體庫手動傳輸相片到 裝置,只要將相片拖放到裝置頁標中的裝置即可。

- 5. 按一下**音樂**頁標,然後設定下列選項:
  - 從我的裝置匯入最近找到的音樂:選取此選項可讓訊連科技 PowerDVD 將所連接 Android 裝置上的新音樂匯入媒體庫。
  - 與我的裝置同步媒體庫中的音樂:選取此選項可讓訊連科技 PowerDVD 與所連接 Android 裝置上的音樂同步媒體庫中的音樂。您可以選擇同步所有音樂,或只同步選取選取的播放清單、演出者、專輯與類型選項後所指定的音樂。

附註:您也可以從連接的 Android 裝置手動傳輸音樂到媒體庫,反之亦然。只 要按一下裝置頁標上的裝置,然後按一下音樂即可。瀏覽到您裝置上的音樂, 進行選取,然後拖放到媒體庫頁標的音樂區段。若要從媒體庫手動傳輸音樂到 裝置,只要將音樂拖放到裝置頁標中的裝置即可。

6. 同步程序就緒準備開始時,按一下**同步**按鈕。訊連科技 PowerDVD 會根據您選 取的選項同步所有媒體。

# 將電影檔傳輸至裝置

您可以將電影庫中的電影檔手動傳輸到連接的裝置。在您傳輸時,電影可用的任何字 幕也會傳輸到裝置。

附註:不支援將 DVD 和藍光光碟資料夾傳輸到連接的裝置。

若要將媒體手動傳輸到連接的裝置,請按以下步驟進行:

- 1. 在訊連科技 PowerDVD 中,按一下電影/電視頁標,然後按一下電影庫區段。
- 選取要傳輸到裝置的電影檔,然後將電影檔拖放到訊連科技 PowerDVD 的裝置 與家用媒體 (DLNA) 頁標中列出的裝置。
- 3. 如果所選的電影檔有字幕 · [字幕複製選項] 視窗將顯示下列選項:
  - 複製字幕作為個別字幕檔:如果您要在裝置上使用訊連科技 Power Media Player 播放電影,請選取此選項。
  - 將以下字幕檔與影片融合與編碼:如果連接裝置上的電影檔播放軟體不支援字 幕檔,請選取此選項。視需要從可用的清單中選取要融合/編碼的字幕檔。
  - **不**·**不要複製字幕**:如果不要複製字幕檔到您的裝置,請選取此選項。
- 4. 按一下確定將電影檔及其字幕傳輸到連接的裝置。

### 第11章:

# PowerDVD 設定 -播放程式設定

本章概述訊連科技 PowerDVD 的播放程式設定。修改程式的這些設定可設定訊連科技 PowerDVD 符合您特定的播放需求。

您可以使用下列方式存取 [播放程式設定] 頁標:

- 按一下字幕列視窗頂端的 🛱 按鈕。
- 按一下播放控制項中的 交 按鈕 · 然後選取播放程式設定。
- 按下鍵盤上的 Ctrl+Shift+C。

**附註**: Dolby、Dolby Digital Plus、Dolby TrueHD 以及雙 D 字母的符號是 Dolby Laboratories 的商標。DTS、DTS 96/24、DTS-HD 是 DTS (Digital Theater Systems) 的商標。

# -般設定

您可以在一般設定頁標上,為 PowerDVD 命名、設定使用者介面的語言、設定播放 程式選項等等。可用的設定如下:

#### 命名您的 PowerDVD

在提供的欄位中,為您目前所使用電腦上的訊連科技 PowerDVD 輸入名稱。使用此 名稱可在網路或其他執行 PowerDVD 之電腦的家用媒體 (DLNA) 頁標上識別此電 腦。

#### UI 語言

[UI 語言] 選項可讓您設定訊連科技 PowerDVD 使用者介面的語言。在下拉式清單中,選取訊連科技 PowerDVD 要使用的特定語言。如果您要與作業系統的語言相同,請選取系統預設 (若有支援)。

#### 播放程式選項

- 在 Windows 啟動時自動執行 PowerDVD: 選取此選項可讓訊連科技 PowerDVD 在電腦啟動時自動啟動。
- 顯示 OSD: 選取此選項可在播放期間顯示螢幕顯示 (OSD) 文字。
- 當影片結束時,自動播放下一個影片:選取此選項可讓訊連科技 PowerDVD 在 上一個影片播放結束時,播放在資料夾中找到的下一個影片。
- 檢查產品更新資訊:選取此選項可自動定期檢查更新或有無新版 PowerDVD。

### 自動續播設定

自動續播設定區段可讓您在播放先前觀看過的 DVD 光碟或電影/電視節目庫中的影片 檔時,設定訊連科技 PowerDVD 的行為。選取下拉式清單中的可用設定。若要讓訊 連科技 PowerDVD 不要顯示提示,請選取前兩個選項的其中一個。如需此功能的詳 細資訊,請參閱<u>自動續播</u>。

#### 我的電腦檢視

不要搜尋系統資料夾:在[我的電腦]頁標時,如果您不要 PowerDVD 搜尋
 Windows 系統資料夾中的檔案,請選取此選項。

#### 選取使用 PowerDVD 開啟的檔案

按一下設定檔案關聯按鈕,可設定訊連科技 PowerDVD 作為預設播放程式的檔案格式。在電腦上按兩下 [設定檔案關聯] 視窗中已選取的檔案格式時,訊連科技 PowerDVD 會隨即啟動並進行播放。

附註:此功能不適用於 Windows 8。不過,您可以按一下設定 PowerDVD 的 關聯按鈕,來存取 Windows 的 [設定程式關聯] 功能。

核取方塊定義如下:

- ■表示訊連科技 PowerDVD 不是此檔案類型的預設播放程式。
- I 表示訊連科技 PowerDVD 是這些部分副檔名的預設播放程式。

- ■ 表示訊連科技 PowerDVD 是此類型中所有副檔名的預設播放程式。
- 放入光碟時自動播放:選取此選項可讓訊連科技 PowerDVD 在光碟放入光碟機時自動啟動,並開始播放。

#### 訊連科技產品改善計畫

我要參加:如果您願意參加 PowerDVD 的訊連科技產品改善計畫,請選取此項目。啟用後,訊連科技 PowerDVD 會收集電腦系統的軟硬體組態資訊,以及軟體相關的使用行為和統計資料。按一下更多資訊連結,可檢視所收集內容的詳細資訊。

附註:PowerDVD 的訊連科技產品改善計畫不會收集任何可識別您身分的個人 資訊。

#### 重設 [不要再顯示] 對話方塊

按一下**重設**按鈕,可將所有 [不要再顯示] 對話方塊重設回預設設定。按一下此按鈕後,訊連科技 PowerDVD 的所有確認對話方塊會再次顯示。

#### 快取檔案

按一下**快取檔案**按鈕,可管理用於存放章節縮圖的快取、觀看影片內容時產生的[快速縮圖],以及用於釘選影片的快取。此快取也用於存放在藍光光碟播放時下載的其他內容,例如 BD-Live 內容、藍光應用程式等。

在 [快取檔案] 視窗中,您可以修改下列設定:

- 儲存快取檔案至:如果您想要變更存放快取檔案的位置,請按一下瀏覽,然後 瀏覽到您想要用來儲存的資料夾。
- 將快取儲存的大小限制為:選取此選項,然後在提供的欄位中,輸入訊連科技 PowerDVD可用於存放快取檔案的磁碟空間量上限。達到此上限後,會移除舊 的快取檔案,釋出空間儲存新的快取檔案。
- 目前快取大小:指示快取檔案儲存目前的大小。
- 按一下**清除快取**按鈕,可清空快取,並視需要從電腦中刪除此額外內容,以釋放磁碟空間。

#### 其他一般設定

按一下**其他設定**按鈕,可存取其他設定,例如進行擷取畫面 (快照)的設定、選取預設 的電影語言等等。如需詳細資訊,請參閱<u>其他一般設定</u>。

## 其他一般設定

按一下**其他設定**按鈕,可存取其他設定,例如進行擷取畫面 (快照)的設定,以及選取 預設的電影語言。

[其他一般設定] 包含兩個頁標: <u>快照</u>與<u>電影語言</u>。可用的設定如下:

#### ▼ 快照

您可以在**快照**頁標上,進行從喜愛的影片或電影擷取畫面時的設定。如需詳細資訊,請參閱<u>拍攝相片快照</u>。

- 快照格式:從下拉式清單選取擷取畫面快照時想要的檔案格式。
- 儲存快照至:如果您想要變更儲存快照的位置,請按一下瀏覽,然後瀏覽
   到您想要用來儲存的資料夾。

### ▼ 電影語言

電影語言頁標可讓您設定光碟內容的預設電影語言 (若有的話)。

#### 預設電影語言設定值

- 選取自訂選項,可針對光碟的選單、字幕以及音訊指定想要的預設語言。
- 選取與 UI 語言相同,可讓訊連科技 PowerDVD 自動以與作業系統相同的 語言顯示光碟的選單、字幕以及音訊。

**附註**:只有在播放的光碟影片提供您選取的語言時,才可使用。

# 影片、音訊、字幕設定

您可以在**影片、音訊、字幕**設定頁標上,進行影片與音訊播放的設定。您也可以自訂 電影檔的字幕,以及 DVD 與藍光電影的隱藏式字幕。可用的設定如下:

#### 影片

您可以在**影片**區段中, 啟用硬體加速、套用視訊增強功能等等。可用的設定如下:

盡可能啟用硬體加速解碼:選取此選項可使用 GPU 加速以解碼視訊,讓電影播放更流暢。選取此選項後,訊連科技 PowerDVD 會在播放藍光/DVD/影片檔時啟用 (若可以的話) 硬體加速。是否可啟用硬體加速會視電腦的 GPU (例如 Intel、NVIDIA、AMD) 功能而定。如需詳細資訊,請洽詢您的 GPU 製造商,或連絡我們的客戶服務部門。

附註:如果在影片檔與 DVD 播放期間已啟用 TrueTheater 視訊增強功能,則 無法使用硬體加速 (即使已啟用此選項)。

適用於藍光的 AMD Fluid Motion:如果您電腦的顯示卡與驅動程式支援
 AMD™ Fluid Motion,可使用此選項。選取此選項可享受更順暢的藍光播放。

附註:如果在藍光 3D 播放期間或 3D 模式時已啟用 AMD<sup>™</sup> Fluid Motion,則 會停用 TrueTheater 視訊增強功能。

按一下視訊增強功能按鈕,可將增強功能套用到您目前正在觀賞的影片。如需可用功能與設定的詳細說明,請參閱<u>啟用視訊增強功能</u>。

附註:\*此功能不適用於訊連科技 PowerDVD 19 的某些版本。

按一下**其他影片設定**按鈕,可存取其他設定,例如消除雜紋與設定播放畫面顯示比例。如需詳細資訊,請參閱<u>其他影片設定</u>。

#### 音訊

您可以在 [音訊] 區段中設定音訊輸出模式等等。可用的設定如下:

輸出:請根據您的音效卡和/或喇叭數目,選取最符合您設定的輸出。如需各個輸出類型的定義,請參閱<u>喇叭環境</u>。

按一下**其他音訊設定**按鈕,可存取其他設定,例如設定輸出品質、輸出同步處理等 等。如需詳細資訊,請參閱<u>其他音訊設定</u>。

#### 字幕與隱藏式字幕

此區段可讓您變更電影檔字幕的字型、樣式、位置、編碼等等,也可以變更隱藏式字 幕文字的字體、大小以及色彩。按一下**字幕設定**按鈕,可存取這些設定。如需詳細資 訊,請參閱<u>字幕設定</u>。

**附註**:這些設定僅適用於電影檔與電視節目的外部字幕與嵌入式字幕·無法透過此設定變更藍光與 DVD 光碟/資料夾的字幕。

# 其他影片設定

按一下 [影片、音訊、字幕] 設定的**其他影片設定**按鈕,可存取其他設定,例如消除雜 紋與設定播放畫面顯示比例。

[其他影片設定] 包含兩個頁標:<u>消除雜紋與其他</u>。可用的設定如下:

#### ▼ 消除雜紋

您可以在消除雜紋頁標上,設定將雜紋視訊轉換成無雜紋格式的方式與時間。

#### 消除雜紋設定

- 如果您不希望使用消除雜紋,請選取無。
- 如果您想要使用消除雜紋,請選取執行消除雜紋,然後從下拉式清單中選 取套用消除雜紋時。

**附註**:如果已啟用視訊增強功能,則會停用消除雜紋以下的選項。

- 如果在播放期間使用硬體加速,請從第二個下拉式清單中選取消除雜紋演算法。嘗試各個選項,查看何者可達到最佳效果。
- 如果在播放期間使用軟體解碼,請從第三個下拉式清單中選取消除雜紋演算法。嘗試各個選項,查看何者可達到最佳效果。

### ▼ 其他

您可以在其他頁標上·控制 4:3 影片轉換成 16:9 的方式 (反之亦然)。

#### 畫面顯示比例偏好設定

- 永遠維持畫面顯示比例:選取此選項可在調整影像顯示大小時·保持原始的畫面顯示比例。此選項和下述的 TrueTheater Stretch 選項互斥。
- **套用延展**:選取此選項可將影片的各方面以相同程度延展,在影片的畫面 顯示比例和螢幕的畫面顯示比例不相符時,就會產生明顯的失真。
- 裁剪以填滿:在超寬廣 21:9 螢幕上觀賞 2:35:1 藍光電影時,使用此按鈕 可裁剪影片四周的所有黑色區塊,以更符合螢幕大小。[裁剪以填滿]也可 用於標準 16:9 螢幕,以放大影片畫面。

#### **TrueTheater Stretch**

TrueTheater Stretch\* 是一種非線性視訊延展技術,可使影像中央位置的失真 程度降到最低。TrueTheater Stretch 功能僅適用於全螢幕模式,以及使用寬螢 幕畫面顯示比例的 DVD 影片 (亦即,最適合在 4:3 螢幕上使用 16:9)。此功能採 用訊連科技的獨家 Pano Vision 影像技術,可將電影延展到螢幕大小。

**附註**:\*此功能不適用於訊連科技 PowerDVD 19 的某些版本。當 DxVA 使用中,此功能會在播放藍光光碟影片期間停用。

啟用後,請選取下列其中一個選項:

智慧型延展:(建議大多數影片使用)針對影像邊緣進行細微裁剪與延展處理,同時讓中央部分維持原樣。

- 符合螢幕大小:讓中央部分維持原樣,同時略微延展邊緣。
- 2.35:1 智慧型延展功能:提供給畫面顯示比例為 2.35:1 的光碟影片。本設定是專為在觀賞畫面顯示比例為 2.35:1 的光碟時,可將寬螢幕 (16:9 或 16:10)顯示裝置的顯示空間放到最大所設計。

#### 高效能模式

- 為UHD影片與顯示器啟用高效能模式:選取此選項可啟用高效能模式。在 高於Quad HD+(或檔案解析度大於3300x1900)的顯示器上播放影片檔 時,訊連科技 PowerDVD 會進入高效能模式,停用下列非必要的播放功 能:
  - 影片旋轉。
  - 影片場景選擇器 (影片起始/結束標記)。
  - 即時預覽。
  - 快速縮放 (放大/縮小)。
  - 雙字幕顯示。
  - 自訂字幕的字型、色彩以及大小。

# 其他音訊設定

按一下 [影片、音訊、字幕] 設定的**其他音訊設定**按鈕,可存取其他設定,例如設定輸 出品質、輸出同步處理等等。

[其他音訊設定] 包含兩個頁標:<u>輸出品質與其他</u>。可用的設定如下:

#### ▼ 輸出品質

您可以在**輸出品質**頁標上,設定喇叭環境、輸出模式,以及用於音訊的動態範圍 壓縮。

#### 喇叭環境

**附註**:有些版本的訊連科技 PowerDVD 會使用 Dolby PCEE 最佳化媒體播放的音效,這些版本無法使用這些設定。

請根據您的音效卡和/或喇叭數目·選取最符合在訊連科技 PowerDVD 中聆聽內 容所用的喇叭環境:

- 耳機主要是提供給用耳機來聆聽音訊輸出的筆記型電腦使用者。
- 2件式喇叭選項適合大多數在桌上型/膝上型電腦上,只以雙聲道輸出的音效卡或一對喇叭來播放光碟的使用者。
- 4件式喇叭選項適用於裝有支援四聲道輸出之音效卡的電腦。
- 6件式喇叭選項 (也稱為 5.1 聲道) 適用於裝有支援六聲道輸出音效卡的電 腦,而且最適合具有多聲道編碼功能的 DVD 視訊光碟使用,例如 Dolby Digital 5.1 或 DTS 5.1。
- 8件式喇叭 (也稱為 7.1 聲道) 選項適用於擁有多個喇叭·並希望能將音訊輸 出到每個喇叭的使用者。
- 使用 S/PDIF 選項是一種數位式介面 (Digital InterFace) 的進階技術,不同 於透過傳統類比介面來傳輸訊號,是由 Sony 和 Philips 公司所設計。若要 感受真實的 6 聲道輸出品質,您必須要有外部的 Dolby Digital 或 DTS 解 碼器,以及符合 S/PDIF 規格的音效卡,才可使用此選項。

附註:如果已啟用 [使用 S/PDIF] 音訊輸出,而輸出串流並非 PCM,則會 停用訊連科技 PowerDVD 的音量控制功能,而改由解碼器負責控制音量。

 HDMI 輸出選項是提供給使用 HDMI (高畫質多媒體介面) 接頭連接音訊的 使用者。

#### 輸出模式

此選項可讓您選取用於音訊訊號的特殊處理方式。請嘗試各種可用設定,決定您 要使用的方式。 **附註:輸出模式**下拉式選單的可用選項會根據在 [喇叭環境] 中所做的選擇 以及您電腦的設定而有所不同。

#### 耳機輸出選項

喇叭環境為耳機時,可使用下列輸出選項。

- TrueTheater Surround\* 選項使用由訊連科技所開發的技術,提昇筆記型 電腦透過耳機輸出的音訊品質。[進階] 選項會模擬在客廳模式、小型劇院, 或大型體育館中截然不同的音效感受。請根據您的個人聆聽環境,選取下 列其中一個選項。
  - 客廳:此選項會模擬適合錄影或錄音,且隔音良好的小空間音場。
  - 劇院:此選項會模擬小型的現場音樂會環境,尤其是一些適合聆賞音樂之處。
  - 體育館:此選項會模擬較大的音樂會會場。

附註:\*此功能不適用於訊連科技 PowerDVD 19 的某些版本。

#### 2件式喇叭輸出選項

選取2件式喇叭時,可使用下列輸出選項。

- TrueTheater Surround\*:是由訊連科技所開發的虛擬環繞音效技術。請 根據您的個人聆聽環境,選取下列其中一個選項。
  - 客廳:此選項會模擬適合錄影或錄音,且隔音良好的小空間音場。
  - 劇院:此選項會模擬小型的現場音樂會環境,尤其是一些適合聆賞音樂之處。
  - 體育館:此選項會模擬較大的音樂會會場。

附註:\*此功能不適用於訊連科技 PowerDVD 19 的某些版本。

#### 4/6/8 件式喇叭輸出選項

選取4、6或8件式喇叭時,可使用下列輸出選項。

- TrueTheater Surround\*:是由訊連科技所開發的聲道擴充技術,可轉換 立體聲音效,並輸出為多聲道(將三聲道來源轉換為4、6、7或8件式喇叭,或是將六聲道來源轉換為7或8件式喇叭)。請根據您的個人聆聽環 境,選取下列其中一個選項。
  - 電影播放:此模式適合觀賞電影時使用·特別是有動態音場定位的影片。
  - 音樂模式 標準:此模式會模擬音樂會上觀眾席位置的音場效果。
  - 音樂模式 舞台:此模式會模擬音樂會上舞台位置的音場效果。

附註:\*此功能不適用於訊連科技 PowerDVD 19 的某些版本。

#### 使用 S/PDIF 輸出模式

如果選取 [使用 S/PDIF] 作為喇叭環境,在播放藍光光碟影片期間可以使用下列 輸出模式。您應該選取的模式取決於連接到電腦的外部解碼器 (AV 接收器) 而 定。

 僅限主要音訊:此模式只會從主要影片輸出音訊(例如子母畫面、次要視訊 串流或導演評論都不會有聲音)。壓縮的音訊格式是透過外部解碼器裝置 (AV 接收器)來傳送。

**附註**:如果主要音訊格式是 Dolby Digital、DD+、DTS 或 DTS-HD 以外的格式,訊連科技 PowerDVD 會進行解碼,並同時輸出兩種音訊訊號。

- Dolby Digital\* 混音:此模式會混合主要音訊與次要音訊,並編碼為 Dolby Digital 位元流,來同時輸出這兩種音訊。如果您的外部解碼器裝置 (AV 接收器)支援 Dolby Digital,請選取此選項。
- DTS\* 混音:此模式會混合主要音訊與次要音訊,並編碼為 DTS 位元流, 來同時輸出這兩種音訊。如果您的外部解碼器裝置 (AV 接收器) 支援 DTS, 請選取此選項。

附註:\*此功能不適用於訊連科技 PowerDVD 19 的某些版本。

#### HDMI 輸出模式

在 Windows 8、7 或 Vista 環境中,使用 HDMI 接頭連接外部解碼器 (AV 接收器) 時,可以使用下列輸出模式。您應該選取的模式會視連接到電腦的外部解碼器 (AV 接收器) 而定。

- 由 PowerDVD 進行 PCM 解碼:此模式會產生數位的類比訊號呈現方式。
   如果您的外部解碼器 (AV 接收器) 不支援 Dolby Digital 或 DTS 來產生音效
   的數位音訊輸出,請選取此選項。
- 將原始的 Dolby Digital/DTS 音訊直接輸出到外部裝置:此模式會透過您的外部解碼器 (AV 接收器) 來傳送壓縮的音訊。如果您的放大器/接收器在播放期間支援啟用 Dolby Digital 或 DTS ·請選取此選項 (若有的話)。
- 將原始的高解析度音訊直接輸出到外部裝置 (HDMI 1.3 以上):此模式會透 過您的外部解碼器 (AV 接收器) 來傳送無失真的音訊。如果您的放大器/接 收器在播放期間支援啟用高解析度音訊,請選取此選項 (若有的話)。

#### 動態範圍壓縮

本節僅適用於採用 Dolby Digital 技術的光碟影片。

- 如果您在安靜的環境中觀看,請選取第一個選項。如此所有可聽見的聲音,從低頻到高頻的音效,都屬於 Dolby Digital 的所有動態範圍,並會完整呈現。
- 如果您在標準聆聽環境中觀看,請選取第二個選項。如此會壓縮屬於
   Dolby Digital 音訊頻譜範圍極末端的音效。
- 如果您在吵雜環境中或是在筆記型電腦或膝上型電腦上觀看,請選取第三個選項。此選項會放大低頻音訊訊號,因此會提高音量。

#### ▼ 其他

您可以在其他頁標上,同步處理音訊輸出,並啟用獨佔音訊輸出。

#### 音訊輸出同步處理

使用音訊輸出同步處理選項,可修正未同步的音訊和視訊串流。如果透過不同介 面連接音訊和影片,就會發生這種情況,因為電視後製處理會造成視訊延遲。如 果您使用藍牙耳機時發生音訊延遲,也可以使用此選項。

延遲音訊:在提供的欄位中·輸入要音訊延遲的時間長度(最長2秒)。如
 果音訊落後視訊,您可以輸入負值,使音訊提前半秒。

#### 獨佔音訊輸出 (WASAPI 獨佔)

**附註**:只有在使用下列轉碼器播放音訊時,才可使用此功能。ALAC、 AAC、AMR-NB、Dolby Digital、Dolby Digital Plus、Dolby TrueHD、 DTS、DTS-HD、FLAC、MP3、MPEG Audio、LPCM、WAV、WMA。

 如果您想要在播放期間使用 Windows Audio Session API (WASAPI) 將其 他所有音訊靜音,而且不使用 Windows 混音程式,避免 Windows 混音降 低音質,請選取可用的選項。如果您的音訊裝置 (音效卡/晶片) 和驅動程式 提供支援,播放期間聽見的音訊會相當完美。選取後,訊連科技 PowerDVD 會獨佔播放所需的音效,並且將電腦上其他所有音訊靜音,包 括藍光光碟可能有的任何次要音訊。

#### DSD 音訊輸出模式

DSD (Direct-Stream Digital) 音訊是一種高品質音訊格式。如果您播放的音訊檔輸出 DSD 音訊,請選取下列其中一個輸出模式:

**附註**: 訊連科技 PowerDVD 支援 DSD 音訊檔 (副檔名為 .dsf 或 .dff) 播放,但不支援 SACD 或 DSD 音訊光碟。
- 將 DSD 音訊解碼為 PCM,以取得最佳相容性:此選項會將 DSD 音訊降混為 PCM 格式。如果您的外部解碼器 (AV 接收器或音效卡)不支援或在播放 DSD 音訊時發生問題,請選取此選項。
- 將 DSD 位元流 (DoP) 直接輸出到外部音訊裝置,可確保最佳的聲音品質:
  此模式會透過您的外部解碼器 (AV 接收器或音效卡) 來傳送 DSD 音訊。如果您的輸出裝置在播放期間支援 DSD 音訊,請選取此選項 (若有的話)。

### 字幕與隱藏式字幕設定

您可以在 [字幕與隱藏式字幕設定] 視窗中修改電影檔字幕的設定,也可以變更隱藏式 字幕文字的字體、大小以及色彩。如需其他隱藏式字幕設定,請參閱<u>其他隱藏式字幕</u> 設定。

### ▼ 字幕設定

按一下 [影片、音訊、字幕] 設定的字幕設定按鈕,可變更電影檔字幕的字型樣 式、位置、編碼等等。可用的設定如下:

附註:這些設定僅適用於藍光的外部字幕,以及電影檔與所釘選 YouTube 影片的外部字幕與嵌入式字幕,但無法透過此設定變更藍光與 DVD 光碟/ 資料夾的字幕。

#### 字型樣式

附註:此功能不支援解析度大於 3300x1900 的影片,或是螢幕解析度大於 3300x1900 的輸出顯示器。

- 字型:從下拉式清單中選取要用於字幕文字的字體和大小。請注意,這些 字型設定在啟用後也會用於隱藏式字幕文字。
- 字型色彩:視需要設定字幕文字的色彩。請注意,此字型色彩在啟用後也 會用於隱藏式字幕文字。

- 外框色彩:視需要設定字幕文字的外框色彩。如果文字色彩接近影片的色彩,如此可讓字幕更清晰可讀。
- 位置:使用箭頭來設定字幕在螢幕上的位置。百分比愈高,字幕愈接近螢幕的頂端。

#### 預設編碼

• 視需要選取非 Unicode 字幕檔的語言編碼。

#### 匯入的檔案設定

**附註**:這些設定只有在選取匯入/嵌入式字幕檔時才可使用。選取不同的字 幕檔時,這些變更會重設回預設值。

- 目前的檔案:此欄位顯示已匯入並目前用於播放的字幕檔及其位置。
- 編碼:視需要選取用於匯入字幕的語言編碼。
- 延遲:如果您發現對話落後於字幕,請使用向上鍵使字幕延遲指定的時間
  長度。如果字幕落後於對話,請使用向下鍵輸入負值,使字幕提前指定的
  時間長度。

### ▼ 其他隱藏式字幕設定

按一下 [字幕與隱藏式字幕設定] 視窗中的**其他隱藏式字幕設定**按鈕,可自訂 DVD 與藍光光碟的隱藏式字幕顯示方式。可用的設定如下:

 將自訂字型樣式、大小和色彩套用至 DVD 或藍光電影的隱藏式字幕:選取 此選項可啟用自訂隱藏式字幕文字。

附註:選取此選項後,訊連科技 PowerDVD 會套用在 [字幕與隱藏式字幕 設定] 視窗中選取的字體、大小以及色彩。 外框

• **樣式**:從下拉式清單中,選取隱藏式字幕文字外框的樣式。

字型背景

**色彩**:使用此選項,可選取隱藏式字幕文字的背景色彩。在[色彩]視窗
 中,選取隱藏式字幕文字背景色彩的**不透明度**。

隱藏式字幕視窗背景

**色彩**:使用此選項,可設定顯示隱藏式字幕文字的背景色彩。在[色彩]視 窗中,選取顯示隱藏式字幕文字的背景**不透明度**。

## 藍光光碟設定

您可以在**藍光光碟**設定頁標\*上,進行用於播放藍光光碟影片的設定。可用的設定如下:

附註:\*此功能不適用於訊連科技 PowerDVD 19 的某些版本。

#### 藍光國家和地區設定

某些藍光光碟影片會針對個別國家有特定功能,並且只能在選取該國家時才可啟用。 選取國家會指定藍光光碟機所設定的地區。設定區域表示您可以搭配光碟機與訊連科 技 PowerDVD 來播放該區域的影片。

**附註**:您最多可切換光碟機的區域設定五次。

在下拉式清單中,選取您要訊連科技 PowerDVD 使用的特定國家。如果您想要使用 與作業系統相同的國家,請選取**系統位置**。

#### 區碼

本節說明您可以變更電腦藍光光碟機之藍光國家與地區設定的次數。最多五次,而且 每次變更上述的藍光國家與地區設定時,此數字會減1。

#### 其他藍光光碟設定

按一下**其他設定**按鈕可存取其他設定,例如進行 BD-Live 設定、設定混合式光碟播放 行為等等。如需詳細資訊,請參閱<u>其他藍光光碟設定</u>。

### 其他藍光光碟設定

按一下 [藍光光碟] 設定的**其他設定**按鈕,可存取其他設定,例如設定 BD-Live 選項、設定混合式光碟播放行為等等。

[其他藍光光碟設定] 包含兩個頁標:<u>其他與混合式光碟</u>。可用的設定如下:

### ▼ 其他

您可以在 [其他] 頁標上設定 BD-Live 選項、啟用藍光 3D 支援、停用 Windows Aero 等等。

- 為 BD-Live 啟用網路:選取此選項可讓藍光光碟存取並從網際網路下載其他 BD-J 內容。停用此選項可加快藍光光碟的開始時間。
- 啟用 BD-J 鍵盤支援: 選取此選項可啟用 BD-J 內容的鍵盤支援。

附註: 啟用此功能會停用目前所有的訊連科技 PowerDVD 快速鍵。

- 允許在驗證無效時進行連線:存取藍光光碟上的 BD-J 內容時,如果光碟數 位簽章無法辨識或無效,訊連科技 PowerDVD 會詢問您是否要繼續連線到 網際網路。這是因為此內容可能不安全。如果您選取此選項,訊連科技 PowerDVD 會繼續連線到 BD-Live 網站,而不會出現提示。
- **啟用藍光 3D\* 支援**:如果您想要在訊連科技 PowerDVD 中播放藍光 3D 光 碟,請選取此選項。如果您想要停用藍光 3D 播放,則取消選取此選項。

附註:\*此功能不適用於訊連科技 PowerDVD 19 的某些版本。

### ▼ 混合式光碟

您可以在 [混合式光碟] 頁標上設定訊連科技 PowerDVD,在混合式光碟放入光 碟機時的預設行為。

#### 混合式光碟

放入混合式藍光光碟時:從下拉式清單中,選取訊連科技 PowerDVD 在混合式光碟 (DVD/藍光光碟) 放入光碟機時的行為。選取播放格式依光碟機類型為主時,可讓訊連科技 PowerDVD 在混合式光碟放入藍光光碟機時播放 藍光光碟格式。選取永遠播放 DVD 視訊,則可讓訊連科技 PowerDVD 播放 DVD 視訊。

# 訊連雲設定

您可以在**訊連雲\***設定頁標上·選取訊連雲的同步選項、設定預設的下載資料夾·以 及設定訊連科技 PowerDVD 在上傳前轉換媒體的方式。

附註:\*此功能不適用於訊連科技 PowerDVD 19 的某些版本。

[訊連雲] 設定包含兩個頁標:一般與轉換。

### 一般設定

在 [一般] 頁標上·可用的設定如下:

#### 同步選項

- 當 PowerDVD 未執行時同步 (背景同步):如果只要訊連科技 PowerDVD 在程 式執行時與訊連雲上的媒體同步媒體庫中的媒體,請取消選取此選項。
- 當電池電量低於 20% 時停止同步:如果要訊連科技 PowerDVD 在膝上型電腦/ 筆記型電腦的電池電量低於 20% 時自動停止同步媒體,請選取此選項。

#### 下載資料夾

- 您可以視需要設定下載訊連雲媒體的電腦硬碟資料夾。若要變更資料夾,只要按一下瀏覽按鈕,並瀏覽到要儲存下載媒體的資料夾,然後按一下選取資料 夾。
- **清除訊連雲快取**:按一下**清除離線快取**按鈕可清空下載訊連雲的內容時儲存的 暫存檔,釋出部分磁碟空間。

### 轉換設定

在 [轉換] 頁標上,可用的設定如下:

- 上傳前為可攜式裝置轉換影片:如果要訊連科技 PowerDVD 在將影片上傳到訊 連雲前變更影片的解析度,請選取此選項。選取此選項後,從下拉式清單中選 取所需的影片解析度。
- 上傳前為可攜式裝置轉換相片為 JPEG 格式:如果要訊連科技 PowerDVD 在將 相片上傳到訊連雲前變更相片的解析度,請選取此選項。選取此選項後,從下 拉式清單中選取所需的相片解析度。
- 上傳前轉換音樂檔案為 AAC 格式,以在 Android 或 iOS 裝置上呈現最佳的聆 聽體驗:如果要訊連科技 PowerDVD 在將音樂檔上傳到訊連雲前變更音樂檔的 位元率,請選取此選項。選取此選項後,從下拉式清單中選取所需的音樂位元 率。

# 快速鍵/滑鼠滾輪設定

您可以在**快速鍵/滑鼠滾輪**設定頁標上,設定某些特定鍵盤快速鍵和滑鼠滾輪在媒體 播放期間的功能行為。可用的設定如下:

#### 鍵盤快速鍵

 Ctrl + 右/左:從下拉式清單中,選取訊連科技 PowerDVD 在您按住鍵盤 Ctrl 鍵,然後按下向右鍵或向左鍵時的行為。

附註:在播放影片檔與 YouTube/Vimeo 影片期間,才可使用此快速鍵 (只要 按下向右鍵/向左鍵即可)。

- Shift + 右/左:從下拉式清單中,選取訊連科技 PowerDVD 在您按住鍵盤
  Shift 鍵,然後按下向右鍵或向左鍵時的行為。
- Alt + 右/左:從下拉式清單中,選取訊連科技 PowerDVD 在您按住鍵盤 Alt 鍵,然後按下向右鍵或向左鍵時的行為。

#### 滑鼠滾輪快速鍵

- Ctrl + 滑鼠滾輪:從下拉式清單中,選取訊連科技 PowerDVD 在播放期間您按 住鍵盤 Ctrl 鍵,然後使用滑鼠滾輪時的行為。
- Shift + 滑鼠滾輪:從下拉式清單中,選取訊連科技 PowerDVD 在播放期間您 按住鍵盤 Shift 鍵,然後使用滑鼠滾輪時的行為。

# 電影資訊設定

您可以在**電影資訊**設定頁標上設定訊連科技 PowerDVD 與訊連科技電影資訊網站服務的互動方式。

#### 自動登入

此選項可讓您決定每次啟動訊連科技 PowerDVD 時,是否要自動登入 MoovieLive。

 選取自動登入,然後輸入電子郵件與密碼,即可隨時享受 MoovieLive 提供的 好處。

附註:如果您沒有使用者名稱與密碼,請選取註冊,立即取得您專屬的帳號。

#### 電影資訊功能

選取此選項可啟用訊連科技 PowerDVD 中訊連科技電影資訊的進階功能與好處,包括放入光碟時下載光碟資訊等。

**附註**: 啟用後,請按一下該區段的連結,可檢閱詳細的隱私權政策和使用條款。

#### 檢視電影資料的預設語言

此選項可讓您針對要從電影資訊服務下載到訊連科技 PowerDVD 的電影資訊,選取所要使用的語言。

在下拉式清單中·選取訊連科技 PowerDVD 要使用的特定語言。選取與 UI 語言相 同·即可如 [一般設定] 頁標上所指定·使用相同的語言。如需詳細資訊·請參閱 <u>UI</u> 語言。

# 資訊

資訊設定頁標可讓您檢視有關目前播放光碟的所有詳細資訊、電腦的磁碟機與硬體組 態,以及訊連科技 PowerDVD 目前使用的組態設定。

**附註**:顯示的資訊完全取決於個別電腦的架構、設定以及使用狀況。在某些情況下,此資訊僅能以英文顯示。

### 第12章:

# PowerDVD 設定 - 偏好設定

本章概述訊連科技 PowerDVD 偏好設定。如果要自訂訊連科技 PowerDVD UI、選擇 媒體庫要顯示的媒體、設定家用媒體網路上分享的資料夾,或設定 3D 顯示器,請修 改這些偏好設定。

您可以使用下列方式存取 [偏好設定] 頁標:

- 按一下字幕列視窗頂端的 交 按鈕,然後按一下偏好設定頁標。
- 按一下播放控制按鈕中的 按 按鈕,然後選取 3D 顯示器、家用媒體 (DLNA)、媒體庫或 UI 自訂。
- 按下鍵盤上的 Ctrl+Shift+C,然後按一下偏好設定頁標。

# UI 自訂偏好設定

在 **UI 自訂**偏好設定頁標上,您可以設定 PowerDVD 背景圖案,以及自訂媒體面板、 標題列、[電影/電視] 頁標和播放控制項要顯示哪些項目與功能。

[UI 自訂] 偏好設定包含三個頁標:<u>背景圖案、媒體面板</u>以及<u>其他</u>。

### 背景圖案

#### 選取背景圖案以設為 PowerDVD 背景

若要變更 PowerDVD UI 背景,只要按一下其中一張可用的背景圖案縮圖即可。

按一下 + 按鈕,然後選取從電腦選取檔案,即可從您的電腦匯入影像以建立自訂的 PowerDVD 背景圖案。選取從 MoovieLive 取得更多背景圖案選項,即可從 MoovieLive 下載最新的自訂 PowerDVD 背景圖案。下載後,按一下.pbgz 檔案來 安裝,以便讓 PowerDVD 使用。 附註:您也可以在 PowerDVD 媒體庫中的相片上按一下滑鼠右鍵,然後選取 設為 PowerDVD 背景圖案來建立自己的背景圖案。

您可以選取每天顯示不同的背景圖案選項·讓訊連科技 PowerDVD 每天自動變更背 景圖案當背景。啟用後,PowerDVD 會循環使用所有可用的背景圖案。

### 媒體面板

您可以在**媒體面板**頁標上·自訂媒體面板上要顯示的項目與功能。可用的偏好設定如下:

#### 自訂媒體面板上要顯示的項目

在可用的清單中·選取要在訊連科技 PowerDVD 的媒體面板上顯示的項目;取消選 取要隱藏的項目。

#### 媒體庫

選取您是否要在媒體庫中顯示 [影片]、[相片] 以及 [音樂] 頁標‧但無法隱藏 [電影/電 視] 頁標。

#### 我的電腦

選取此項目可讓訊連科技 PowerDVD 顯示 [我的電腦] 頁標,供存取電腦硬碟上的所 有資料夾。您可以自訂要顯示的預設 Windows 媒體櫃捷徑,以及下列安裝的雲端儲 存服務:Dropbox、Google 雲端硬碟以及 OneDrive。

#### 播放清單

選取此項目可讓訊連科技 PowerDVD 顯示 [播放清單] 頁標,供存取媒體播放清單。 選取後,您可以指定要在此頁標上顯示/隱藏的播放清單。

#### 影音網站

選取此項目可讓訊連科技 PowerDVD 顯示 [影音網站] 頁標,供存取 YouTube 與 Vimeo。選取後,您可以指定要在此頁標上顯示/隱藏的社交媒體網站。

#### 訊連雲

選取此項目可讓訊連科技 PowerDVD 顯示 [訊連雲] 頁標‧供存取訊連科技的雲端服 務。

#### 146

#### 裝置與家用媒體 (DLNA)

選取此項目可讓訊連科技 PowerDVD 顯示 [裝置與家用媒體] 頁標,供存取並顯示連 接到電腦的所有裝置與家用媒體用戶端。選取後,您可以指定要在此頁標上顯示/隱 藏的裝置類型。

### 其他

您可以在**其他**頁標上,自訂標題列、[電影/電視] 頁標、播放控制項,以及分享子選 單上要顯示的項目與功能。可用的偏好設定如下:

#### 自訂標題列上要顯示的項目

#### 顯示學習中心

如果您想要在標題列上顯示學習中心圖示,請選取此項目。按一下該圖示,即可存取 學習中心。

#### 切換至 TV 模式

如果您想要在標題列上顯示切換至 TV 模式圖示,請選取此項目。按一下該圖示,即 可啟動訊連科技 PowerDVD 的 TV 模式。

#### 自訂 [電影/電視] 頁標上要顯示的項目

在可用的清單中·選取要在媒體庫的 [電影/電視] 頁標上顯示的項目;取消選取要隱 藏的項目。

附註:訊連科技 PowerDVD 預設會顯示 [BD/DVD 電影] 與 [電影資訊] 區段, 無法讓您隱藏。

#### 電影庫

如果您想要媒體庫顯示 [電影庫] 區段,請選取此項目。

#### 電視節目

如果您想要媒體庫顯示 [電視節目] 區段,請選取此項目。

#### 自訂播放控制項上要顯示的項目

#### 顯示旋轉按鈕

如果您想要在播放控制項上顯示 💽 按鈕 · 請選取此選項。

#### 顯示快轉/倒轉

如果您想要在播放控制項上顯示 🕶 與 🔛 按鈕 · 請選取此選項。

#### 顯示快轉 30 秒/倒轉 8 秒按鈕

如果您想要在播放控制項上的已播放時間旁顯示 💵 🖛 🗰 按鈕·請選取此選項。

#### 顯示縮放功能

如果您想要在播放控制項上顯示 🕀 按鈕,請選取此選項。

#### 裁剪以填滿

如果您想要在播放控制項上顯示 🛄 按鈕,請選取此選項。

#### VR/3D 選項

如果您想要在播放控制項上顯示 💌 按鈕,請選取此項目。

#### 播放速度調整功能

如果您想要在播放期間按一下倒轉或快轉按鈕時,可存取 [播放速度調整功能],請選 取此項目。如需詳細資訊,請參閱播放速度調整功能。

#### 影片起始/結束標記

如果您想要在影片播放期間,可存取 [影片起始/結束標記]功能,請選取此項目。如 需詳細資訊,請參閱<u>影片起始/結束標記</u>。

#### 播放至

如果您想要在播放控制項上顯示 ⊵ 按鈕,請選取此項目。

#### 自訂分享子選單上要顯示的項目

#### 分享

如果您想要在播放控制項上顯示 🌄 按鈕 · 請選取此項目。

附註:如果分享按鈕已停用,則分享子選單下的所有按鈕也會停用。

#### 開啟檔案

如果您想要在檢視相片和播放幻燈片秀時,可在分享子選單中使用**開啟檔案**功能,請 選取此項目。

#### 電子郵件

如果您想要在檢視相片和播放幻燈片秀時,可在分享子選單中使用**電子郵件**功能,請 選取此項目。

#### 列印

如果您想要在檢視相片和播放幻燈片秀時,可在分享子選單中使用**列印**功能,請選取 此項目。

#### 上傳至 YouTube

如果您想要在分享子選單中顯示 YouTube 選項,請選取此項目。

#### 分享至 Vimeo

如果您想要在分享子選單中顯示 Vimeo 選項,請選取此項目。

# 媒體庫偏好設定

在媒體庫偏好設定頁標上,您可以設定訊連科技 PowerDVD 要從電腦與連線的網路 裝置上的哪些資料夾匯入媒體。進行此設定後,即可控制媒體庫的各個頁標顯示哪些 媒體。

[媒體庫] 偏好設定包含四個頁標:<u>電影、電視節目、影片/相片</u>以及<u>音樂</u>。

### 電影

按一下電影頁標,可設定訊連科技 PowerDVD 要從哪些資料夾匯入電影檔。電影檔 是 DVD/藍光光碟\*資料夾,以及電腦硬碟和連線的網路裝置中儲存的個別影片檔(以 PVR 格式錄製的電影檔)。

將您所指定資料夾中儲存的電影檔匯入媒體庫的**電影庫**區段。如需詳細資訊,請參閱 <u>媒體庫中的電影/電視</u>。

#### 電影庫

[電影庫] 清單會列示訊連科技 PowerDVD 要從中匯入支援之電影檔的資料夾。如需 所支援檔案格式的清單,請參閱<u>支援的電影檔/電視節目格式</u>。

附註:程式會持續掃描這些資料夾,以查看其中的新媒體,因此,如果在其中 新增或移除媒體,PowerDVD媒體庫將自動更新。

若要將資料夾加入電影庫,請按以下步驟進行:

- 1. 按一下新增電影資料夾按鈕。
- 瀏覽到您要加入的資料夾,資料夾可以位於您的電腦硬碟中或是位於連線的網路裝置中。
- 按一下選取資料夾按鈕,將資料夾新增到清單中。
- 4. 視需要重複上述步驟,新增其他資料夾。
- 視需要選取忽略小於下列長度的影片選項,並在提供的欄位中輸入時間長度分 鐘數。這將有助於篩選您在電影庫中可能不需要的較短家庭影片或其他影片。
- 若要查看媒體庫內中斷的媒體裝置的電影檔,請視需要選取顯示中斷的媒體選項。
- 新增資料夾完畢後,按一下確定即可關閉媒體庫偏好設定視窗。訊連科技 PowerDVD 會隨即掃描資料夾,並匯入所有支援的電影檔。

**附註**:如果您要從電影庫移除資料夾,請將滑鼠移到清單中的資料夾上方,然 後選取 **回**。

### 電視節目

按一下電視節目頁標,可設定訊連科技 PowerDVD 要從哪些資料夾匯入電視節目。 電視節目是使用 PVR 格式錄製的影片擋,存放在您的電腦硬碟中或是連線的網路裝 置中。

將您所指定資料夾中儲存的電視節目匯入媒體庫的電視節目區段。如需詳細資訊,請 參閱<u>媒體庫中的電影/電視</u>。

#### 電視節目庫

[電視節目庫] 清單會列示訊連科技 PowerDVD 要從中匯入支援之電視節目的資料 夾。如需所支援檔案格式的清單,請參閱<u>支援的電影檔/電視節目格式</u>。

附註:程式會持續掃描這些資料夾,以查看其中的新媒體,因此,如果在其中 新增或移除媒體,PowerDVD媒體庫將自動更新。

若要將資料夾加入電視節目庫,請按以下步驟進行:

- 1. 按一下新增電視節目資料夾按鈕。
- 瀏覽到您要加入的資料夾,資料夾可以位於您的電腦硬碟中或是位於連線的網路裝置中。
- 3. 按一下**選取資料夾**按鈕,將資料夾新增到清單中。
- 視需要重複上述步驟,新增其他資料夾。
- 5. 視需要選取忽略小於下列長度的影片選項,並在提供的欄位中輸入時間長度分 鐘數。這將有助於篩選您在電視節目庫中可能不需要的較短家庭影片或其他影 片。
- 6. 若要查看媒體庫內中斷的媒體裝置的電視節目,請視需要選取**顯示中斷的媒體** 選項。
- 新增資料夾完畢後,按一下確定即可關閉媒體庫偏好設定視窗。訊連科技 PowerDVD 會隨即掃描資料夾,並匯入所有支援的電影檔。

**附註**:如果您要從電視節目庫移除資料夾·請將滑鼠移到清單中的資料夾上 方·然後選取

### 整理電視節目

為了方便瀏覽,電視節目會依劇集或季度加以整理。訊連科技 PowerDVD 可自動依 據電視節目檔案或資料夾名稱執行此動作。若要得到最佳結果,請確認電視節目檔案 與資料夾名稱如下命名:

- 電視節目名稱會依檔案名稱或依檔案父資料夾的名稱加以命名。
- 此處的 "XX" 表示季度 · 應該是依檔案名稱為 "SXX" 或依檔案父資料夾 "Season XX" 加以命名。
- 此處 "YY" 表示劇集數,應該是依檔案名稱 "YY" 或 "EYY" 加以命名。

#### 命名範例

以下為整理電視節目的方法範例,讓您在電視節目庫中正確整理電視節目。

| 熱門資料夾名稱     | 子資料夾名稱      | 檔案名稱                                                                                         |
|-------------|-------------|----------------------------------------------------------------------------------------------|
| 電視節目        |             | The.PowerDVD.Show.S01E01.MP4<br>The.PowerDVD.Show.S01E02.MP4<br>The.PowerDVD.Show.S02E01.MP4 |
| 電視節目        | PowerDVD 節目 | S01E01.MP4 \ S01E02.MP4 \<br>S02E01.MP4 \                                                    |
| PowerDVD 節目 | Season 1    | E01.MP4 \ S01E02.MP4 \                                                                       |
| PowerDVD 節目 | Season 1    | 01.MP4 \ 02.MP4 \                                                                            |

**附註**:如果劇集編號與檔案副檔名之間有其他文字在檔案名稱中,可能會加以 忽略,並不會顯示在電視節目庫。

## 影片/相片

按一下影片/相片頁標,可設定訊連科技 PowerDVD 要從哪些資料夾匯入影片和相 片。建議您匯入可能不想要放在 [電影庫] 區段的家庭影片和其他片段等影片檔。如需 詳細資訊,請參閱媒體庫中的影片。您選擇匯入的相片可用於幻燈片秀、分享和其他 功能。如需詳細資訊,請參閱媒體庫中的相片。

#### 影片/相片庫

[影片/相片庫] 清單列出訊連科技 PowerDVD 將支援的影片檔和相片匯入的資料夾。 如需所支援檔案格式的清單,請參閱<u>支援的影片檔格式與支援的相片格式</u>。

附註:程式會持續掃描這些資料夾,以查看其中的新媒體,因此,如果在其中 新增或移除媒體,PowerDVD 媒體庫將自動更新。

若要將資料夾加入影片與相片庫,請按以下步驟進行:

- 1. 按一下新增影片/相片資料夾按鈕。
- 瀏覽到您要加入的資料夾,資料夾可以位於您的電腦硬碟中或是位於連線的網路裝置中。
- 3. 按一下選取資料來按鈕,將資料來新增到清單中。
- 4. 視需要重複上述步驟,新增其他資料夾。
- 5. 視需要選取下列其中一個匯入選項:
  - 忽略小於下列大小的相片檔:如果您不要匯入比您從下拉式清單中選取的大小 更小的相片檔,請選取此選項。
  - 忽略小於下列大小的影片檔:如果您不要匯入比您從下拉式清單中選取的大小 更小的影片檔,請選取此選項。
- 6. 若要查看媒體庫內中斷的媒體裝置的影片/相片,請視需要選取**顯示中斷的媒體** 選項。
- 7. 新增資料夾完畢後,按一下確定即可關閉媒體庫偏好設定視窗。訊連科技 PowerDVD 會隨即掃描資料夾,並匯入所有支援的影片檔與相片。

**附註**:如果您要從影片或相片庫中移除資料夾,請將滑鼠移到清單中的資料夾 上方,然後選取

### 音樂

按一下**音樂**頁標,可設定訊連科技 PowerDVD 要從哪些資料夾匯入音訊檔。您可以 將任何類型的音訊檔匯入音樂庫,只要是受支援的格式即可,但是檔案是匯入媒體庫 的**音樂**頁標中。如需詳細資訊,請參閱<u>媒體庫中的音樂</u>。

#### 音樂庫

[音樂庫] 清單列出訊連科技 PowerDVD 將支援的音樂匯入的資料夾。如需所支援檔 案格式的清單,請參閱<u>支援的音訊格式</u>。

附註:程式會持續掃描這些資料夾,以查看其中的新媒體,因此,如果在其中 新增或移除媒體,PowerDVD 媒體庫將自動更新。

若要將資料夾加入音樂庫,請按以下步驟進行:

- 1. 按一下新增音樂資料夾按鈕。
- 瀏覽到您要加入的資料夾,資料夾可以位於您的電腦硬碟中或是位於連線的網路裝置中。
- 3. 按一下選取資料來按鈕,將資料來新增到清單中。
- 4. 視需要重複上述步驟,新增其他資料夾。
- 5. 若要查看媒體庫內中斷的媒體裝置的音樂檔,請視需要選取**顯示中斷的媒體**選項。
- 新增資料夾完畢後,按一下確定即可關閉媒體庫偏好設定視窗。訊連科技 PowerDVD 會隨即掃描資料夾,並匯入所有支援的音訊檔。

**附註**:如果您要從音樂庫移除資料夾,請將滑鼠移到清單中的資料夾上方,然 後選取 **记**。

# 家用媒體 (DLNA) 偏好設定

您可以在家用媒體 (DLNA) 偏好設定頁標上,讓媒體庫中的媒體可在網路上使用,並 允許其他網路裝置串流媒體到您電腦的訊連科技 PowerDVD。 附註:\*此功能不適用於訊連科技 PowerDVD 19 的某些版本。

[家用媒體 (DLNA)] 偏好設定包含兩個頁標: 存取控制與資料來分享。

## 存取控制

在**存取控制**頁標上.可允許其他網路裝置串流媒體到您電腦的訊連科技 PowerDVD.並在網路上分享媒體庫中的媒體。可用的偏好設定如下:

- 允許其他家用媒體電腦或裝置播放其媒體內容至此 PowerDVD: 選取此選項可 授權網路電腦/裝置來使用目前電腦上的訊連科技 PowerDVD 播放媒體。選取 此選項將讓您電腦上的訊連科技 PowerDVD 成為數位媒體轉譯器。如需詳細資 訊,請參閱<u>串流媒體至數位媒體轉譯器</u>。
- 將 PowerDVD 媒體庫的內容串流至其他家用媒體電腦或裝置:如果您要與連接同一個網路的電腦和裝置分享媒體庫中的媒體,請選取此選項。選取後,請選取下列兩個選項的其中一個:
  - 串流至所有家用媒體裝置:若您要與其他連線到網路的所有電腦和裝置分享 媒體庫中的媒體,請選取此選項。
  - 僅串流到下列選取的裝置:如果只要與特定電腦和裝置分享媒體,請選取此 選項。接著,選取清單中要分享媒體的裝置,然後按一下 將該裝置加入 允許清單。

**附註**:如果您要分享的電腦或裝置未顯示在清單中,請確定該伺服器已啟用並 連線到網路。然後按一下 <sup>1</sup> 未新整理家用媒體電腦與裝置的清單。

## 資料夾分享

在**資料夾分享**頁標上,您可以設定媒體庫的哪些資料夾出現在網路上。可用的偏好設定如下:

附註:您必須先啟用 [存取控制] 頁標上的將 PowerDVD 媒體庫內容串流至其 他家用媒體電腦/裝置選項,才可開始共用資料夾。

• 媒體庫中全部的媒體:如果要分享媒體庫中所有的媒體,請選取此選項。

僅限下列選取的資料夾:如果要指定分享哪些媒體庫資料夾,請選取此選項。
 您可以選取清單中的資料夾進行分享。

# 3D 顯示器偏好設定

您可以在 3D 顯示器\*偏好設定頁標上,啟用 3D 播放、設定 3D 顯示裝置等等。

附註:\*此功能不適用於訊連科技 PowerDVD 19 的某些版本。

[3D 顯示器] 偏好設定包含兩個頁標:一般與顯示裝置。

### 一般

在一般頁標上,設定 3D 顯示器設定。可用的偏好設定如下:

#### 以 3D 模式播放 3D 媒體

選取此選項可自動啟用播放所有 3D 媒體 (3D\*\* 藍光光碟或 DVD、3D 影片檔、3D 相片)。啟用後,訊連科技 PowerDVD 會在播放開始時自動以 3D 模式播放 3D 媒 體。啟用後,每當您播放 3D 媒體時,無需再啟用 3D 播放。

附註:\*\* 如果您的訊連科技 PowerDVD 版本支援播放 3D 藍光光碟,您必須從 設定中啟用此播放功能。如需啟用播放藍光 3D 的相關資訊,請參閱<u>藍光 3D</u>。

#### 將 2D 媒體轉換成 3D

選取此選項可在訊連科技 PowerDVD 播放開始時使用 TrueTheater 3D 將所有 2D 媒 體 (2D 藍光光碟、DVD、影片檔、YouTube 影片、相片) 轉換成 3D。啟用後,每當 您要轉換 2D 媒體時,無需再啟用 3D 播放。

3D 景深:必要時,可使用此滑桿來調整視訊影像的 3D 景深量,直到呈現最適合您專屬設定和觀賞體驗的 3D 影像。3D 景深滑桿可用來調整由 TrueTheater 3D 轉換內容的景深。

#### 切換視角檢視

如果在播放 3D 內容期間開始感到不舒服或不適,可能是因為 3D 影像版面的播放方 式與大多數的標準內容不同。發生此情形時,請嘗試選取另一個檢視選項。此選項可 切換 3D 內容在顯示裝置上的顯示方式,應該有助於減輕不適。

### 顯示裝置

您可以在**顯示裝置**頁標上設定 3D 顯示裝置。可用的偏好設定如下:

#### 選擇 3D 顯示器

- 自動偵測:選取此選項可讓訊連科技 PowerDVD 為您自動偵測裝置。如果您沒 有 3D 顯示器,訊連科技 PowerDVD 將詢問您是否要以 2D、3D 或 [紅/藍互補 影像模式] 播放內容。在此模式中,您可以使用互補色 (紅/藍) 3D 立體眼鏡觀賞 3D 內容。
- 如果您想要手動選取 3D 顯示裝置,請選取另一個選項按鈕,然後從下拉式選 單選取裝置。如果您沒有 3D 顯示裝置,請選取紅/藍互補影像模式,然後使用 互補色(紅/藍) 3D 立體眼鏡觀賞 3D 內容。

# <sup>第13章:</sup> PowerDVD 快速鍵

本節列出訊連科技 PowerDVD 中所有的快速鍵。

| 快速鍵    | 說明                                                                    |
|--------|-----------------------------------------------------------------------|
| 播放控制項  |                                                                       |
| ×      | 存取 [播放速度調整功能]。                                                        |
| B 或 [  | 倒轉媒體內容。重複按下可增加倒轉速度。                                                   |
| E 或 ,  | 暫停播放,然後返回上一個畫面。重覆按下可返回上一個<br>畫面瀏覽影片內容。 <b>附註:</b> 此功能不適用於某些影片檔格<br>式。 |
| Р      | 返回播放清單/資料夾中的上一個章節或媒體檔·也可返回音樂光碟的上一首歌曲。                                 |
| S      | 停止播放。                                                                 |
| 空白鍵    | 播放/暫停播放媒體。                                                            |
| Ν      | 前往播放清單/資料夾中的下一個章節或媒體檔·也可前<br>往音樂光碟的下一首歌曲。                             |
| F 或 ]  | 快轉媒體內容。重複按下可增加快轉速度。                                                   |
| T 或 .  | 暫停播放,並前往下一個影片畫格。重複按下可一次一格<br>顯示下一個畫面。                                 |
| }      | 慢轉媒體內容。重複按下可增加慢轉速度。                                                   |
| Q      | 開啟/關閉靜音。                                                              |
| = 或 +  | 提高音訊音量。                                                               |
| -      | 降低音訊音量。                                                               |
| Ctrl+R | 重複播放資料夾/播放清單中的一個或所有媒體檔。                                               |
| V      | 開啟/關閉隨機播放音樂。                                                          |
| Ctrl+, | 將相片以逆時針方向旋轉 90 度。                                                     |

| Ctrl+.         | 將相片/影片以順時針方向旋轉 90 度。                                          |
|----------------|---------------------------------------------------------------|
| 選單             |                                                               |
| M              | 可在 DVD 播放期間存取 DVD 選單控制按鈕。在藍光光<br>碟*播放期間按下此按鈕會顯示快顯選單。          |
| Ctrl+P         | 顯示播放選單。                                                       |
| R              | 在選單中向上瀏覽。                                                     |
| 其他快速鍵          |                                                               |
| F1 或 ?         | 開啟 PowerDVD 說明檔。                                              |
| F5             | 將訊連科技 PowerDVD 程式最大化。                                         |
| F9、F10、F11、F12 | 遙控器的紅色、綠色、黃色、藍色按鈕。                                            |
| 向左鍵            | 在選單中向左瀏覽。                                                     |
| 向右鍵            | 在選單中向右瀏覽。                                                     |
| 向上鍵            | 在選單中向上瀏覽。                                                     |
| 向下鍵            | 在選單中向下瀏覽。                                                     |
| Enter          | 使用方向鍵瀏覽選單時,接受選取的選項。                                           |
| Ctrl+Shift+A   | 開啟 [關於 PowerDVD] 視窗。                                          |
| Ctrl+Shift+C   | 開啟 [PowerDVD 設定] 視窗。                                          |
| Ctrl+C         | 拍攝相片快照。                                                       |
| Ctrl+D         | 啟用/停用藍光光碟電影的次要音訊。                                             |
| Ctrl+E         | 將光碟退出選取的光碟機。                                                  |
| Ctrl+G         | 啟用/停用 PG textST。啟用後·BD-ROM 光碟機會出現<br>字幕串流或圖表式字幕串流 (若適用於光碟影片)。 |
| Ctrl+K         | 啟用/停用 [隱藏式字幕]。                                                |
| Ctrl+M         | 在播放音樂期間切換到迷你播放程式模式。                                           |
| Ctrl+N         | 將訊連科技 PowerDVD 程式最小化。                                         |
| Ctrl+U         | 。<br>啟用/停用次要字幕。                                               |

| Ctrl+V                           | 啟用/停用次要影片。                           |
|----------------------------------|--------------------------------------|
| Ctrl+W                           | 在影片播放暫停,但互動選單仍在作用中時,此快速鍵會<br>繼續播放影片。 |
| Ctrl+Y                           | 變更次要字幕位置 (字幕位移)。                     |
| Esc 鍵                            | 關閉使用中的對話方塊或退出全螢幕模式。                  |
| Ctrl+向上鍵                         | 使螢幕亮度**提高 5% 到 10%。                  |
| Ctrl+向下鍵                         | 使螢幕亮度**降低 5% 到 10%。                  |
| А                                | 前往下一個可用的視角。                          |
| С                                | 拍攝相片快照。                              |
| D                                | 開啟/關閉 OSD 播放詳細資料。                    |
| G                                | 前往書籤。                                |
| Н                                | 切換各種可用的聲道。                           |
| I                                | 存取 PowerDVD 升級資訊對話方塊。                |
| J                                | 前往 DVD 主選單。                          |
| К                                | 切换各種卡拉 OK 模式。                        |
| L                                | 存取可快速跳到其中一個可用光碟選單的選單。                |
| W                                | 啟用 [智慧重播]。                           |
| Х                                | 開啟 [A-B 區段重複] 對話視窗。                  |
| Z                                | 開啟/關閉全螢幕模式播放。                        |
| 特殊鍵盤的其他快速鍵                       |                                      |
| Apps 鍵                           | 顯示快顯選單。                              |
| 上一個                              | 搜尋時間點前移五秒。                           |
| 下一個                              | 搜尋時間點後移五秒。                           |
| Select 鍵                         | 接受選取的選項。                             |
| 使用者定義 (可在 <u>快速鍵/滑鼠滾輪設定</u> 中自訂) |                                      |
| Ctrl+向右鍵/向左鍵                     | 快轉 30 秒/倒轉 8 秒 (預設)。                 |

| 向右鍵/向左鍵       | 在媒體檔與 YouTube/Vimeo 播放期間·快轉 30 秒/倒<br>轉 8 秒 (預設)。 |
|---------------|---------------------------------------------------|
| Shift+向右鍵/向左鍵 | 快轉/倒轉 2 分鐘 (預設)。                                  |
| Alt+向右鍵/向左鍵   | 快轉/倒轉 5 分鐘 (預設)。                                  |
| 滑鼠滾輪          | 提高/降低音量 (預設)。                                     |
| Ctrl+滑鼠滾輪     | 快速縮放 (預設)。                                        |
| Shift+滑鼠滾輪    | 快轉/倒轉 (預設)。                                       |

附註:\*\*提高/降低的亮度取決於顯示裝置的功能。某些顯示裝置不支援透過訊 連科技 PowerDVD 調整亮度。

# <sup>第14章:</sup> 授權和版權資訊

This section contains the PowerDVD licensing and copyright information. There is also a list of the third-party components used in PowerDVD.

# **Dolby Laboratories**

Manufactured under license from Dolby Laboratories. Dolby, Dolby Audio, and the double-D symbol are trademarks of Dolby Laboratories. Confidential unpublished works. Copyright 1995-2015 Dolby Laboratories. All rights reserved.

# DTS

For DTS patents, see https://patents.dts.com. Manufactured under license from DTS Licensing Limited. DTS, the Symbol, & DTS and the Symbol together are registered trademarks, and DTS Digital Surround is a trademark of DTS, Inc. © DTS, Inc. All Rights Reserved.

## DTS-HD

For DTS patents, see https://patents.dts.com. Manufactured under license from DTS Licensing Limited. DTS, DTS-HD, the Symbol, & DTS and the Symbol together are registered trademarks of DTS, Inc. © DTS, Inc. All Rights Reserved.

## Apple Lossless Audio Codec

CyberLink PowerDVD uses Apple Lossless Audio Codec. It's licensed under Apache license. Related files are located in C:\Program Files\CyberLink\PowerDVD19\Custom\Setting\FreeLicenses\ALAC.

## Java

Oracle and Java are registered trademarks of Oracle and/or its affiliates. Other names may be trademarks of their respective owners.

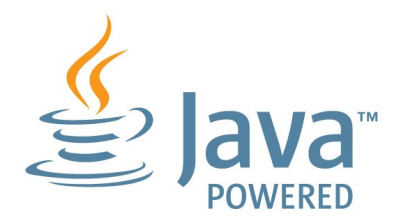

# **BSD** License

1/Under BSD license:

Redistribution of source code must retain the following copyright notice and following disclaimer:

Copyright (C) 2000,2001,2002,2003,2004,2005,2006,2007,2008,2009 Josh Coalson

Neither the name of the Xiph.org Foundation nor the names of its contributors may be used to endorse or promote products derived from this software without specific prior written permission.

THIS SOFTWARE IS PROVIDED BY THE COPYRIGHT HOLDERS AND CONTRIBUTORS "AS IS" AND ANY EXPRESS OR IMPLIED WARRANTIES, INCLUDING, BUT NOT LIMITED TO, THE IMPLIED WARRANTIES OF MERCHANTABILITY AND FITNESS FOR A PARTICULAR PURPOSE ARE DISCLAIMED. IN NO EVENT SHALL THE FOUNDATION OR CONTRIBUTORS BE LIABLE FOR ANY DIRECT, INDIRECT, INCIDENTAL, SPECIAL, EXEMPLARY, OR CONSEQUENTIAL DAMAGES (INCLUDING, BUT NOT LIMITED TO, PROCUREMENT OF SUBSTITUTE GOODS OR SERVICES; LOSS OF USE, DATA, OR PROFITS; OR BUSINESS INTERRUPTION) HOWEVER CAUSED AND ON ANY THEORY OF LIABILITY, WHETHER IN CONTRACT, STRICT LIABILITY, OR TORT (INCLUDING NEGLIGENCE OR OTHERWISE) ARISING IN ANY WAY OUT OF THE USE OF THIS SOFTWARE, EVEN IF ADVISED OF THE POSSIBILITY OF SUCH DAMAGE.

### Cinavia

### Cinavia 通知

本產品採用 Cinavia 技術來限制以未經授權之方式複製商業影片和視訊·及其音軌的 使用。當偵測到使用未經授權之副本時,將顯示一則訊息,然後將中斷播放或複製。

有關 Cinavia 技術的更多資訊,可於 Cinavia 線上消費者中心 (Cinavia Online Consumer Information Center) 找到,網址: https://www.cinavia.com。如想透過 郵寄索取關於 Cinavia 的更多資訊,請將寫明您郵寄地址的明信片寄至: Cinavia Consumer Information Center, P.O. Box 86851, San Diego, CA, 92138, USA。

2004 年至 2013 年 Verance 版權所有。Cinavia<sup>™</sup> 是 Verance Corporation 的商 標。受美國專利第 7,369,677 號和根據 Verance Corporation 授權已批准和待審批 世界專利的保護。保留所有權利。

## Python 27

CyberLink PowerDVD uses Python, related license files are available in C: \Program Files\CyberLink\PowerDVD19\Custom\Setting\FreeLicenses\python27/\*.txt and in C:\Program Files\CyberLink\PowerDVD19\Custom\Setting\FreeLicenses\python27\from\_py docs\\*.html.

## Pthreads-win32

CyberLink H.264 video decoder is a software work uses open-source PThread library (namely PThreadVC2.dll) which is under LGPL (GNU Lesser General Public License).

- Pthreads-win32 license file only deals with license of PThread library, not including the license of other parts of Cyberlink H.264 video decoder. The Pthreads-win32 license file could be found in C:\Program Files\CyberLink\PowerDVD19\Custom\Setting\FreeLicenses\pthreadswin32/copying.html.
- 1. The PThread library is available at https://sources.redhat.com/pthreadswin32/.
- One copy of LGPL is provided in C:\Program Files\CyberLink\PowerDVD19\Custom\Setting\FreeLicenses\licenses\lgpl-2.1.txt. It is also available at https://www.gnu.org/copyleft/lesser.html.

## Intel OpenCV

CyberLink PowerDVD uses Intel Open Source Computer Vision Library. The License Agreement For Open Source Computer Vision Library is in C:\Program Files\CyberLink\PowerDVD19\Custom\Setting\FreeLicenses\opencv\license.txt.

# simplejson

CyberLink PowerDVD uses simplejson. It's licensed under MIT License which is attached in C:\Program

Files\CyberLink\PowerDVD19\Custom\Setting\FreeLicenses\simplejson\license. txt.

# CSystemTray

CyberLink PowerDVD uses "CSystemTray" in code project. It's licensed under CPOL license. Related files are located in C:\Program Files\CyberLink\PowerDVD19\Custom\Setting\FreeLicenses\systemtray and C: \Program Files\CyberLink\PowerDVD19\Custom\Setting\FreeLicenses\licenses/CPOL.html

### boost C++ Libraries

CyberLink PowerDVD uses boost C++ Libraries. It's licensed under boost license.

Related file is located in C:\Program Files\CyberLink\PowerDVD19\Custom\Setting\FreeLicenses\licenses\boost\_lice nse\_1\_0.txt.

### oauth2

CyberLink PowerDVD uses oauth2. It's licensed under MIT License which is attached in C:\Program Files\CyberLink\PowerDVD19\Custom\Setting\FreeLicenses\oauth2\LICENSE.tx t.

# httplib2

CyberLink PowerDVD uses httplib2. It's licensed under MIT License which is attached in C:\Program Files\CyberLink\PowerDVD19\Custom\Setting\FreeLicenses\httplib2\license.txt.

## beautifulsoup

CyberLink PowerDVD uses beautifulsoup. It's licensed under Creative Commons License which is attached in C:\Program Files\CyberLink\PowerDVD19\Custom\Setting\FreeLicenses\beautifulsoup\licen se.txt.

## socksipy

CyberLink PowerDVD uses socksipy. It's licensed under BSD style License which is attached in C:\Program

 $\label{eq:relation} Files \ VD19 \ Custom \ Setting \ Free \ Licenses \ sock \ sipy \ license. \ txt$ 

# Monkey's Audio

CyberLink PowerDVD uses "Monkey' s Audio" as source filter in code project. The Monkey's Audio license file could be found in C:\Program Files\CyberLink\PowerDVD19\Custom\Setting\FreeLicenses\Monkeys Audio\license.html.

# SQLite3

CyberLink PowerDVD uses "SQLite3" as database engine in code project. The SQLite3 license file could be found in C:\Program Files\CyberLink\PowerDVD19\Custom\Setting\FreeLicenses\licenses\sqlite3\_co pyright-release.html.

## rapidjson

CyberLink PowerDVD uses rapidjson. It's licensed under MIT License which is attached in C:\Program Files\CyberLink\PowerDVD19\Custom\Setting\FreeLicenses\licenses\license\_ra pidison.txt.

### 第15章:

# 技術支援

如果您需要取得技術支援,本章節便可派上用場。其中包含許多重要資訊,可協助您 進行疑難排解。您也可以和本地的經銷商/零售商聯繫,尋求協助。

# 聯繫技術支援部門之前

在與訊連科技的技術支援部門聯繫前,請先利用下列免費的支援選項:

- 參閱使用手冊或隨程式安裝的線上說明。
- 參閱訊連科技網站位於下列連結的「知識庫」: https://tw.cyberlink.com/support/search-product-result.do
- 參閱本文件中的(協助資源)頁面。

在寄送郵件或透過電話與技術支援聯絡時,請備妥下列資訊:

- 註冊的產品金鑰(您可以在軟體光碟封套、包裝盒封面,或是在訊連科技線上商店購買訊連科技產品時收到的電子郵件中,找到該產品金鑰)。
- 產品名稱、版號、版本和組建編號。按一下使用者介面上的產品名稱圖片即可 找到這些資訊。
- 系統上安裝的 Windows 版本。
- 系統硬體設備(影像擷取卡、音效卡、VGA卡)清單及其規格。若要最快取得這些資訊,請使用 DxDiag.txt 來產生並附加您的系統資訊。

附註:以下是產生系統資訊 DxDiag.txt 檔的步驟:按一下 Windows (開始) 按 鈕,然後搜尋 "dxdiag"。按一下儲存所有資訊按鈕來儲存 DxDiag.txt 檔。

- 任何顯示的警告訊息內容 (您可能需要以紙筆寫下,或是擷取畫面)。
- 問題的詳細說明,以及問題發生時的狀況。

# 訊連科技網站支援

訊連科技網站提供全天候的免付費問題解決服務:

附註:您必須先註冊為會員,才可使用訊連科技網站的支援服務。

訊連科技提供下列語言眾多的網路支援服務,包括常見問答:

| 語言   | 訊連科技網站支援 URL                      |
|------|-----------------------------------|
| 英文   | https://www.cyberlink.com/cs-help |
| 繁體中文 | https://tw.cyberlink.com/cs-help  |
| 日文   | https://jp.cyberlink.com/cs-help  |
| 西班牙文 | https://es.cyberlink.com/cs-help  |
| 韓文   | https://kr.cyberlink.com/cs-help  |
| 簡體中文 | https://cn.cyberlink.com/cs-help  |
| 德文   | https://de.cyberlink.com/cs-help  |
| 法文   | https://fr.cyberlink.com/cs-help  |
| 義大利文 | https://it.cyberlink.com/cs-help  |

# 協助資源

以下是您在使用訊連科技任一產品時,可提供協助的資源清單。

- 存取訊連科技的知識庫和 FAQ (常見問題集): https://tw.cyberlink.com/support/search-product-result.do
- 觀看您軟體的教學影片: https://directorzone.cyberlink.com/tutorial/
- 在訊連科技的使用者社群論壇中提問並獲得其他使用者的解答: https://forum.cyberlink.com/forum/forums/list/ENU.page

附註:訊連科技的使用者社群論壇目前僅有英文和德文版本。